EDK82MV752 10020753

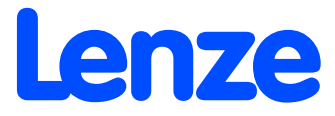

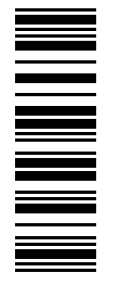

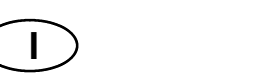

# Istruzioni per il montaggio

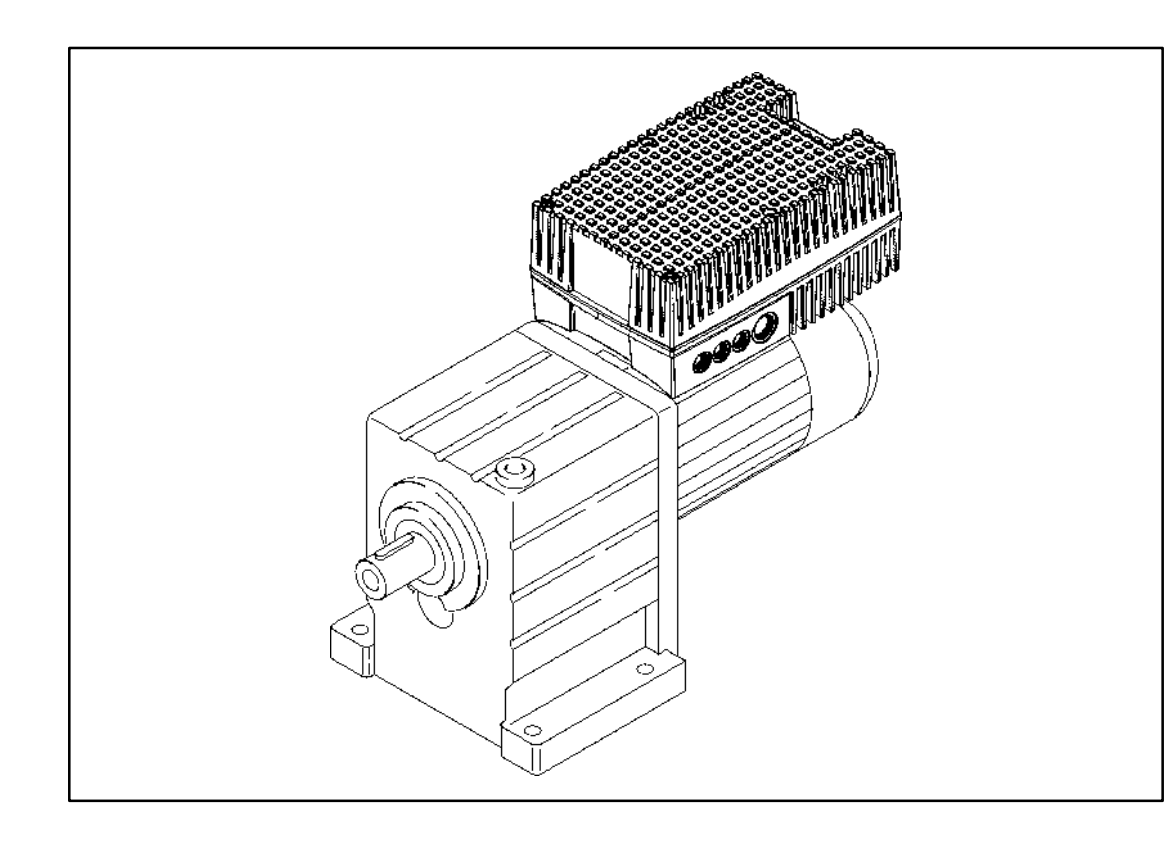

8200 motec 3.0 kW ... 7.5 kW

### Prima di iniziare a lavorare, leggere le istruzioni di montaggio! Osservare le avvertenze e le informazioni sulla sicurezza.

Le Istruzioni operative contenenti informazioni dettagliate sull'inverter 8200 motec possono essere ordinate presso il proprio rappresentante Lenze.

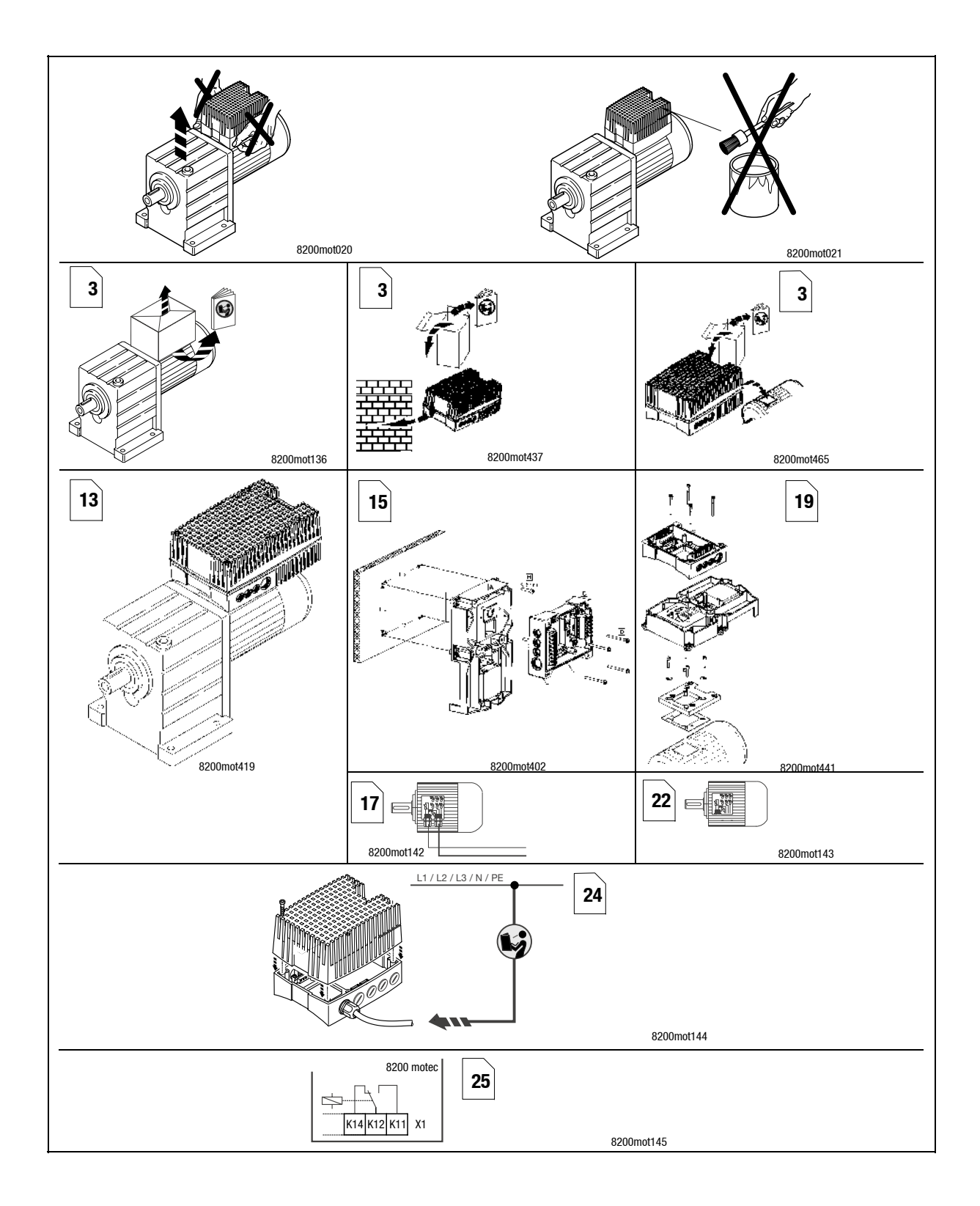

La presente documentazione è valida per inverter 8200 motec a partire dalla seguente versione

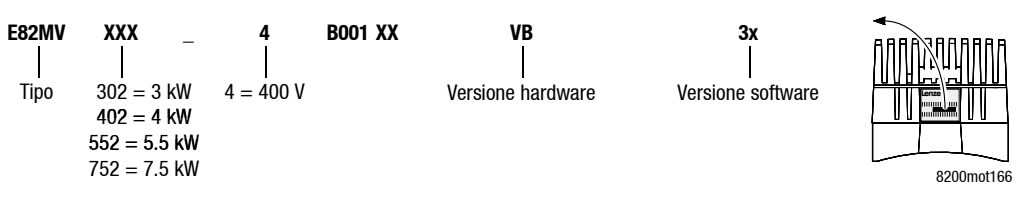

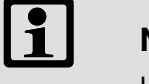

### Nota!

Le attuali documentazioni e gli aggiornamenti software per i prodotti sono disponibili in Internet nell'area "Downloads" all'indirizzo

http://www.Lenze.com

### Messa in servizio dell'inverter controllo 8200 motec senza modulo funzione

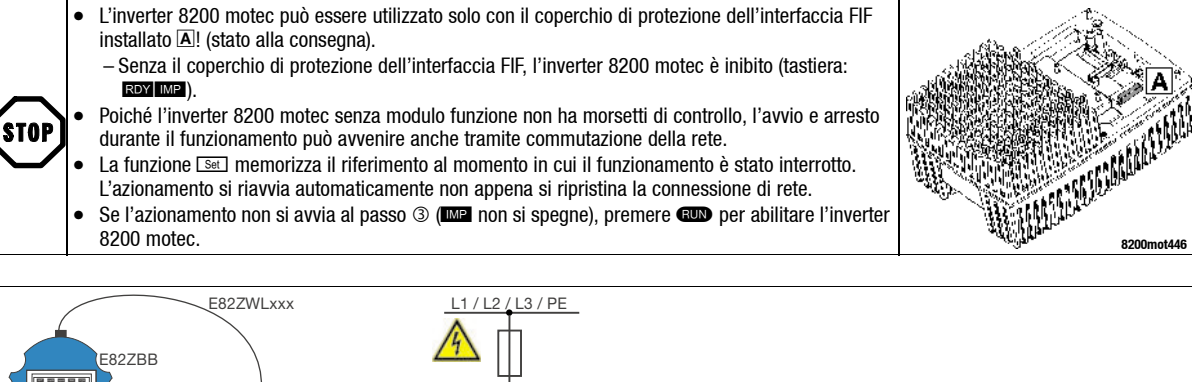

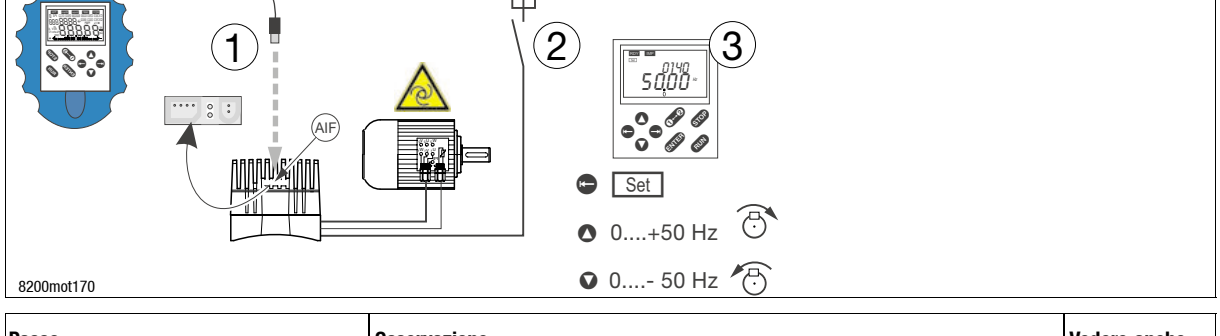

| Passo |                                                                                                    | Osservazione                                                   | Vedere anche |                                                |            |
|-------|----------------------------------------------------------------------------------------------------|----------------------------------------------------------------|--------------|------------------------------------------------|------------|
| 1     | Collegare il terminale (che include la<br>tastiera) al motec. Inserire il connettore<br>del cavo di collegamento<br>nell'interfaccia AIF sul motec. | Tastiera, terminale e cavo                                     |              |                                                |            |
| 2     | Accendere l'alimentazione di rete.<br>È possibile un avvio automatico!                                                                              | Dopo ca. 1 secondo il controllo è pronto.<br>Tastiera: RDY IMP |              |                                                | Capitolo 4 |
| 3     | Selezionare il riferimento tramite la                                                                                                    | Attivare Set                                                   | Disp         | E Set                                          |            |
|       | funzione set.                                                                                                    | Rotazione oraria                                               | 0            | MP si spegne. L'azionamento è ora in funzione. |            |
|       |                                                                                                    | Rotazione antioraria                                           | 0            | Il display mostra la frequenza di uscita.      |            |
|       | Problemi durante la messa in servizio o il funzionamento?                                                                                           |                                                                |              |                                                |            |

## Contenuto

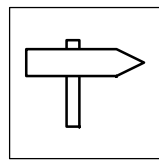

| 1 | Info | rmazioni       | sulla sicurezza                                                                           | 3  |  |  |  |  |  |
|---|------|----------------|-------------------------------------------------------------------------------------------|----|--|--|--|--|--|
|   | 1.1  | Norme g        | jenerali di utilizzo e di sicurezza per gli azionamenti Lenze                             | 3  |  |  |  |  |  |
|   | 1.2  | Norme g        | enerali di utilizzo e di sicurezza per motori Lenze                                       | 5  |  |  |  |  |  |
|   | 1.3  | Altri pericoli |                                                                                           |    |  |  |  |  |  |
|   | 1.4  | Configur       | azione delle informazioni sulla sicurezza                                                 | 9  |  |  |  |  |  |
| 2 | Dati | tecnici        |                                                                                           | 10 |  |  |  |  |  |
|   | 2.1  | Norme e        | e condizioni di utilizzo                                                                  | 10 |  |  |  |  |  |
|   | 2.2  | Dati non       | ninali                                                                                    | 11 |  |  |  |  |  |
|   |      | 2.2.1          | Dati elettrici generali                                                                   | 11 |  |  |  |  |  |
|   |      | 2.2.2          | Funzionamento ai dati nominali                                                            | 11 |  |  |  |  |  |
|   | 2.3  | Dimensi        | oni                                                                                       | 12 |  |  |  |  |  |
| 3 | Inst | allazione      |                                                                                           | 13 |  |  |  |  |  |
|   | 3.1  | motec c        | on motore o motoriduttore                                                                 | 13 |  |  |  |  |  |
|   |      | 3.1.1          | Installazione in accordo alle EMC (configurazione di un sistema di azionamento tipico CE) | 14 |  |  |  |  |  |
|   | 3.2  | Montage        | jio a parete                                                                              | 15 |  |  |  |  |  |
|   |      | 3.2.1          | Condizioni di consegna                                                                    | 15 |  |  |  |  |  |
|   |      | 3.2.2          | Preparazione                                                                              | 16 |  |  |  |  |  |
|   |      | 3.2.3          | Collegamento del motore                                                                   | 17 |  |  |  |  |  |
|   |      | 3.2.4          | Installazione in accordo alle EMC (configurazione di un sistema di azionamento tipico CE) | 18 |  |  |  |  |  |
|   | 3.3  | Montage        | jio sul motore                                                                            | 19 |  |  |  |  |  |
|   |      | 3.3.1          | Condizioni di consegna                                                                    | 19 |  |  |  |  |  |
|   |      | 3.3.2          | Preparazione                                                                              | 20 |  |  |  |  |  |
|   |      | 3.3.3          | Collegamento del motore                                                                   | 22 |  |  |  |  |  |
|   |      | 3.3.4          | Installazione in accordo alle EMC (configurazione di un sistema di azionamento tipico CE) | 23 |  |  |  |  |  |
|   | 3.4  | Collegan       | nento elettrico                                                                           | 24 |  |  |  |  |  |
|   |      | 3.4.1          | Collegamento della rete                                                                   | 24 |  |  |  |  |  |
|   |      | 3.4.2          | Collegamento relè                                                                         | 25 |  |  |  |  |  |
|   |      | 3.4.3          | Collegamento ventilatore                                                                  | 26 |  |  |  |  |  |
|   | 3.5  | Montage        | jio dei moduli funzione                                                                   | 27 |  |  |  |  |  |
|   | 3.6  | Assembl        | laggio dell'inverter motec                                                                | 29 |  |  |  |  |  |
|   |      | 3.6.1          | motec con moduli funzione                                                                 | 29 |  |  |  |  |  |
|   |      | 3.6.2          | motec senza moduli funzione                                                               | 29 |  |  |  |  |  |

### Contenuto

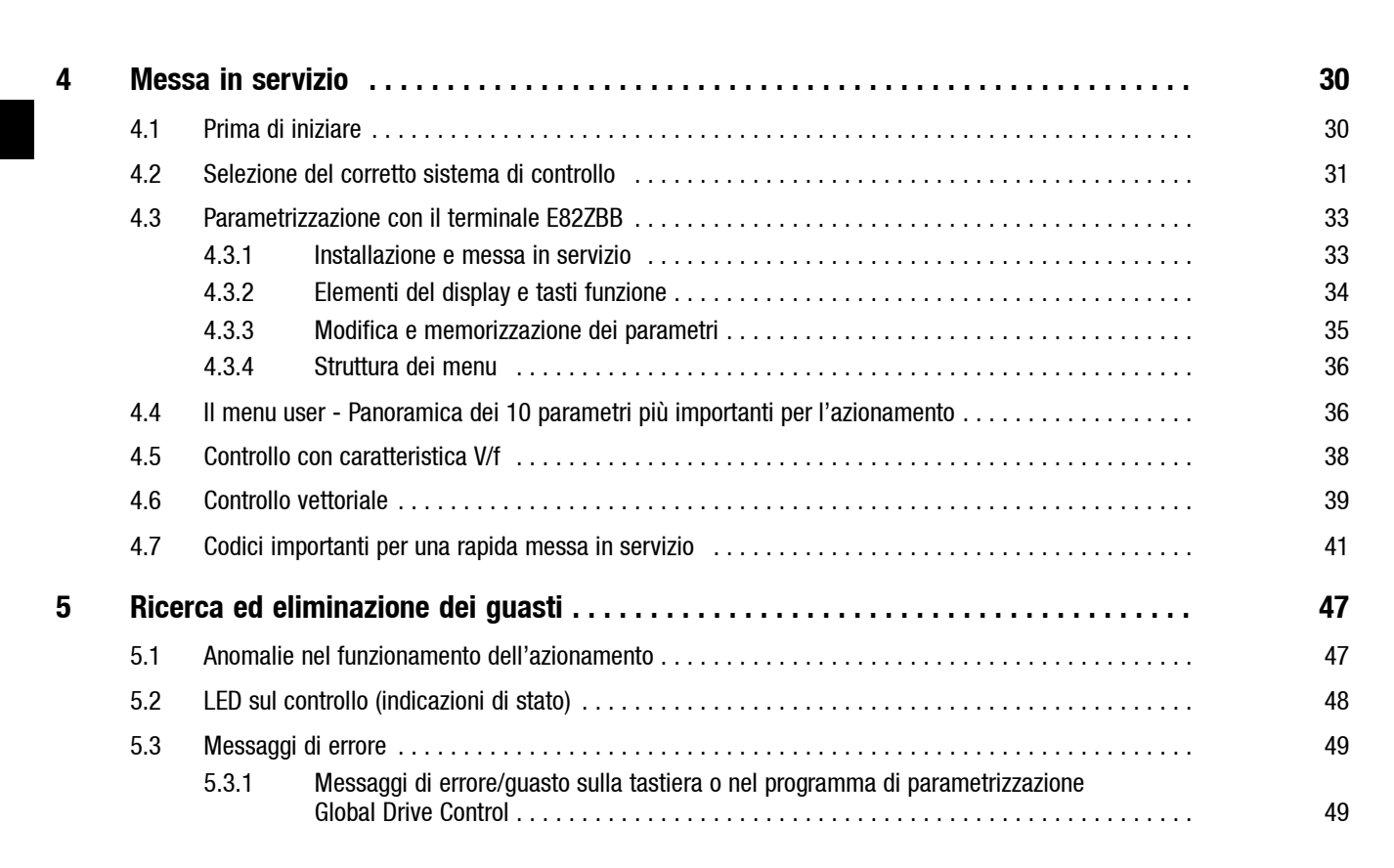

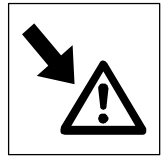

## 1 Informazioni sulla sicurezza

### 1.1 Norme generali di utilizzo e di sicurezza per gli azionamenti Lenze

(ai sensi della Direttiva Bassa Tensione 73/23/CEE)

### Informazioni generali

Durante il funzionamento, a seconda del tipo di protezione, i controlli Lenze (inverter, servoinverter, convertitori) possono presentare parti in tensione, non isolate, mobili e/o rotanti, nonché parti con superfici bollenti.

La rimozione della necessaria copertura, l'impiego non idoneo, l'installazione o l'utilizzo errati possono procurare gravi danni a cose e/o persone.

Per ulteriori informazioni consultare la documentazione acclusa.

Tutte le operazioni di trasporto, installazione, messa in servizio e manutenzione devono essere affidate a personale altamente qualificato (fare riferimento alle norme IEC 364 o CENELEC HD 384 oppure DIN VDE 0100 e IEC-Report 664 o DIN VDE 0110, nonché alle norme antinfortunistiche nazionali).

Ai sensi delle predette fondamentali norme di sicurezza, per "personale qualificato" si intendono persone che hanno esperienza nell'installazione, nel montaggio, nella messa in servizio e nell'utilizzo del prodotto e che dispongono delle qualifiche professionali idonee a svolgere la propria attività.

### Campi di applicazione

I controlli sono componenti destinati all'installazione in impianti o macchinari elettrici. Non sono da intendersi per uso domestico, bensì esclusivamente per l'impiego in ambito industriale o professionale ai sensi della norma EN 61000-3-2. La documentazione contiene indicazioni sull'osservanza dei limiti in base alla EN 61000-3-2.

In seguito all'installazione, la messa in servizio del controllo (ossia il relativo utilizzo per l'impiego preposto) potrà essere eseguita solo quando sarà stato appurato che la macchina in cui è installato è conforme alle disposizioni della direttiva comunitaria 98/37/CEE (Direttiva Macchine); fare riferimento alla norma EN 60204.

La messa in servizio (ossia l'utilizzo per l'impiego preposto) è permessa soltanto in osservanza della Direttiva (89/336/CEE).

I controlli soddisfano i requisiti della Direttiva Bassa Tensione 73/23/CEE. Per i controlli si applicano le norme armonizzate della serie EN 50178/DIN VDE 0160.

La targhetta e la documentazione forniscono i dati tecnici e le informazioni circa le condizioni di allacciamento. Osservare assolutamente tali indicazioni.

**Avvertenza:** i controlli sono prodotti a reperibilità limitata ai sensi della norma EN 61800-3. Questi prodotti possono causare radiodisturbi in aree residenziali. In tal caso, l'utilizzatore dovrà adottare le necessarie contromisure.

### Trasporto e magazzinaggio

Rispettare le indicazioni per il trasporto, la conservazione a magazzino e l'uso conforme.

Attenersi alle indicazioni climatiche come da EN 50178.

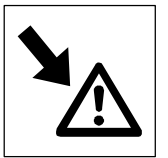

## Informazioni sulla sicurezza

Azionamenti Lenze

### Installazione

Installare e raffreddare i controlli secondo quanto indicato nella documentazione acclusa.

Maneggiare con attenzione ed evitare un sovraccarico meccanico. Non piegare alcun componente durante il trasporto e l'uso, né variare le distanze di isolamento. Non toccare gli elementi e i contatti elettronici.

I controlli contengono componenti elettrostatiche pericolose, che possono essere danneggiate da manovre improprie. Eventuali danni meccanici a componenti elettriche e/o la relativa distruzione possono mettere in serio pericolo l'incolumità personale.

### Collegamento elettrico

In caso di interventi su controlli in tensione, osservare le norme nazionali antinfortunistiche in vigore.

Eseguire il collegamento elettrico secondo le procedure appropriate (sezione dei cavi, protezioni, attacco del conduttore di protezione). La documentazione relativa al controllo contiene ulteriori informazioni al riguardo.

Tale documentazione contiene anche tutte le indicazioni per l'installazione a norma EMC (schermatura, collegamento a terra, sistemazione dei filtri e posa dei cavi). Tali istruzioni vanno osservate anche nel caso di controlli contrassegnati dalla sigla CE. Il produttore dell'impianto o del macchinario è responsabile dell'osservanza dei valori-limite richiesti dalla legislazione sulla compatibilità elettromagnetica (EMC).

### Utilizzo

È necessario dotare gli impianti con controlli incorporati di eventuali apparecchiature di sorveglianza e di protezione ausiliarie in base alle disposizioni sulla sicurezza di volta in volta vigenti (ad es., legislazione sulla strumentazione tecnica, norme antinfortunistiche e così via). È consentito apportare modifiche alla configurazione del controllo mediante l'apposito software operativo. Al riguardo, seguire le indicazioni fornite nella documentazione.

Dopo avere staccato il controllo dalla tensione di alimentazione, non è possibile toccare subito le parti sotto tensione e i collegamenti di potenza perché i condensatori possono essere carichi. Attenersi a quanto riportato sulla targhetta di avvertenza posta sul controllo.

Durante l'impiego, tenere chiuse tutte le coperture di protezione e gli sportelli.

Nota sugli impianti omologati UL con controlli incorporati: Le note "UL Warning" sono avvertenze valide solo per gli impianti UL. La documentazione include indicazioni speciali per gli impianti UL.

### Arresto sicuro

La variante V004 degli inverter 9300 e 9300 vector, la variante x4x dell' inverter 8200 vector e il modulo asse ECSxAxxx supportano la funzione "arresto sicuro", contro il rischio di avviamento imprevisto, secondo quanto stabilito nell'appendice I n° 1.2.7 della Direttiva Comunitaria "Macchine" 98/37/CEE, nella norma DIN EN 954-1 3 e DIN EN 1037. Attenersi scrupolosamente alle indicazioni riportate al riguardo nella documentazione delle diverse varianti.

### Manutenzione

I controlli non richiedono alcuna manutenzione se vengono rispettate le condizioni di impiego prescritte.

Qualora l'aria dell'ambiente di utilizzo non sia pulita, le superfici di raffreddamento del controllo potrebbero sporcarsi o le aperture di raffreddamento potrebbero otturarsi. In tali condizioni operative, pulire regolarmente le superfici e le aperture di raffreddamento. Per la pulizia, non utilizzare mai oggetti taglienti o appuntiti.

### Smaltimento

Provvedere al riciclaggio di metallo e plastica. Smaltire correttamente le schede PCB assemblate.

Rispettare le indicazioni specifiche relative all'utilizzo e alla sicurezza riportate nel presente manuale.

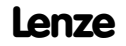

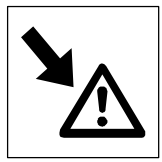

## 1.2 Norme generali di utilizzo e di sicurezza per motori Lenze

(ai sensi della Direttiva Bassa Tensione 73/23/CEE)

### Informazioni generali

Le apparecchiature a bassa tensione presentano parti pericolose, perché in tensione e/o rotanti, e talvolta superfici bollenti. Tutte le operazioni di trasporto, installazione, messa in servizio e manutenzione devono essere affidate a personale altamente qualificato, facendo riferimento alle norme EN 50110-1 (VDE 0105-100) e IEC 60364. Un comportamento improprio può essere causa di gravi danni a persone e/o cose.

Durante il funzionamento di macchine sincrone, vengono indotte tensioni anche sui morsetti aperti.

### Campi di applicazione

Le apparecchiature a bassa tensione sono destinate all'impiego in impianti industriali e sono conformi alle norme armonizzate della serie EN 60034 (VDE O53O). È vietato il loro impiego in aree a rischio esplosione, a meno che non siano espressamente destinate a tale scopo (attenersi a eventuali indicazioni supplementari).

Non utilizzare tipi di protezione  $\leq$  IP23 all'aperto senza speciali misure di protezione. I modelli raffreddati ad aria sono tarati per temperature ambientali che vanno da -15°C o -10 °C fino a +40 °C e per un'altitudine di installazione di  $\leq$  1000 m s.l.m., da -20°C a +40°C senza freno o con freno a molle, non ventilato o con autoventilazione, da -15°C a +40°C con freno a magneti permanenti e da -10°C a +40°C con servoventilazione. Attenersi scrupolosamente a eventuali specifiche divergenti riportate sulla targhetta dei dati. Le condizioni sul luogo di impiego devono essere conformi ai dati riportati sulla targhetta.

Gli apparecchi a bassa tensione sono componenti integrati in altri macchinari ai sensi della Direttiva Macchine 98/37/CEE. Ne è vietata la messa in servizio, fino a quando non sia stata appurata la conformità del prodotto finale a tale normativa (far riferimento, tra l'altro, alla norma EN 60204-1).

I freni installati non sono freni di sicurezza. Non si può escludere che fattori di non particolare influenza, come ad es. l'infiltrazione di olio a causa di un guasto della guarnizione ad anello dell'albero del lato A, possano condurre ad una riduzione della coppia.

### Trasporto e magazzinaggio

Dopo la consegna, comunicare immediatamente eventuali danni alla ditta di trasporti; in questo caso la messa in servizio è da escludere. Stringere accuratamente i golfari di trasporto. Poiché tarati per il peso dell'apparecchiatura a bassa tensione, non applicare alcun carico aggiuntivo. Se necessario, utilizzare ausili di trasporto di dimensioni adeguate (ad es. passacavi).

Prima della messa in servizio, rimuovere tutte le protezioni utilizzate per il trasporto. In caso di ulteriori spostamenti usarne di nuove. Qualora le apparecchiature a bassa tensione vengano tenute a magazzino, fare attenzione che l'ambiente sia asciutto, privo di polvere ed esente da vibrazioni (v<sub>eff</sub>  $\leq$  0,2 mm/s) (danni da inattività a magazzino). Prima della messa in servizio, misurare la resistenza di isolamento. In caso di valori  $\leq$  1 k $\Omega$  per ogni volt di tensione di taratura, asciugare l'avvolgimento.

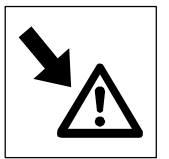

Informazioni sulla sicurezza

Apparecchiature a bassa tensione Lenze

### Installazione

Su una superficie piana assicurare i piedi o le flange di fissaggio e l'esatto allineamento in accoppiamento diretto. Evitare risonanze condizionate dal montaggio con la frequenza di rotazione e con la doppia frequenza di alimentazione. Girare il rotore manualmente, fare attenzione a insoliti fruscii. Controllare il senso di rotazione in condizione di non accoppiamento (v. capitolo 5).

Montare e smontare le pulegge e i giunti solamente con gli appositi attrezzi (riscaldamento!) e coprire con una protezione contro le scariche. Evitare tensioni della cinghia non ammissibili (v. dati tecnici).

Le macchine sono equilibrate con metà linguetta. L'equilibratura del giunto deve quindi avvenire allo stesso modo con metà linguetta. Resecare le estremità della linguetta sporgenti.

Creare gli eventuali allacciamenti dei tubi necessari. Dotare le forme costruttive con direzione dell'estremità dell'albero verso il basso di una copertura adeguata che impedisca la caduta di corpi estranei all'interno del ventilatore. La ventilazione non deve essere ostacolata e l'aria viziata - anche di gruppi contigui - non può essere aspirata di nuovo immediatamente.

### Collegamento elettrico

Tutte le operazioni devono essere eseguite da personale altamente qualificato, con l'apparecchiatura a bassa tensione spenta e con il blocco contro la riaccensione inserito. Questo vale anche per il circuito elettrico ausiliario (ad es. freno, encoder, servoventilatore).

Verificare l'assenza di tensione.

L'eventuale superamento delle tolleranze prescritte in EN 60034-1; IEC 34 (VDE 0530-1)- tensione  $\pm 5$  %, frequenza  $\pm 2$  %, forma d'onda, simmetria - aumenta il riscaldamento e influenza la compatibilità elettromagnetica.

Rispettare le indicazioni relative ai collegamenti, i dati sulla targhetta e lo schema degli allacciamenti nella morsettiera.

L'allacciamento deve creare un collegamento elettrico sicuro e duraturo (non devono esservi estremità di fili sporgenti); utilizzare un idoneo corredo di cavi. Creare un collegamento sicuro per il conduttore di protezione. Avvitare saldamente i connettori.

Gli intervalli d'aria minimi tra parti non isolate sotto tensione e verso il suolo non devono essere inferiori ai seguenti valori: 8 mm per  $U_N \le 550$  V, 10 mm per  $U_N \le 725$  V, 14 mm per  $U_N \le 1000$  V.

La morsettiera non deve contenere corpi estranei, sporcizia e umidità. Proteggere i fori di entrata dei cavi non necessari e la stessa morsettiera dall'acqua e dalla polvere. Per l'impiego di prova, senza elementi di azionamento, assicurare la linguetta. Prima della messa in servizio delle macchine a bassa tensione con freno, verificare il corretto funzionamento del freno.

## Informazioni sulla sicurezza Apparecchiature a bassa tensione Lenze

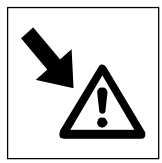

### Utilizzo

Le forze di oscillazione v<sub>eff</sub>  $\leq$  3,5 mm/s (P<sub>N</sub>  $\leq$  15 kW) oppure 4,5 mm/s (P<sub>N</sub> > 15 kW) non sono pericolose nel funzionamento accoppiato. In caso di variazioni rispetto al funzionamento normale - ad es. aumento di temperatura, rumori, oscillazioni - ricercarne la causa ed eventualmente consultare il produttore. In caso di dubbio, staccare la macchina.

Nel caso di un grosso accumulo di sporcizia, pulire regolarmente le vie di aerazione.

Attivare le dotazioni di sicurezza anche durante l'impiego di prova.

I sensori termici incorporati non costituiscono una protezione totale della macchina, quindi è possibile limitare eventualmente la corrente massima. Eseguire il cablaggio del blocco funzione con disinserzione dopo alcuni secondi di impiego con  $I > I_N$  soprattutto in caso di pericolo di bloccaggio.

Le guarnizioni ad anello e i cuscinetti a sfere hanno una durata limitata.

Oliare i supporti con un dispositivo lubrificante mentre la macchina è in funzione. Prestare attenzione al tipo di saponificazione. Se i fori di uscita del grasso sono tappati (dal lato di uscita azionamento in IP54; da entrambi i lati in IP23), rimuovere l'otturazione prima della messa in servizio. Chiudere i fori con grasso. In caso di lubrificazione continua, sostituire i cuscinetti (tipo 2Z) dopo ca. 10.000 - 20.000 ore, e comunque non oltre 3-4 anni o quando consigliato dal produttore.

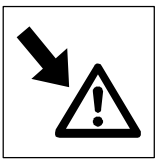

## Informazioni sulla sicurezza

Altri pericoli, Configurazione delle informazioni sulla sicurezza

## 1.3 Altri pericoli

### Protezione delle persone

- Prima di iniziare a lavorare / aprire il dispositivo, disconnettere il controllo dalla rete ed attendere almeno 3 minuti, in quanto in seguito all'interruzione della rete i morsetti di potenza U, V, W, BR0, BR1, BR2 e i pin dell'interfaccia FIF conducono ancora una tensione pericolosa.
  - Dopo avere aperto l'inverter motec, accertarsi che i morsetti di potenza L1, L2, L3, U, V, W, nonché BR0, BR1, BR2, le uscite relè K11, K12, K14 e i pin dell'interfaccia FIF non siano sotto tensione.
  - Anche in controlli scollegati dalla rete, le uscite relè K11, K12, K14 possono condurre ancora una tensione pericolosa!
- Quando si utilizza la funzione "Selezione direzione di rotazione", che non è protetta contro un'eventuale apertura del circuito, tramite il segnale digitale DCTRL1-CW/CCW (C0007 = -0- ... -13-, C0410/3 ≠ 255):
  - In caso di apertura del circuito (rottura fili) o di mancanza della rete, l'azionamento può cambiare direzione.
- Quando si utilizza la funzione "fly restart" (C0142 = -2-, -3-) in macchine con un momento d'inerzia di massa ridotto e poco attrito:
  - Dopo l'abilitazione del controllo in condizione di stallo, il motore può girare ancora per qualche istante oppure può modificare la direzione di rotazione.
- Il dissipatore di calore dell'inverter motec ha una temperatura operativa > 60 °C:

- L'eventuale contatto della pelle con il dissipatore di calore può causare ustioni.

### Protezione del motore

- A seconda delle impostazioni del controllo, il motore collegato può surriscaldarsi, ad esempio, nei seguenti casi:
  - Azionamento prolungato del freno c.c.
  - Funzionamento prolungato di motori autoventilati a bassi regimi.

### Protezione del dispositivo

- 8200 motec 3 ... 7,5 kW (E82MV302\_4B, E82MV402\_4B, E82MV552\_4B, E82MV752\_4B):
  - L'inserzione e disinserzione ciclica della tensione di alimentazione del controllo in L1, L2, L3 può sovraccaricare e distruggere il sistema di limitazione della corrente d'ingresso:
  - In caso di commutazione ciclica della rete nell'arco di un periodo più lungo di tempo è necessario che tra una procedura e l'altra di accensione intercorrano almeno tre minuti.

### Protezione della macchina/dell'impianto

- Gli azionamenti possono raggiungere sovravelocità pericolose (ad es., in seguito all'impostazione di frequenze di uscita elevate in motori e macchine/impianti non idonei):
  - I controlli non offrono alcuna protezione contro tali condizioni operative. A questo scopo, si raccomanda di installare specifiche componenti aggiuntive.

## **Informazioni sulla sicurezza** Altri pericoli, Configurazione delle informazioni sulla sicurezza

### Warnings!

c(VL)us

- The device has no overspeed protection.
- Must be provided with external or remote overload protection.
- Suitable for use on a circuit capable of delivering not more than 5000 rms symmetrical amperes, 240 V maximum (240 V devices) or 500 V maximum (400/500 V devices) resp.
- Circuit breakers (either inverse-time or instantaneous trip types) may be used in lieu of above fuses when it is shown that the let-through energy (I<sup>2</sup>t) and peak let-through current (Ip) of the inverse-time current-limiting circuit breaker will be less than that of the non-semiconductor type K5 fuses with which the drive has been tested. An inverse-time circuit breaker may be used, sized upon the input rating of the drive, multiplied by 300 %.
- Use 60/75 °C or 75 °C copper wire only.
- If mounted on a motor the environmental rating tests for Type 4 and Type 12 shall be performed.

## 1.4 Configurazione delle informazioni sulla sicurezza

Tutte le informazioni sulla sicurezza incluse nel presente manuale sono strutturate allo stesso modo:

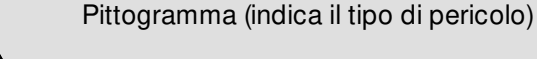

Parola di segnalazione (indica la gravità del pericolo)

Testo della nota (descrive il pericolo e fornisce indicazioni su come evitarlo)

| Pittogramma                   | Par                    | Conseguenza in caso di mancata                                                                                 |                                                               |
|-------------------------------|------------------------|----------------------------------------------------------------------------------------------------|---------------------------------------------------------------|
|                               | Parola di segnalazione | Significato                                                                                                    | osservanza della nota di<br>sicurezza                         |
|                               | Pericolo!              | Pericolo imminente per le persone                                                                              | Morte o lesioni gravi                                         |
| tensione elettrica pericolosa | Avvertenza!            | Possibile situazione di estremo pericolo<br>per le persone                                                     | Morte o lesioni gravi                                         |
| pericolo generico             | Attenzione!            | Possibile situazione di pericolo per le<br>persone                                                             | Lesioni lievi                                                 |
| STOP                          | Stop!                  | Possibili danni materiali                                                                                      | Danni al sistema di azionamento o<br>all'ambiente circostante |
| 1                             | Nota:                  | Utile informazione o suggerimento<br>Se osservata, viene facilitata la gestione<br>del sistema di azionamento. |                                                               |

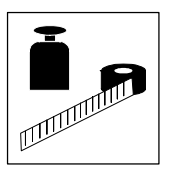

Dati tecnici

Norme e condizioni di utilizzo

## 2 Dati tecnici

## 2.1 Norme e condizioni di utilizzo

| Conformità                                                                                                    | CE                                                                       | Direttiva Bassa Tensione (73/23/CEE)                                                     |  |  |  |  |
|----------------------------------------------------------------------------------------------------|--------------------------------------------------------------------------|------------------------------------------------------------------------------------------|--|--|--|--|
| Certificazioni                                                                                                    | UL 508C                                                                  | Underwriter Laboratories (File-No. E132659)                                              |  |  |  |  |
|                                                                                                    |                                                                          | Power Conversion Equipment                                                               |  |  |  |  |
| Resistenza alle vibrazioni                                                                                                    | Resistenza in acce                                                       | lerazione fino a 2 g (Germanischer Lloyd, condizioni generali)                           |  |  |  |  |
| Condizioni climatiche                                                                                                    | Classe 3K3 secondo EN 50178 (senza condensa, umidità relativa media 85%) |                                                                                          |  |  |  |  |
| Temperatura ammissibile                                                                                                    | Trasporto                                                                | -25 °C +70 °C                                                                            |  |  |  |  |
|                                                                                                    | Stoccaggio                                                               | -25 °C +60 °C                                                                            |  |  |  |  |
|                                                                                                    | Utilizzo                                                                 | -20 °C +60 °C                                                                            |  |  |  |  |
|                                                                                                    |                                                                          | Con temperature superiori a +40 °C, ridurre la corrente di uscita nominale del 2,5%/°C   |  |  |  |  |
| Altitudine di installazione                                                                                                    | 0 4000 m s.l.m.                                                          |                                                                                          |  |  |  |  |
|                                                                                                    | Ad altitudini super                                                      | ori ai 1000 m s.l.m., ridurre la corrente di uscita nominale del 5 %/1000 m              |  |  |  |  |
| Posizioni di montaggio                                                                                                    | aggio Sono consentite tutte le posizioni e direzioni di montaggio        |                                                                                          |  |  |  |  |
| Spazio libero per motec                                                                                                    | sopra                                                                    | 100 mm                                                                                   |  |  |  |  |
|                                                                                                    | ai lati                                                                  | 100 mm                                                                                   |  |  |  |  |
| Spazio libero per gruppo                                                                                                    | per sostituzione                                                         | 250 mm                                                                                   |  |  |  |  |
| ventilatore E82ZMV                                                                                                    | ventilatore                                                              |                                                                                          |  |  |  |  |
| Funzionamento con gruppo                                                                                                    | Installare sempre i                                                      | l gruppo ventilatore E82ZMV nei seguenti casi:                                           |  |  |  |  |
| ventilatore E82ZMV                                                                                                    | <ul> <li>Montaggio a pa</li> </ul>                                       | irete del motec                                                                          |  |  |  |  |
|                                                                                                    | <ul> <li>Funzionamento</li> </ul>                                        | senza riduzione della corrente con motori Lenze o motoriduttori Lenze autoventilati 🛄 11 |  |  |  |  |
|                                                                                                    | <ul> <li>Funzionamento</li> </ul>                                        | con motore di produttore terzo                                                           |  |  |  |  |
| Commutazione ciclica della                                                                                                    | Consentita                                                               |                                                                                          |  |  |  |  |
| rete In caso di commutazione ciclica della rete nell'arco di un periodo più lungo di tempo è necessario procedura e l'altra di accensione intercorrano almeno 3 minuti. |                                                                          |                                                                                          |  |  |  |  |

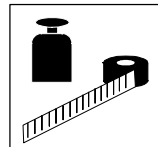

#### 2.2 Dati nominali

#### 2.2.1 Dati elettrici generali

| -                                                      |                                                                 |                                                                                                    |  |  |  |  |  |
|--------------------------------------------------------|-----------------------------------------------------------------|----------------------------------------------------------------------------------------------------|--|--|--|--|--|
| EMC                                                    | Conformità con i re                                             | equisiti della norma EN 61800-3/A11                                                                                                    |  |  |  |  |  |
| Emissione disturbi                                     | Montaggio sul<br>motore                                         | Conforme alle classi di valori limite A e B secondo EN 55011                                                                                                    |  |  |  |  |  |
|                                                        | Montaggio a<br>parete                                           | Conforme alla classe di valori limite A secondo EN 55011<br>(cavo motore schermato lungo fino a 10 m)                                                                                                    |  |  |  |  |  |
|                                                        |                                                                 | Conforme alla classe di valori limite B secondo EN 55011<br>(cavo motore schermato lungo fino a 1 m)                                                                                                    |  |  |  |  |  |
| Corrente di dispersione verso<br>PE (secondo EN 50178) | > 3.5 mA                                                        |                                                                                                    |  |  |  |  |  |
| Classe di protezione                                   | IP54 (NEMA 12)                                                  | Con installazione del gruppo ventilatore                                                                                                    |  |  |  |  |  |
|                                                        | IP55 (NEMA 12)                                                  | Senza gruppo ventilatore e senza coperchio di protezione sull'interfaccia AIF                                                                                                    |  |  |  |  |  |
|                                                        | IP65 (NEMA 4)                                                   | Senza gruppo ventilatore e con coperchio di protezione sull'interfaccia AIF                                                                                                    |  |  |  |  |  |
| Misure di protezione contro                            | Cortocircuito, guas<br>guasto di terra dur<br>per PTC o termoco | sto di terra (protezione da guasto di terra durante il funzionamento, protezione limitata da<br>rante l'accensione), sovratensione, stallo del motore, sovratemperatura del motore (ingresso<br>ontatto, sorveglianza l <sup>2</sup> t) |  |  |  |  |  |
| Isolamento dei circuiti di<br>controllo                | Isolamento sicuro<br>Isolamento doppio                          | mento sicuro dalla rete:<br>mento doppio/rinforzato secondo EN 50178                                                                                                    |  |  |  |  |  |

#### 2.2.2 Funzionamento ai dati nominali

| Potenza motore                                        |                     | P <sub>N</sub> [kW]    | 3.0         | 4.0             | 5.5           | 7.5         |
|-------------------------------------------------------|---------------------|------------------------|-------------|-----------------|---------------|-------------|
|                                                       |                     | P <sub>N</sub> [hp]    | 4.1         | 5.4             | 7.5           | 10.2        |
| 8200 motec                                            | Тіро                | E82MV302_4B            | E82MV402_4B | E82MV552_4B     | E82MV752_4B   |             |
| Campo tensione di rete                                |                     | U <sub>N</sub> [V]     | 3 PE AC 320 | / -0 % 550 V +0 | % (45 Hz -0 % | 65 Hz +0 %) |
| Dati per funzionamento a 3 PE AC                      |                     | 400 V                  | 400 V       | 400 V           | 400 V         |             |
| Corrente nominale di rete                             |                     | I <sub>N</sub> [A]     | 9.5         | 12.3            | 16.8          | 21.4        |
| Corrente di uscita 1)                                 | 8 kHz <sup>2)</sup> | I <sub>N8</sub> [A]    | 7.3         | 9.5             | 13.0          | 16.5        |
| Corrente di uscita max. ammissibile 8 kHz<br>per 60 s |                     | I <sub>Nmax8</sub> [A] | 11.0        | 14.2            | 19.5          | 24.8        |
| Peso                                                  | m [kg]              | 9,7                    | 9,7         | 9,7             | 9,7           |             |
| Con gruppo ventilato                                  | ore E82ZMV          | m [kg]                 | 11,1        | 11,1            | 11,1          | 11,1        |

I valori di corrente si riferiscono al funzionamento con gruppo ventilatore E82ZMV o con motori/motoriduttori Lenze autoventilati In caso di funzionamento con motori/motoriduttori Lenze autoventilati, la corrente di uscita nominale deve essere ridotta (vedere Fig. 1) 2) Frequenza di chopper del convertitore

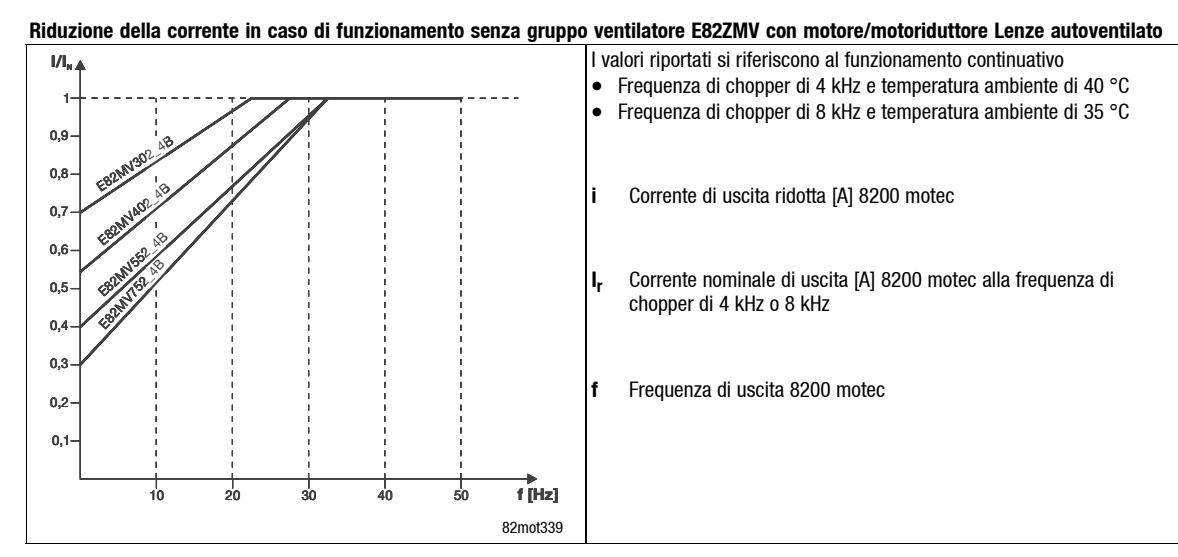

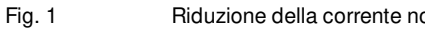

Riduzione della corrente nominale di uscita

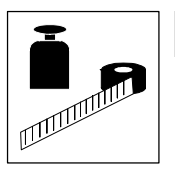

Dati tecnici

Dimensioni, Esecuzione meccanica

## 2.3 Dimensioni

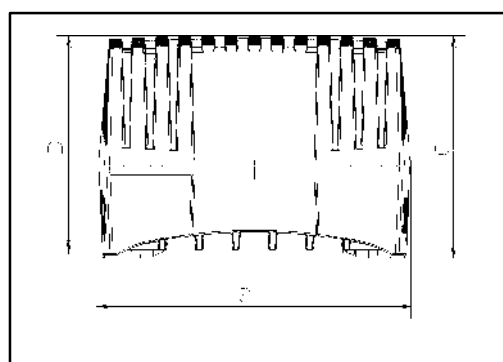

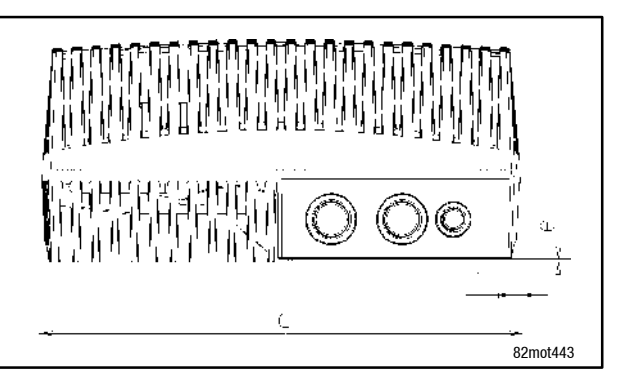

Fig. 2

Dimensioni motec

| Tipo        | а    | b                  | С    | d    | е    | Collegamenti a vite                             | Peso |
|-------------|------|--------------------|------|------|------|-------------------------------------------------|------|
|             | [mm] | [mm]               | [mm] | [mm] | [mm] |                                                 | [kg] |
| E82MV302_4B |      |                    |      |      |      |                                                 |      |
| E82MV402_4B | 011  | 163                | 1/0  | 225  | 15   | $3 \times M25$ , $4 \times M16$                 | 0.7  |
| E82MV552_4B | 211  | 223 1 <sup>)</sup> | 140  | 323  | 15   | (lunghezza filettatura 10 mm, senza controdado) | 9.1  |
| E82MV752_4B |      |                    |      |      |      |                                                 |      |

1) Con gruppo ventilatore E82ZMV

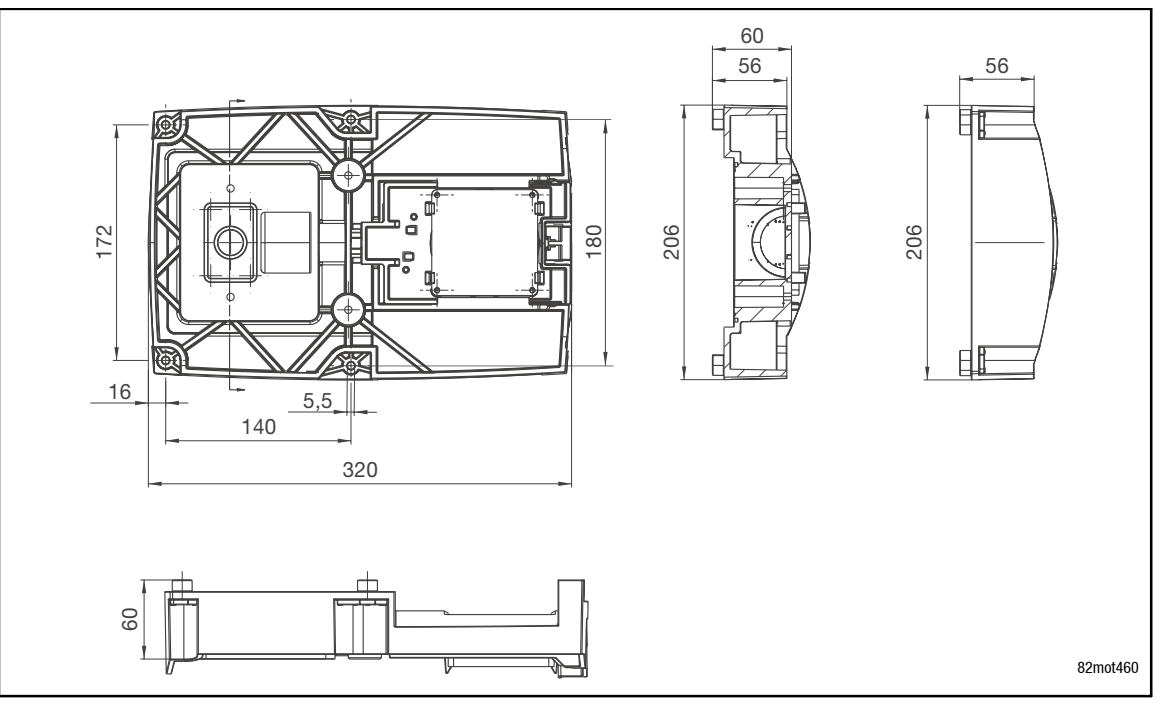

Dimensioni gruppo ventilatore E82ZMV

Fig. 3

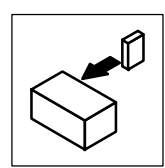

## 3 Installazione

## 3.1 motec con motore o motoriduttore

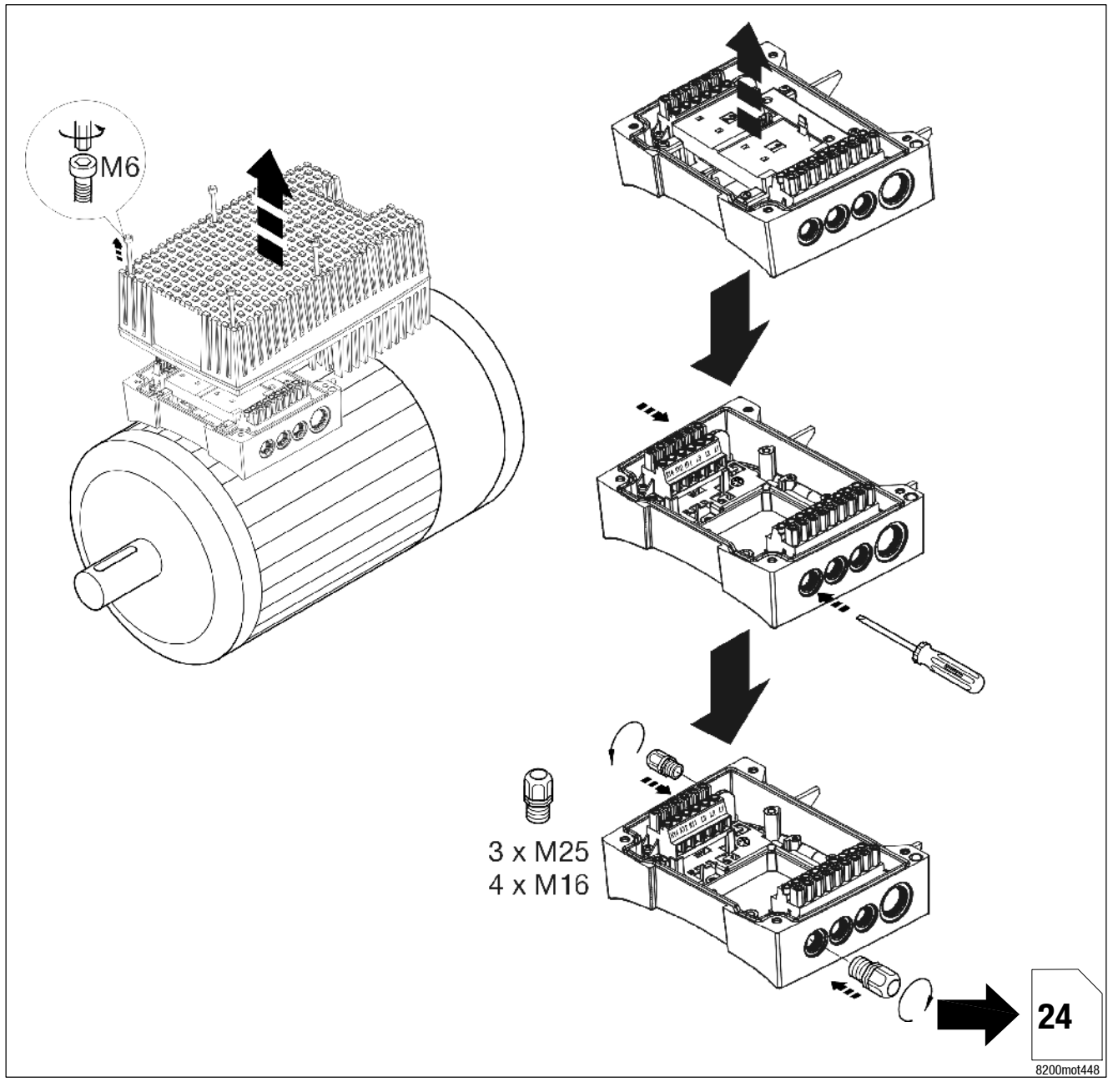

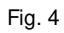

Preparazione per il collegamento elettrico

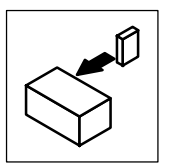

Installazione motec con motore o motoriduttore

# 3.1.1 Installazione in accordo alle EMC (configurazione di un sistema di azionamento tipico CE)

### Condizioni per un corretto funzionamento:

- Utilizzare solo cavi schermati, ad eccezione del cavo di rete.
- Posare con attenzione la schermatura sulla PE (vedere sotto).
- Avvitare il conduttore di protezione del motore e della rete su morsetti PE isolati.

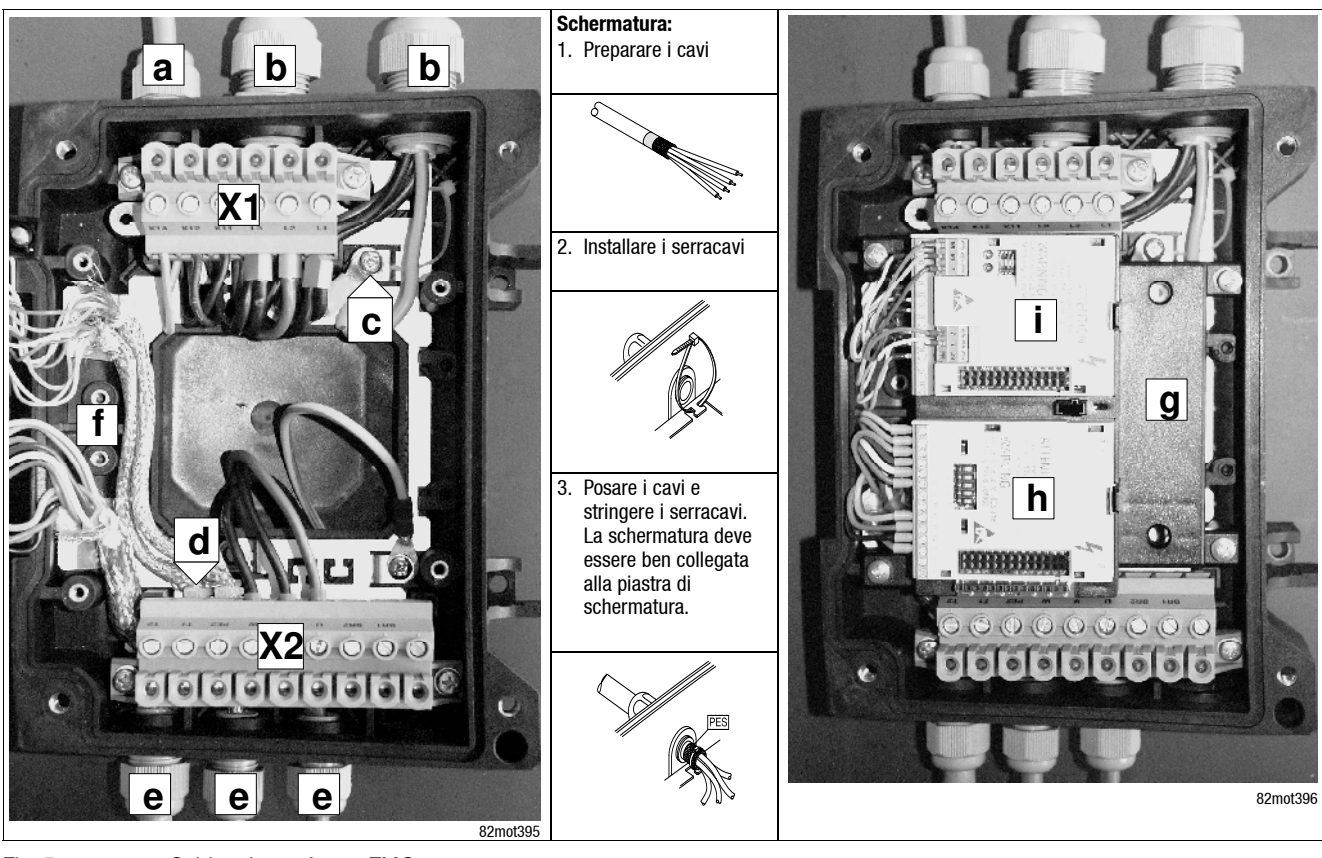

Fig. 5

### Cablaggio conforme EMC

- A Cavo di collegamento relè
- **B** Cavi di rete L1, L2, L3, PE (loop di 2 cavi alla rete)
- C Cavi di rete collegamento PE
- Cavi di controllo schermati; fissare la schermatura con serracavi sulla piastra
- E Cavi di controllo schermati
- Morsetto a potenziale zero (ad es. punto stella in collegamento a stella del motore)
- X1 Morsettiera collegamento rete
- X2 Morsettiera collegamento motore
- PES Collegamento schermatura HF mediante connessione a PE con ampia superficie

G Supporto FIF

Η

Π

- Modulo funzione I/O Bus su posizione di innesto 1
- Modulo funzione bus di campo su posizione di innesto 2

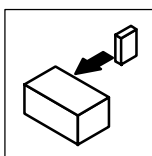

## 3.2 Montaggio a parete

### 3.2.1 Condizioni di consegna

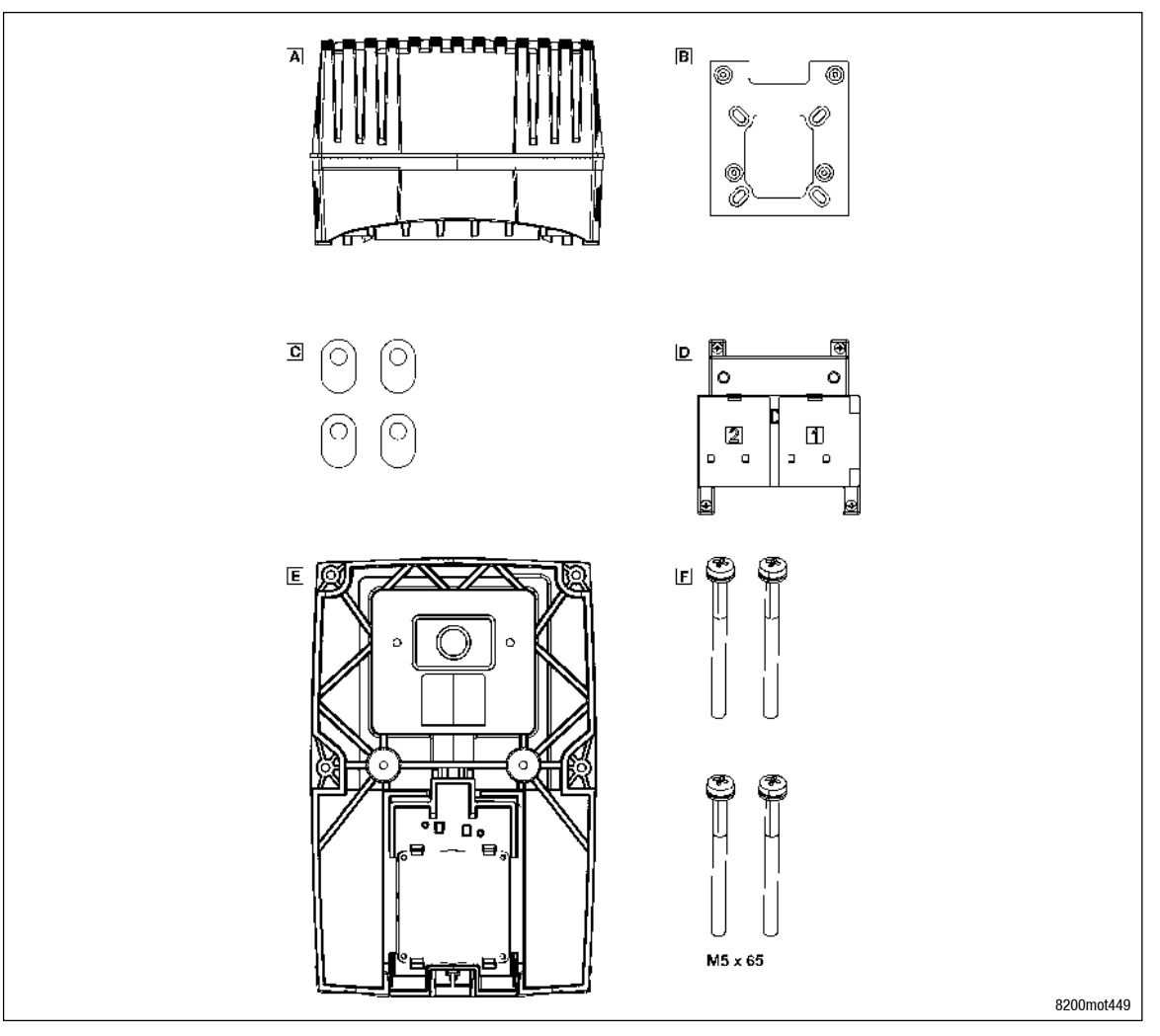

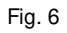

Condizioni di consegna del motec per montaggio a parete

- A 8200 motec (modulo elettronica e carcassa supporto)
- B Piastra di adattamento
- C Guarnizioni piatte per piastra di adattamento (non necessarie per il montaggio a parete)
- D Supporto per moduli funzione e collegamento elettrico del gruppo ventilatore
- E Gruppo ventilatore E82ZMV
- $\mathbf{F}$  4 Viti M5  $\times$  65 mm per il fissaggio della carcassa al gruppo ventilatore

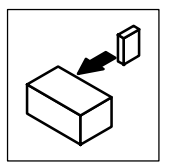

## Installazione

Montaggio a parete

### 3.2.2 Preparazione

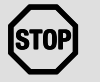

### Stop!

Un eventuale sovraccarico termico può distruggere l'inverter motec! In caso di montaggio a parete, è necessario installare il gruppo ventilatore E82ZMV, per assicurare un corretto raffreddamento del motec.

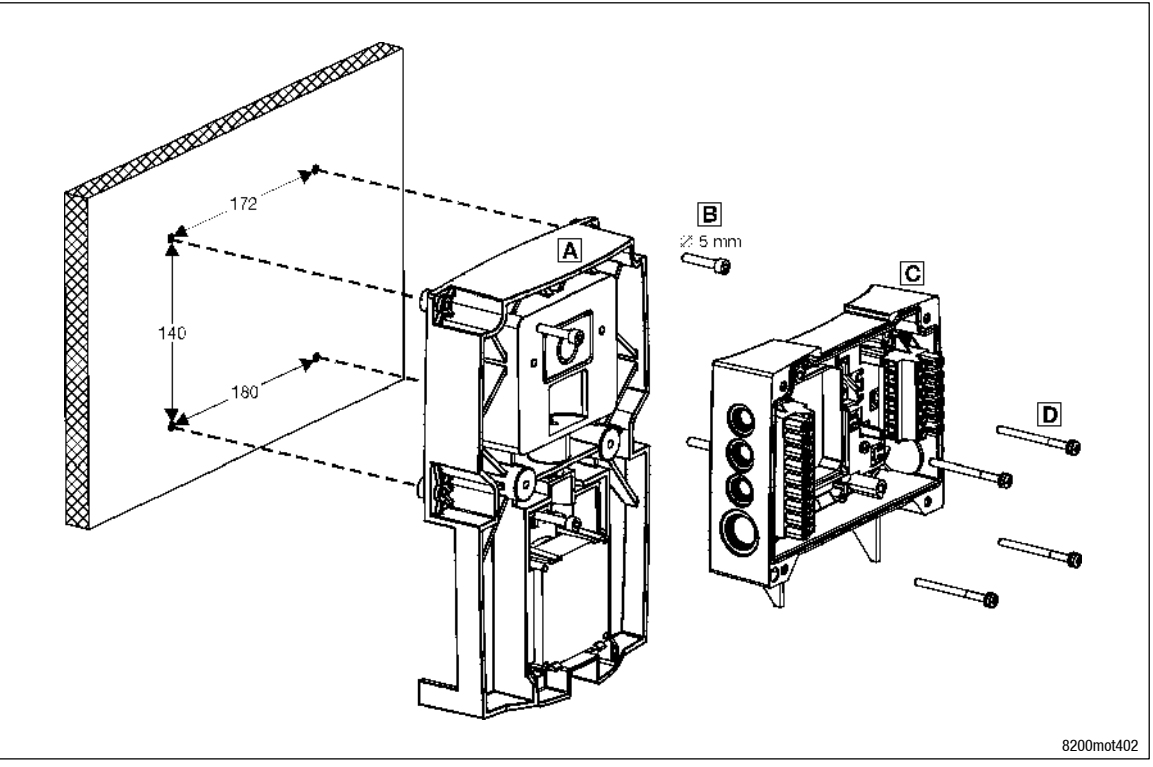

Fig. 7

Montaggio del sistema motec alla parete

- 1. Premontaggio della piastra di adattamento:
  - Tirare la piastra di adattamento negli alloggiamenti previsti nel gruppo ventilatore per mezzo di due viti M5 x 65.
  - Rimuovere nuovamente le viti.
- 2. Fissare il gruppo ventilatore con apposite viti alla parete.
- 3. Determinare i passaggi dei cavi sulla carcassa del supporto e forare le aperture.
- 4. Inserire i collegamenti a vite.
- 5. Posare la carcassa del supporto sul gruppo ventilatore ed avvitarla a quest'ultimo con 4 viti M5 x 65 mm (incluse nell'imballo del motec).
- 6. Spelare i cavi che passano attraverso la carcassa. Per tutti i cavi schermati valgono le seguenti regole:
  - Togliere la guaina isolante per una lunghezza di 10 cm
  - Rimuovere la schermatura dei conduttori per una lunghezza di 8 cm
  - I 2 cm di schermatura sono necessari per l'applicazione sicura della schermatura.

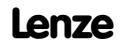

Installazione Montaggio a parete

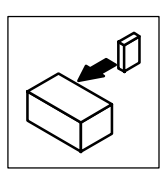

### 3.2.3 Collegamento del motore

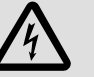

### **Pericolo!**

- In seguito alla connessione di un termistore PTC o di un termocontatto, tutti i morsetti di controllo presentano solo un isolamento di base (singola distanza di isolamento).
- La protezione da contatto in caso di distanza di isolamento non idonea può essere assicurata solo con misure esterne (ad es. un doppio isolamento).

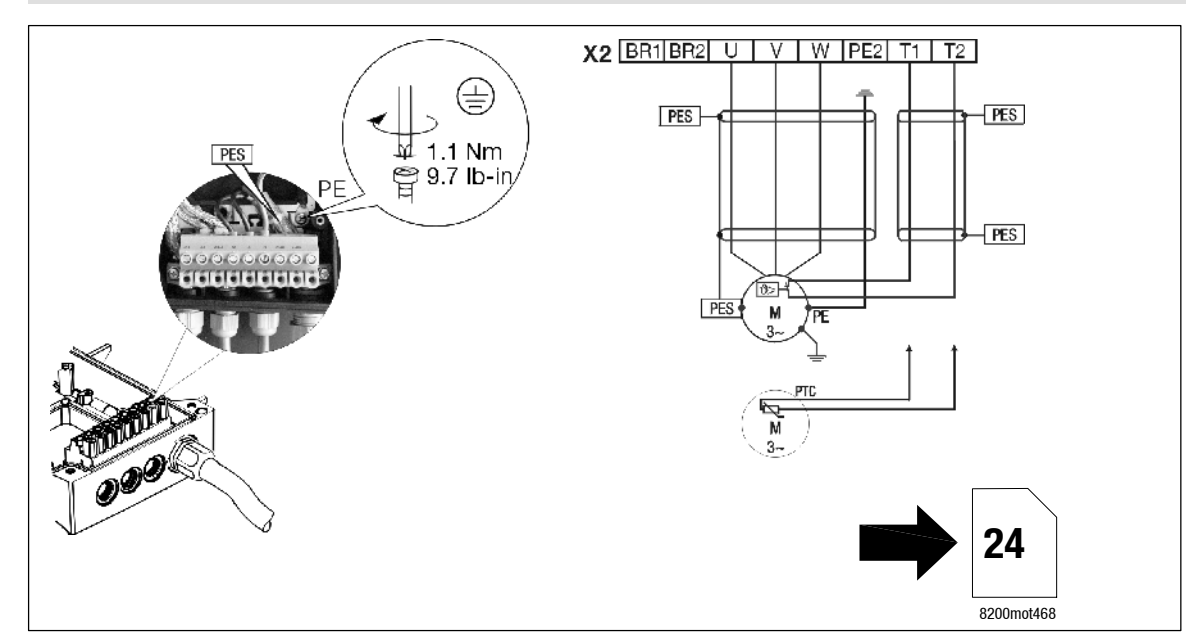

Fig. 8

Collegamento del motore con montaggio a parete

|                | Utilizzare cavi motore a bassa capacità! (conduttore/conduttore ≤ 75 pF/m, conduttore/schermatura ≤ 150 pF/m)<br>La risposta dell'azionamento è migliore con cavi motore di lunghezza ridotta. |
|----------------|----------------------------------------------------------------------------------------------------|
| PES            | Terminazione di schermatura HF con connessione a PE ad ampia superficie                                                                                                    |
| X2/PE2         | Non utilizzare il morsetto                                                                                                    |
| X2/BR1, X2/BR2 | Morsetti di collegamento resistenza di frenatura                                                                                                    |
|                | (per informazioni sul funzionamento con resistenza di frenatura: vedere le Istruzioni operative)                                                                                               |
| X2/T1, X2/T2   | Morsetti di collegamento sorveglianza temperatura con termistore (PTC) o termocontatto                                                                                                    |
| ·              | Attivare la sorveglianza temperatura motore con C0119 (ad es. C0119 = 1)!                                                                                                    |

| Sezione cavi U, V, W, PE |                 |     |  |  |  |
|--------------------------|-----------------|-----|--|--|--|
| Тіро                     | mm <sup>2</sup> | AWG |  |  |  |
| E82MV302_4B              | 1               | 16  |  |  |  |
| E82MV402_4B              | 1.5             | 14  |  |  |  |
| E82MV552_4B              | 2.5             | 12  |  |  |  |
| E82MV752_4B              | 4               | 10  |  |  |  |

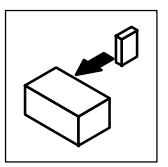

Installazione Montaggio a parete

#### 3.2.4 Installazione in accordo alle EMC (configurazione di un sistema di azionamento tipico CE)

### Condizioni per un corretto funzionamento:

- Utilizzare solo cavi schermati, ad eccezione del cavo di rete. •
- Collegare con attenzione la schermatura a PE (vedere sotto). •
- Posare i cavi di controllo e di rete ad una certa distanza dal cavo motore! •
- Avvitare il conduttore di protezione del motore e della rete su morsetti PE isolati.

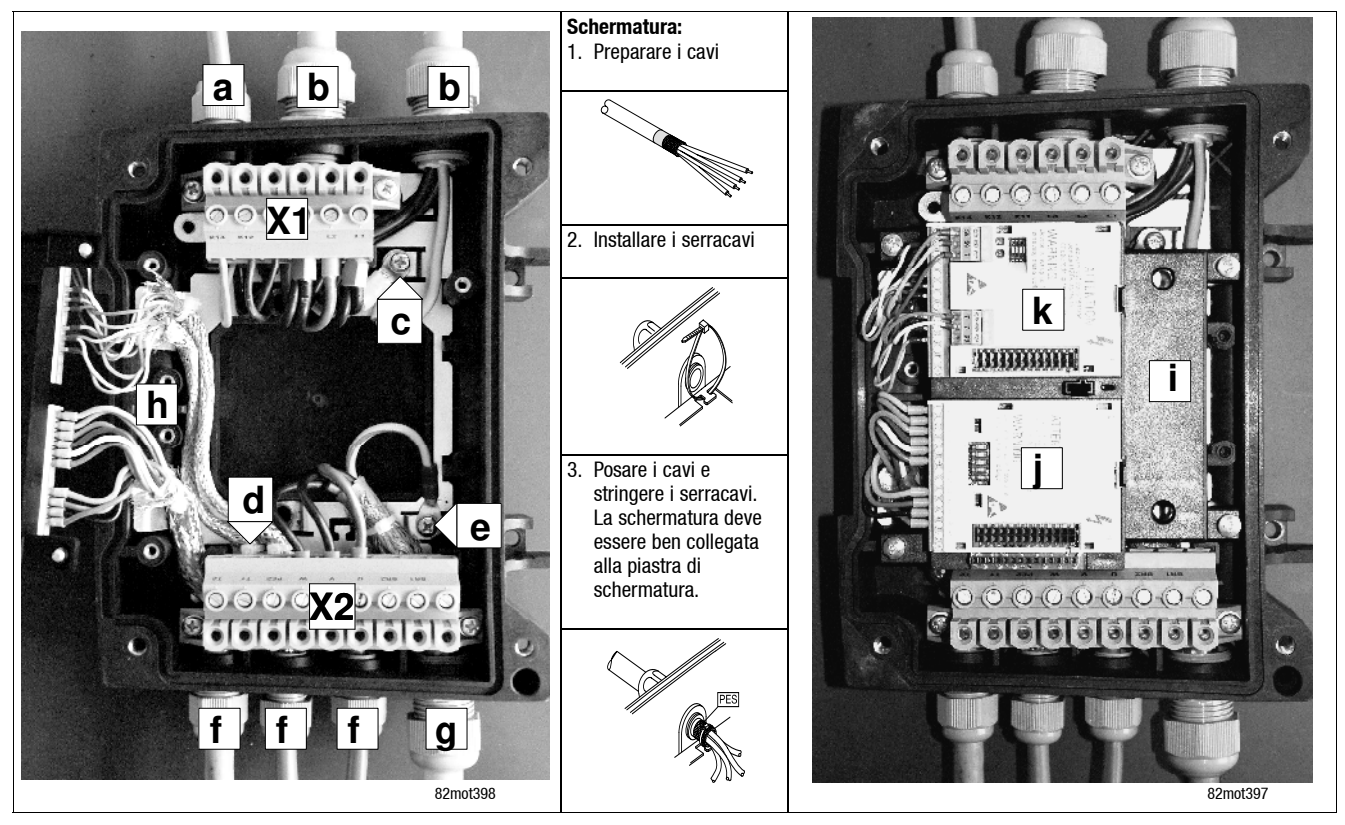

#### Cablaggio conforme EMC

- Α Cavo di collegamento relè
- В Cavi di rete L1, L2, L3, PE (loop di 2 cavi alla rete)
- Cavi di rete collegamento PE С
- D Cavi di controllo schermati; fissare la schermatura con serracavi sulla piastra
- Ε Collegamento PE cavo motore Cavi di controllo schermati
- F
- G Cavo motore U, V, W (utilizzare cavi motore a bassa capacità) 📖 17)
- Morsetto a potenziale zero (ad es. punto stella in collegamento a Η stella del motore)
- X1 Morsettiera collegamento rete
- X2 Morsettiera collegamento motore
- PES Terminazione di schermatura HF con connessione a PE ad ampia superficie

- Ι Supporto FIF
- Modulo funzione I/O Bus su slot 1 J
- Modulo funzione bus di campo su slot 2 Κ

Fig. 9

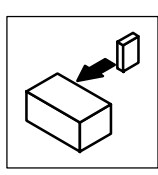

## 3.3 Montaggio sul motore

## 3.3.1 Condizioni di consegna

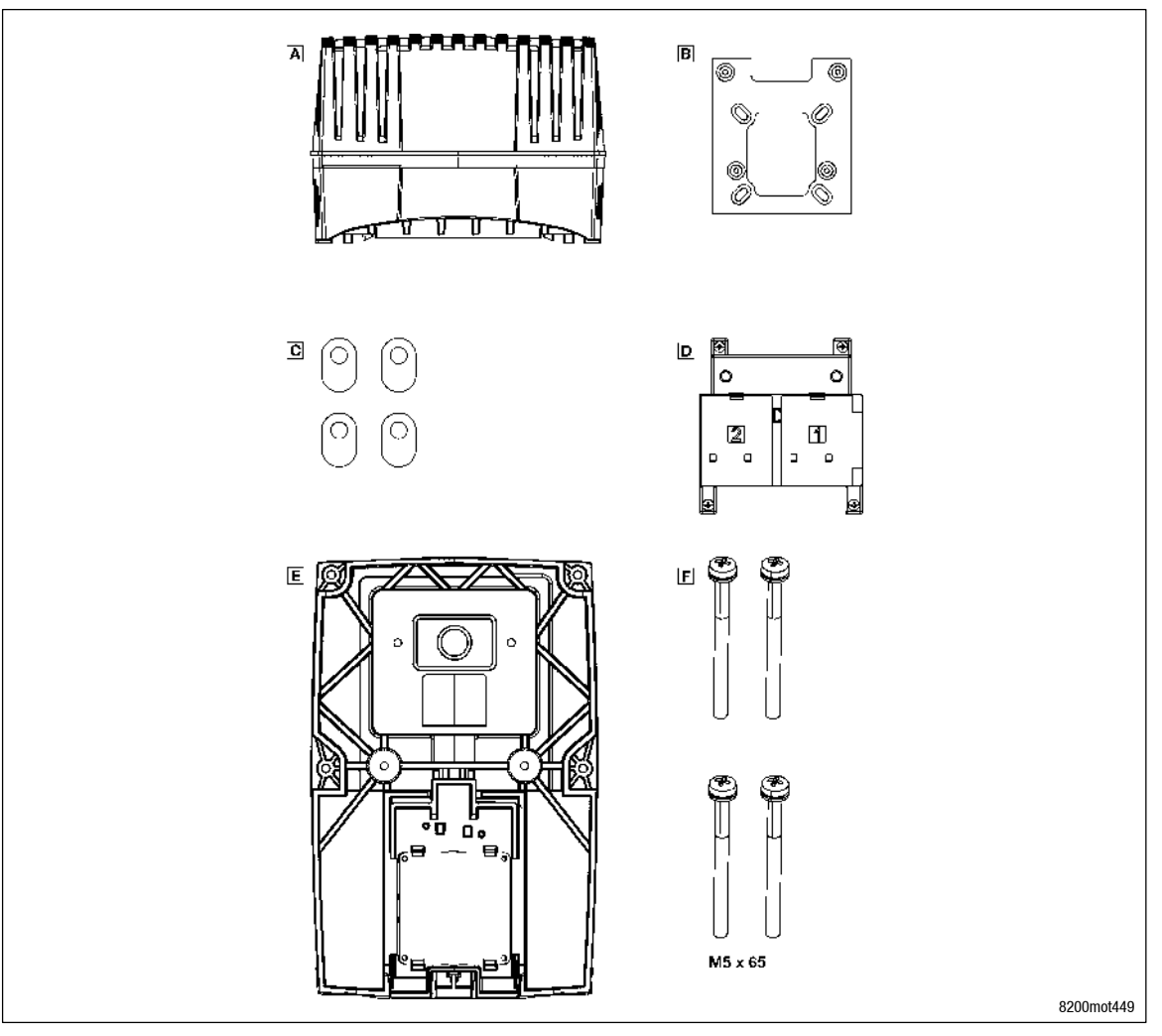

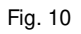

Condizioni di consegna del motec per montaggio sul motore

- A 8200 motec (modulo elettronica e carcassa supporto)
- B Piastra di adattamento
- $\fbox{C} \qquad \texttt{Guarnizioni piatte per piastra di adattamento}$
- D Supporto per moduli funzione e collegamento elettrico del gruppo ventilatore
- E Gruppo ventilatore E82ZMV
- $\fbox{F} \quad \ \ 4 \ \text{viti} \ \text{M5} \times \text{65 mm per il fissaggio della carcassa al gruppo ventilatore}$

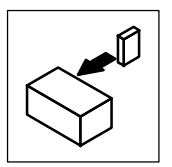

## Installazione

Montaggio sul motore

#### 3.3.2 Preparazione

(STOI

## Stop!

- Se non si installa nessun motore/motoriduttore Lenze, per assicurare un corretto raffreddamento del motec occorre montare il gruppo ventilatore E82ZMV.
- Se si installa un motore/motoriduttore Lenze autoventilato e nessun gruppo ventilatore, il funzionamento dell'inverter motec è consentito solo con una riduzione della corrente di uscita. (D 11)

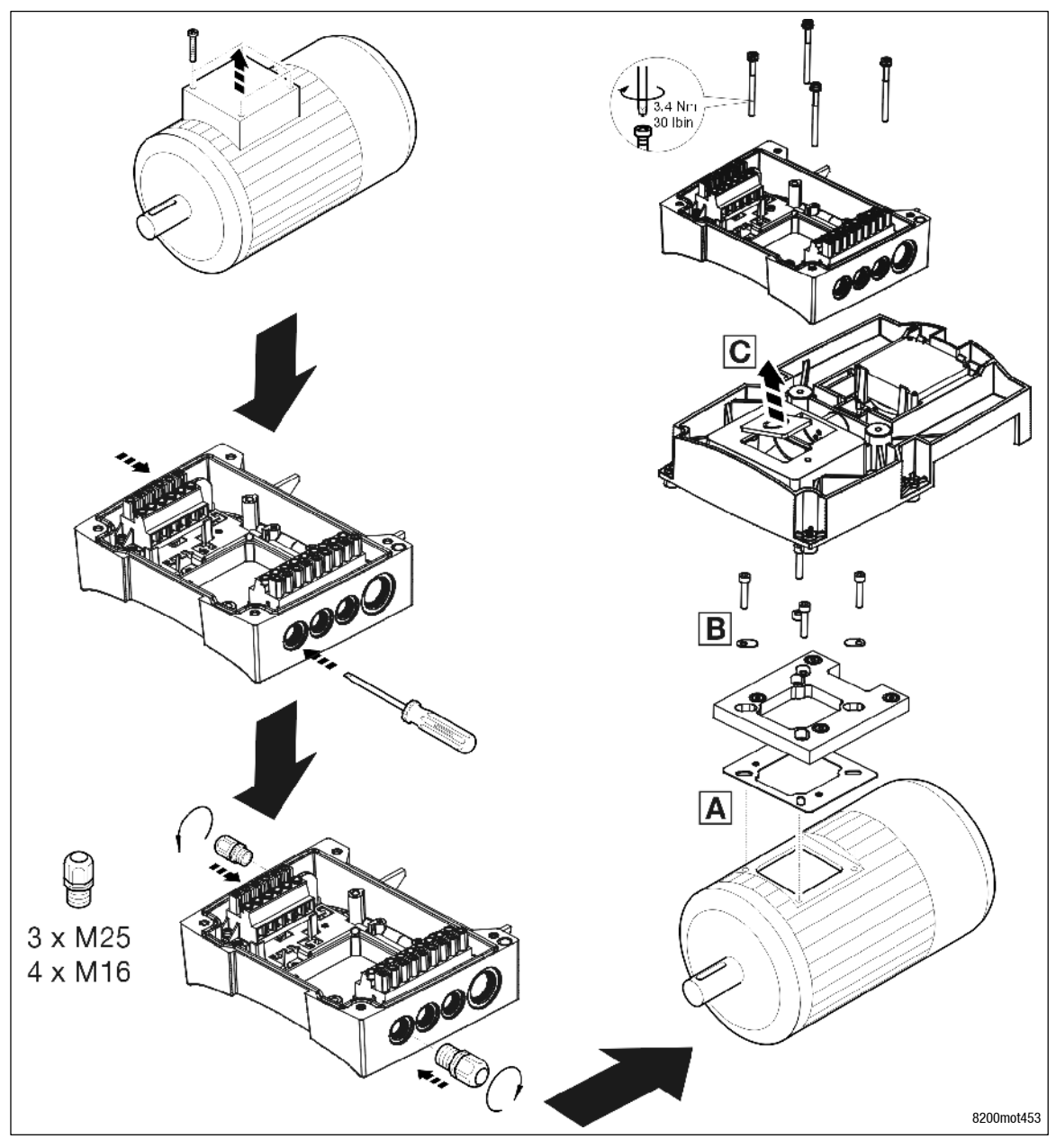

Fig. 11

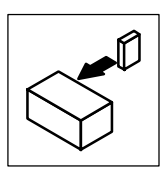

- 1. Rimuovere la morsettiera del motore.
- Collegare i connettori di collegamento del motore per la connessione della morsettiera al morsetto X2 alla morsettiera.
  - Lunghezza cavo 20 cm
- 3. Determinare gli ingressi dei cavi sulla carcassa del supporto e forare le aperture.
- 4. Inserire i collegamenti a vite.
- 5. Inserire la guarnizione della morsettiera A.
- 6. Inserire le guarnizioni piatte 🗈 nei fori allungati della piastra di adattamento.
- 7. Avvitare la piastra di adattamento al motore con viti idonee.
- 8. Forare le aperture per il passaggio dei cavi 🖸 nel gruppo ventilatore.
- 9. Posare il gruppo ventilatore sulla piastra di adattamento.
- 10.Posare la carcassa del supporto sul gruppo ventilatore ed avvitarla a quest'ultimo con 4 viti M5 x 65 mm (incluse nell'ambito della consegna).
- 11. Spelare i cavi che passano attraverso la carcassa. Per tutti i cavi schermati valgono le seguenti regole:
  - Togliere la guaina isolante per una lunghezza di 10 cm
  - Rimuovere la schermatura dei conduttori per una lunghezza di 8 cm
  - I 2 cm di schermatura sono necessari per l'applicazione sicura della schermatura.

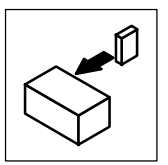

## Installazione

Montaggio sul motore

### 3.3.3 Collegamento del motore

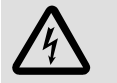

### Pericolo!

- In seguito alla connessione di un termistore PTC o di un termocontatto, tutti i morsetti di controllo presentano solo un isolamento di base (singola distanza di isolamento).
- La protezione da contatto in caso di distanza di isolamento non idonea può essere assicurata solo con misure esterne (ad es. un doppio isolamento).

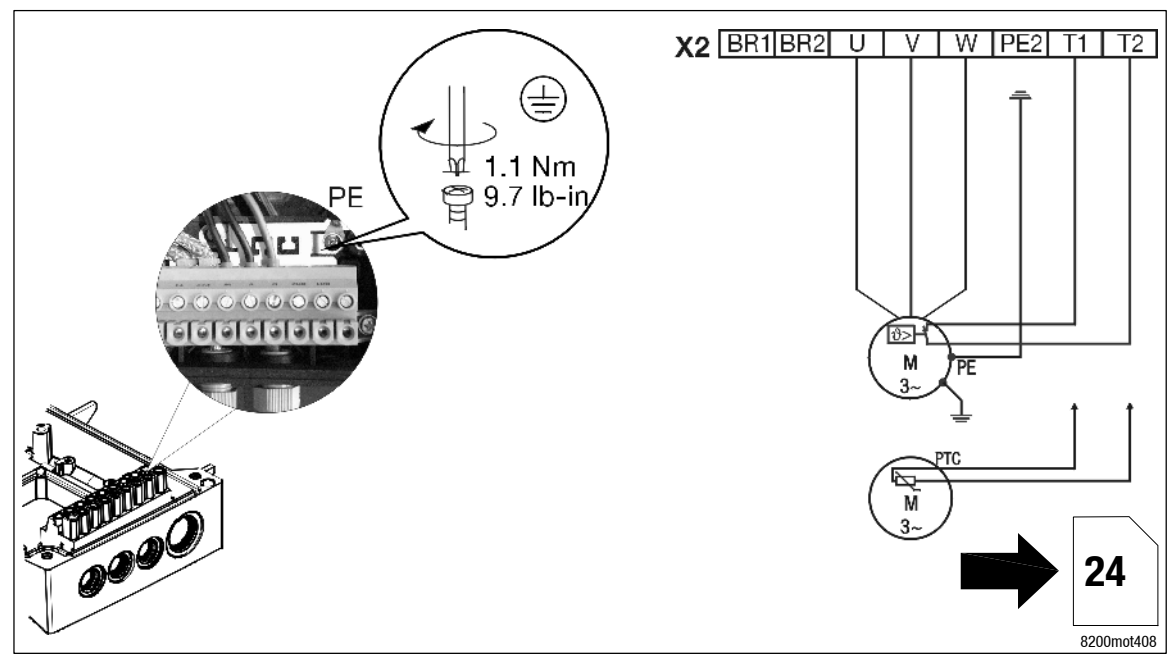

 Fig. 12
 Collegamento del motore con montaggio sul motore

 X2/PE2
 Non utilizzare il morsetto

 X2/BR1, X2/BR2
 Morsetti di collegamento resistenza di frenatura

 X2/T1, X2/T2
 Morsetti di collegamento sorveglianza temperatura con termistore (PTC) o termocontatto

 Attivare la sorveglianza temperatura motore con C0119 (ad es. C0119 = 1)!

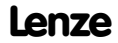

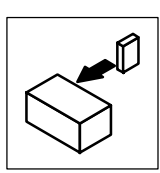

# 3.3.4 Installazione in accordo alle EMC (configurazione di un sistema di azionamento tipico CE)

### Condizioni per un corretto funzionamento:

- Utilizzare solo cavi schermati, ad eccezione del cavo di rete.
- Collegare con attenzione la schermatura a PE (vedere sotto).
- Avvitare il conduttore di protezione del motore e della rete su morsetti PE isolati.

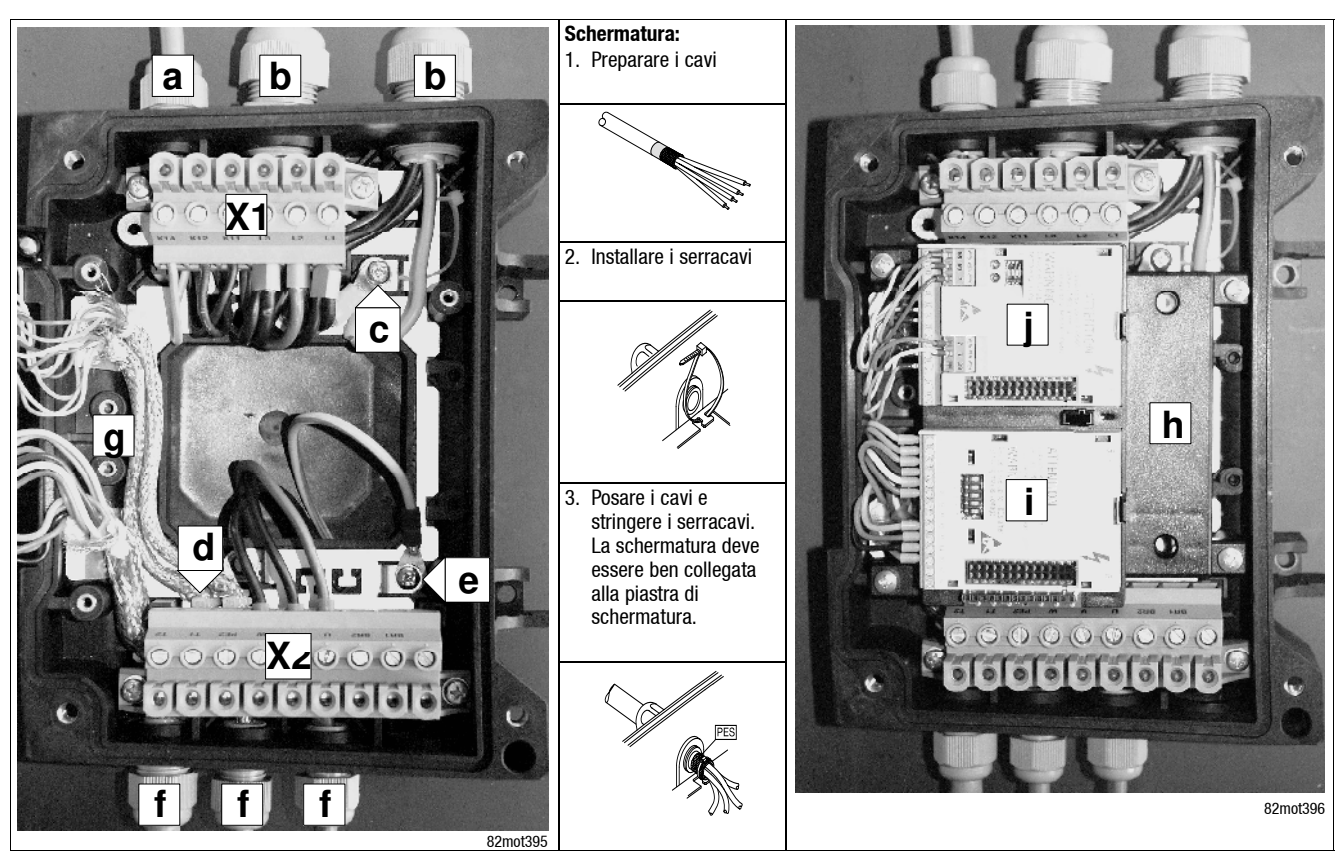

Fig. 13

Cablaggio conforme EMC

- A Cavo di collegamento relè
- B Cavi di rete L1, L2, L3, PE (loop di 2 cavi alla rete)
- C Cavi di rete collegamento PE
- Cavi di controllo schermati; fissare la schermatura con serracavi sulla piastra
- E Collegamento PE cavo motore
- F Cavi di controllo schermati
- G Morsetto a potenziale zero (ad es. punto stella in collegamento a stella del motore)
- X1 Morsettiera collegamento rete
- X2 Morsettiera collegamento motore
- PES Terminazione di schermatura HF con connessione a PE ad ampia superficie

- H Supporto FIF
- I Modulo funzione I/O Bus su posizione di innesto 1
- J Modulo funzione bus di campo su posizione di innesto 2

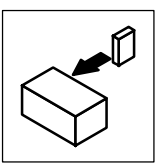

## Installazione

Collegamento elettrico

## 3.4 Collegamento elettrico

### 3.4.1 Collegamento della rete

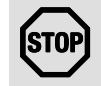

### Stop!

La corrente dispersa verso terra (PE) è > 3,5 mA. Secondo la norma EN 50178 è necessaria un'installazione fissa. Il collegamento di terra (PE) deve essere eseguito secondo la EN 50178.

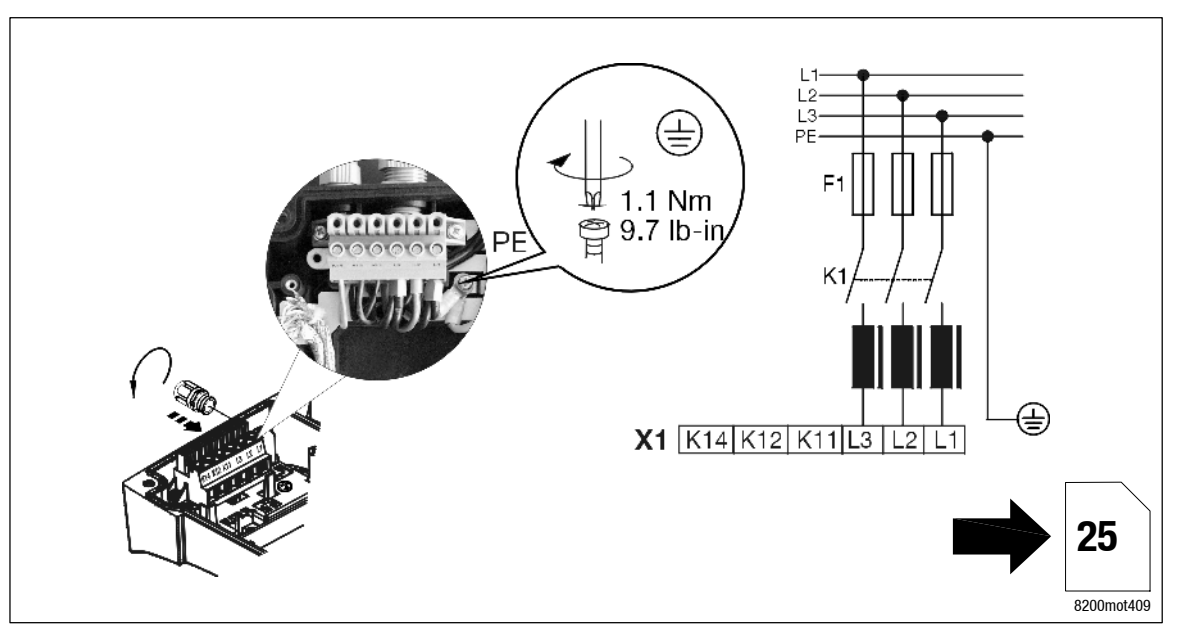

Fig. 14 Collegamento del cavo di rete

### 3.4.1.1 Fusibili e sezioni dei cavi

| Тіро        | Rete       | Installa | Installazione secondo EN 60204-1      |                                      |          | Installazione secondo UL <sup>1)</sup> |            |  |
|-------------|------------|----------|---------------------------------------|--------------------------------------|----------|----------------------------------------|------------|--|
|             |            | Fusibile | Interruttore<br>automatico (e.l.c.b.) | L1, L2, L3, PE<br>[mm <sup>2</sup> ] | Fusibile | L1, L2, L3, PE<br>[AWG]                |            |  |
| E82MV302_4B |            | M16 A    | B16 A                                 | 2.5                                  | 15 A     | 14                                     |            |  |
| E82MV402_4B | 3/PE AU    | M20 A    | B20 A                                 | 4.0                                  | 20 A     | 12                                     | > 200 mA   |  |
| E82MV552_4B | 320 550 V; | M25 A    | B25 A                                 | 4.0                                  | 25 A     | 10                                     | ≥ 300 IIIA |  |
| E82MV752_4B | 45 05 HZ   | M32 A    | B32 A                                 | 6.0                                  | 35 A     | 8                                      |            |  |

1) Utilizzare solo cavi, fusibili e portafusibili approvati UL.

Fusibile UL: tensione 500 ... 600 V, caratteristica di intervento "H" o "K5"

2) Interruttore automatico universale

Osservare la normativa regionale e nazionale (ad es. VDE 0113, EN 60204)

### Quando si utilizzano gli interruttori automatici (e.l.c.b.), prestare attenzione a quanto segue:

- Installare gli interruttori automatici solo tra la rete di alimentazione e il controllo.
- · Gli interruttori automatici possono attivarsi in modo non corretto a causa di
  - correnti di dispersione capacitive dalle schermature dei cavi durante il funzionamento (soprattutto nel caso di cavi motore lunghi schermati),
  - collegamento simultaneo di svariati controlli alla rete,
  - utilizzo di filtri RFI aggiuntivi.

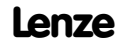

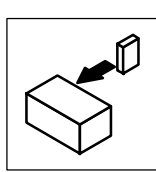

#### 3.4.1.2 8200 motec in parallelo

|             |             | Contattore di rete richiesto in caso di collegamento di: |         |  |  |  |  |
|-------------|-------------|----------------------------------------------------------|---------|--|--|--|--|
| Tipo        | Corrente di | 1 motec                                                  | 2 motec |  |  |  |  |
|             | Tete        |                                                          |         |  |  |  |  |
| E82MV302_4B | 9.5 A       | 3 kW                                                     |         |  |  |  |  |
| E82MV402_4B | 12.3 A      | 4 kW                                                     | 15 kW   |  |  |  |  |
| E82MV552_4B | 16.8 A      | 5.5 kW                                                   |         |  |  |  |  |
| E82MV752_4B | 21.4 A      | 7.5 kW                                                   |         |  |  |  |  |
|             | La somma d  | elle correnti di rete non deve superare 32 A!            |         |  |  |  |  |
| IE          |             |                                                          |         |  |  |  |  |

Osservare le normative nazionali e regionali

#### 3.4.2 Collegamento relè

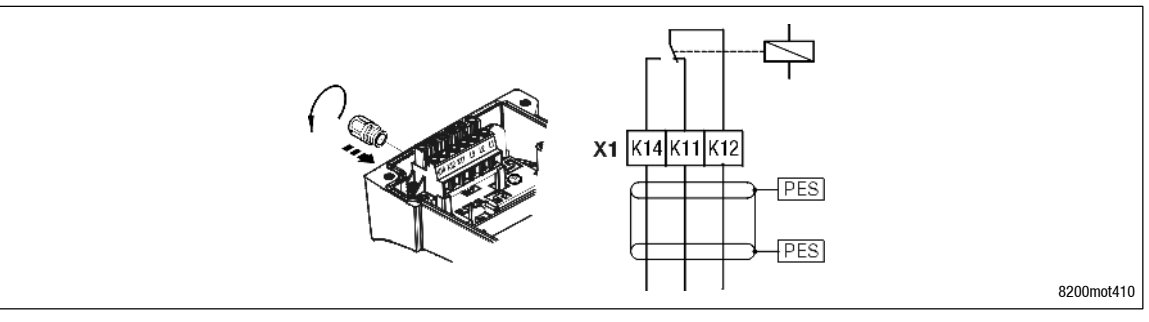

Fig. 15

#### Collegamento relè

|        | Funzione                                                                | Posizione relè<br>impostata | Messaggio<br>(impostazione Lenze) | Dati tecnici                |  |  |  |
|--------|-------------------------------------------------------------------------|-----------------------------|-----------------------------------|-----------------------------|--|--|--|
| (1/K11 | Uscita relè - contatto<br>normalmente chiuso (NC)                       | aperto                      | TRIP                              |                             |  |  |  |
| (1/K12 | Contatto intermedio relè                                                |                             |                                   |                             |  |  |  |
| (1/K14 | Uscita relè - contatto<br>normalmente aperto (NA)                       | chiuso                      | TRIP                              | DG 24 V/2 A DG 240 V/0.22 A |  |  |  |
| DES    | Terminazione di echermatura UE con connecsione a DE ad ampia sunorficio |                             |                                   |                             |  |  |  |

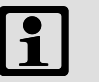

### Nota:

- Per i segnali di controllo utilizzare cavi schermati e realizzare una terminazione di schermatura HF con connessione a PE.
- Per i potenziali di rete sono sufficienti cavi non schermati.
- La durata del relè dipende dal tipo di carico (ohmico, induttivo o capacitivo) e dal • valore della capacità di commutazione.
- Il messaggio visualizzato può essere cambiato nei codici C0008 o C0415/1.

## STO

Stop!

Se con l'uscita relè si controlla un freno di stazionamento (per una descrizione, vedere il manuale di sistema), in caso di commutazione a corrente continua occorre installare uno spegniarco:

- spegniarco universale per freno a 24 V c.c.,
- raddrizzatore per freno Lenze a 6 poli a 180 V/205 V c.c.

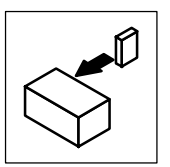

Fig. 16

## Installazione

Collegamento elettrico

### 3.4.3 Collegamento ventilatore

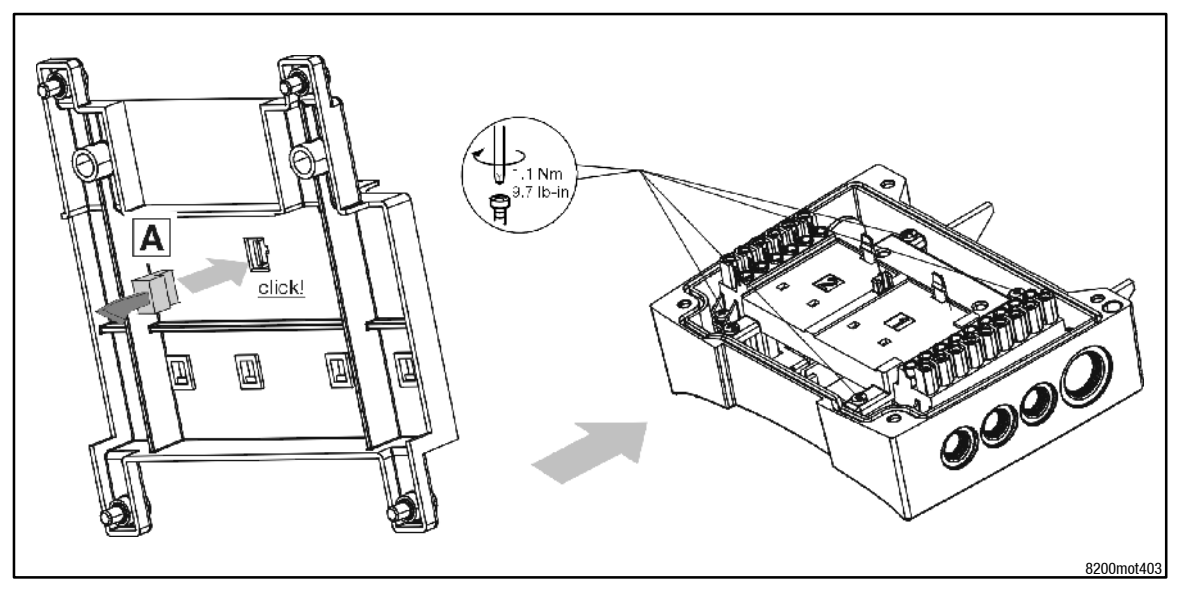

### Collegamento del ventilatore

- 1. Inserire il connettore del cavo di collegamento del ventilatore dal basso nel supporto per moduli funzione.
  - L'aggancio in posizione del connettore deve essere udibile.
- 2. Avvitare il supporto per moduli funzione con 4 viti alla carcassa.

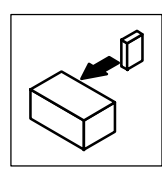

## 3.5 Montaggio dei moduli funzione

## Stop!

- Rimuovere il coperchio dell'interfaccia FIF sul modulo dell'elettronica e il coperchio di protezione di ciascun modulo funzione. In caso contrario, l'inverter motec e i moduli funzione potrebbero danneggiarsi!
- Se si utilizzano due moduli funzione, il modulo I/O Bus E82ZAFB201 può essere combinato solo con moduli funzione bus. Non sono consentite altre combinazioni!

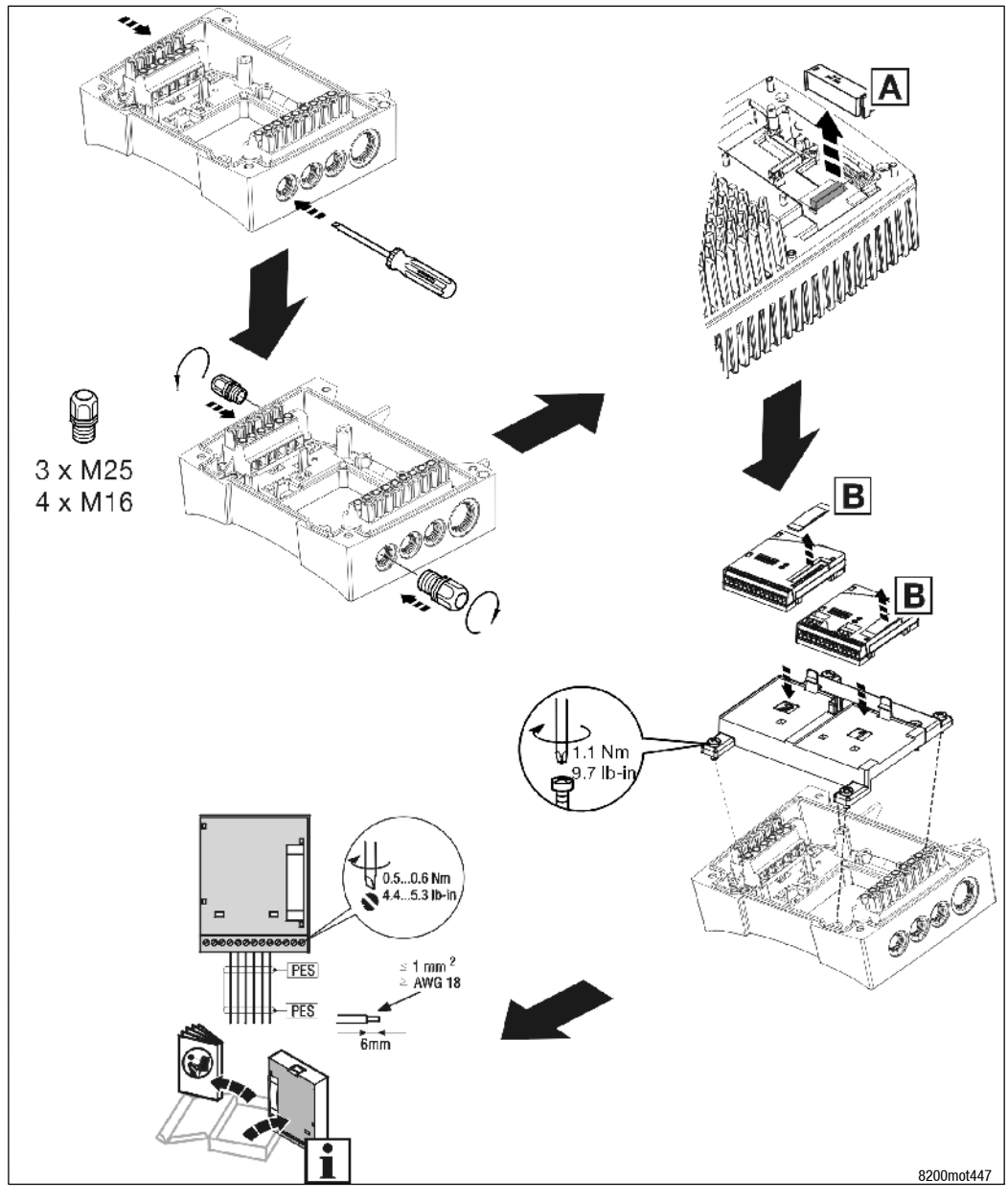

Fig. 17 Montaggio dei moduli funzione

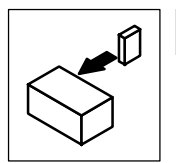

## Installazione

### Montaggio moduli funzione (opzionali)

- 1. Determinare gli ingressi dei cavi sulla carcassa del supporto e forare le aperture.
- 2. Inserire i collegamenti a vite.
- 3. Spelare i cavi che passano attraverso la carcassa. Per tutti i cavi schermati valgono le seguenti regole:
  - Togliere la guaina isolante per una lunghezza di 10 cm.
  - Rimuovere la schermatura dei conduttori per una lunghezza di 8 cm.
  - I 2 cm di schermatura sono necessari per l'applicazione sicura della schermatura.
- 4. Rimuovere il coperchio dell'interfaccia FIF A e conservarlo.
- 5. Rimuovere il coperchio di protezione di ciascun modulo funzione 🗈 e conservarlo.
- 6. Inserire il modulo funzione nel relativo slot:
  - Se viene utilizzato un solo modulo funzione, inserire il modulo funzione sempre nello slot 1.
  - Se vengono utilizzati due moduli funzione, inserire il modulo I/O Bus E82ZAFB201 sempre nello slot 1 e il modulo funzione bus sempre nello slot 2.
- 7. Funzionamento con gruppo ventilatore E82ZMV
  - Inserire da sotto il connettore del cavo di collegamento del ventilatore nella carcassa.
     (<sup>1</sup> 26)
  - L'aggancio in posizione del connettore deve essere udibile.
- 8. Avvitare il supporto nella carcassa.
- 9. Cablaggio: vedere le istruzioni di montaggio di ciascun modulo funzione.

### Nota importante sul cablaggio

- Per evitare interferenze, schermare sempre i cavi di controllo.
- L'abilitazione controllo (morsetto 28) viene rilevata esclusivamente nello slot 1! Il morsetto 28 dello slot 2 è inattivo.

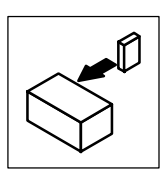

## 3.6 Assemblaggio dell'inverter motec

### 3.6.1 motec con moduli funzione

## STOP S

## Stop!

- Prima dell'assemblaggio, rimuovere e conservare il coperchio di protezione del modulo funzione 
   B ed il coperchio dell'interfaccia FIF 
   A. In caso contrario, il motec potrebbe danneggiarsi!
- Prima della messa in servizio, completare la targhetta del sistema motec con l'ausilio dell'etichetta C, fornita assieme al modulo funzione.

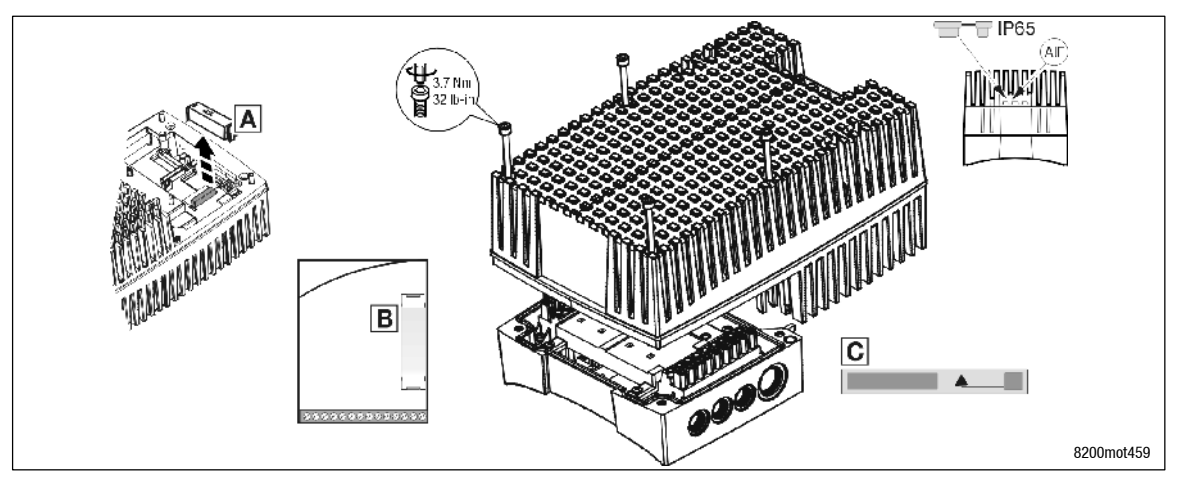

Fig. 18 Assemblaggio del motec con moduli funzione

### 3.6.2 motec senza moduli funzione

## Stop!

• Il coperchio dell'interfaccia FIF A deve essere inserito. In caso contrario il motec non sarà operativo!

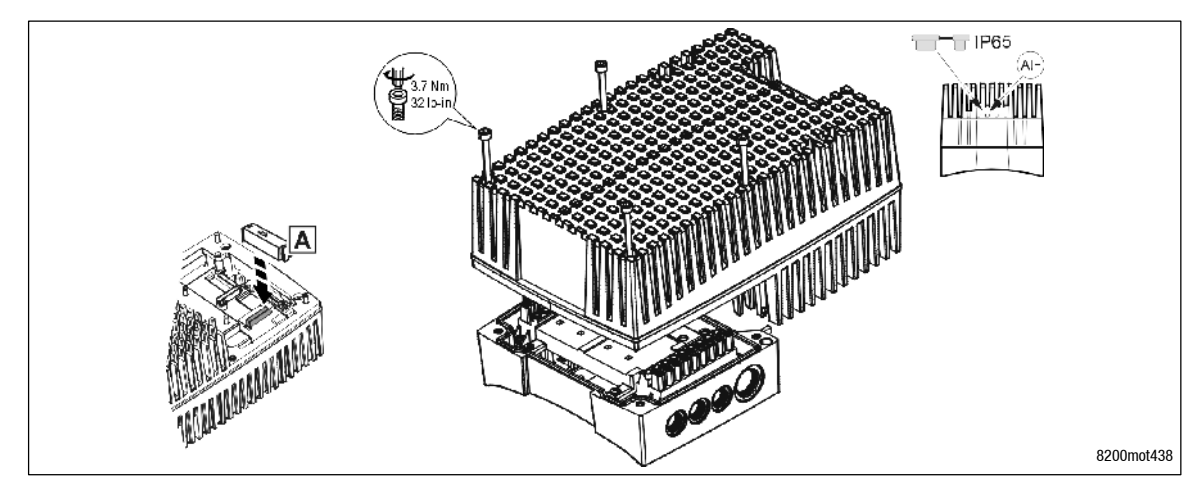

Fig. 19 Assemblaggio del motec senza moduli funzione

### Lenze

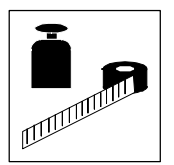

## Messa in servizio

Prima dell'accensione

## 4 Messa in servizio

## 4.1 Prima di iniziare

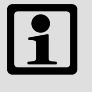

### Nota:

- Non modificare la sequenza di accensione.
- In caso di errore durante la messa in servizio, consultare il capitolo "Ricerca ed eliminazione dei guasti".

### Per evitare danni a persone o apparecchiature, controllare quanto segue...

...prima della connessione alla tensione di rete:

- Il cablaggio, accertandone l'integrità e l'assenza di cortocircuiti e guasti di terra
- La funzione "arresto di emergenza" del sistema
- L'accoppiamento del motore (stella/triangolo), che deve essere conforme alla tensione di uscita del controllo.
- Se non si utilizza un modulo funzione, accertare che il coperchio per l'interfaccia FIF sia correttamente montato (come alla consegna).
- Se l'alimentazione di tensione interna è collegata, ad esempio, al morsetto X3/20 del modulo I/O standard, occorre predisporre un collegamento a ponte tra i morsetti X3/7 e X3/39.
- ... le impostazioni dei parametri più importanti dell'azionamento, prima di abilitare il controllo:
- I parametri sono correttamente impostati per l'applicazione prevista?
  - Ad es., configurazione degli ingressi e delle uscite analogici e digitali.

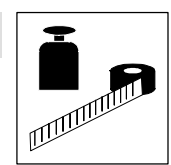

## 4.2 Selezione del corretto sistema di controllo

Mediante la selezione del modo di controllo si specifica il tipo di controllo o regolazione dell'azionamento. È possibile scegliere tra i seguenti modi:

- Controllo caratteristica V/f
- Controllo vettoriale
- Controllo coppia sensorless

### Selezione del modo di controllo

Il controllo caratteristica V/f è la tipica modalità di controllo per le applicazioni standard.

Il controllo vettoriale offre funzionalità di regolazione più avanzate rispetto al controllo caratteristica V/f, per i seguenti motivi:

- coppia più elevata nell'intero campo di velocità
- maggiore precisione della velocità e migliore uniformità di rotazione
- maggiore rendimento

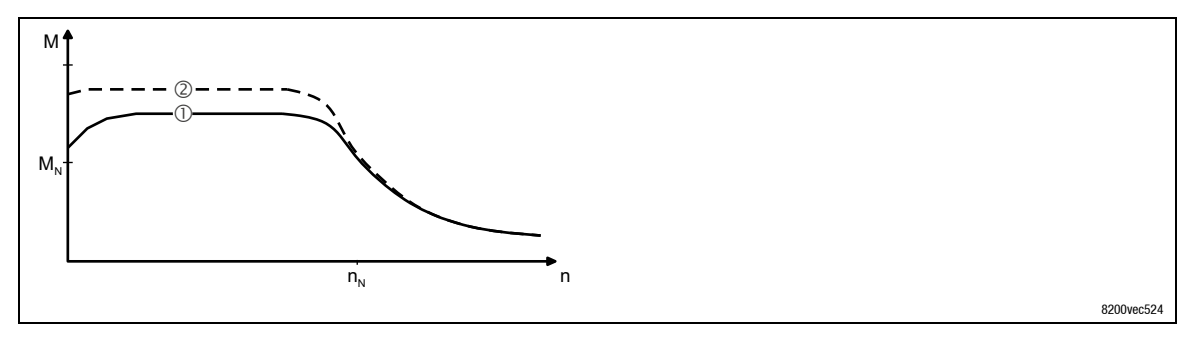

① Controllo caratteristica V/f

② Controllo vettoriale

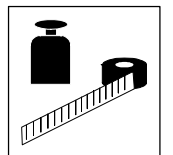

## Messa in servizio

Selezione del corretto sistema di controllo

### Modi di controllo consigliati per applicazioni standard

Per applicazioni standard, la seguente tabella è di ausilio per la selezione del modo di controllo corretto:

| Applicazione                                                                | Modo di c             | Modo di controllo |  |  |
|-----------------------------------------------------------------------------|-----------------------|-------------------|--|--|
|                                                                             | Impostazione in C0014 |                   |  |  |
| Azionamentisingoli (stand-alone)                                            | raccomandato          | alternativo       |  |  |
| con carichi altamente variabili                                             | 4                     | 2                 |  |  |
| con condizioni di avvio difficili                                           | 4                     | 2                 |  |  |
| con controllo della velocità (retroazione velocità)                         | 2                     | 4                 |  |  |
| con dinamica elevata (ad es. azionamenti di posizionamento e avanzamento)   | 2                     | -                 |  |  |
| con riferimento della coppia                                                | 5                     | -                 |  |  |
| con limitazione della coppia (controllo potenza)                            | 2                     | 4                 |  |  |
| motori trifase a riluttanza                                                 | 2                     | -                 |  |  |
| motori trifase con rotore scorrevole                                        | 2                     | -                 |  |  |
| motori trifase con caratteristica frequenza-tensione fissa                  | 2                     | -                 |  |  |
| azionamenti di pompe e ventilatori con caratteristica del carico quadratica | 3                     | 2 o 4             |  |  |
| Gruppo di azionamenti                                                       |                       |                   |  |  |
| (svariati motori collegati al controllo)                                    |                       |                   |  |  |
| motori identici e carichi identici                                          | 2                     | -                 |  |  |
| motori diversi e/o carichi variabili                                        | 2                     | -                 |  |  |

C0014 = 2: controllo caratteristica V/f lineare

C0014 = 3: controllo caratteristica V/f quadratica

C0014 = 4: controllo vettoriale

C0014 = 5: controllo coppia sensorless

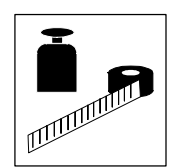

## 4.3 Parametrizzazione con il terminale E82ZBB

### Descrizione

Il terminale è disponibile come accessorio ed è composto da un supporto in gomma in cui è montata la tastiera E82ZBC. Per il collegamento al controllo è necessario un cavo di collegamento separato Tipo E82ZWL. Per una descrizione completa della tastiera, vedere il manuale fornito con la tastiera.

### Collegare il terminale

È possibile collegare il terminale all'interfaccia AIF del controllo e quindi scollegarlo da quest'ultima anche durante il funzionamento.

Non appena la tastiera riceve tensione, viene eseguito un test di autodiagnostica. La tastiera è pronta per il funzionamento quando si trova in modo Display.

### 4.3.1 Installazione e messa in servizio

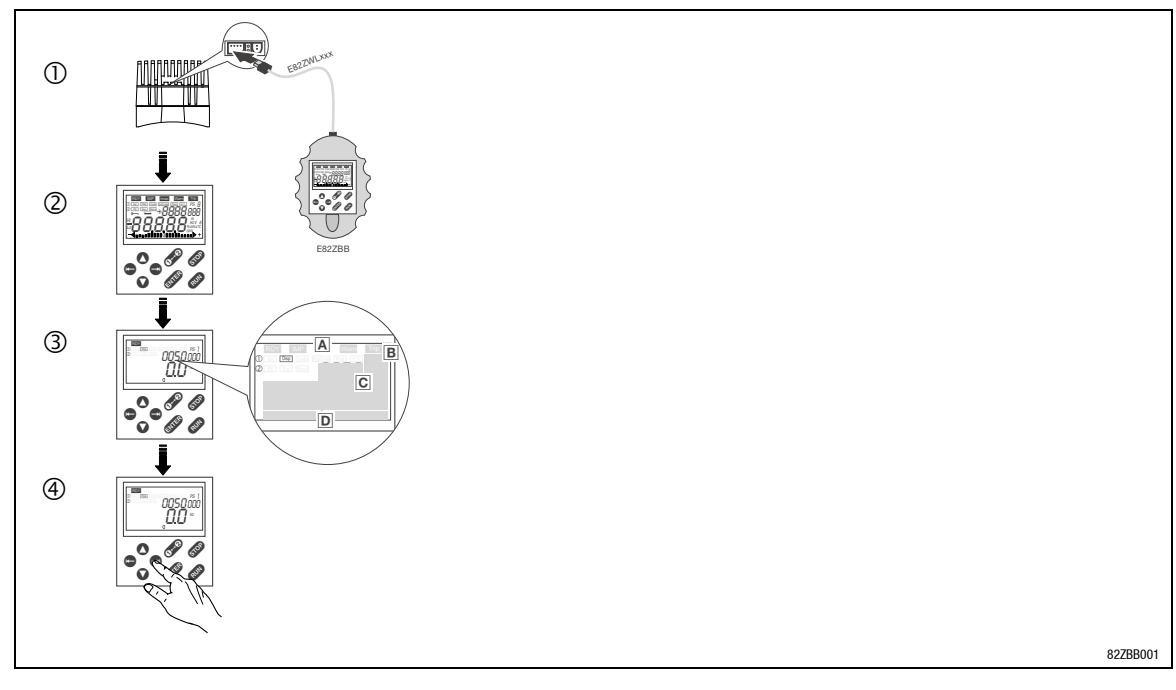

① Collegare il terminale all'interfaccia AIF.

Il terminale può essere collegato e quindi scollegato anche durante il funzionamento.

② Non appena la tastiera viene collegata alla tensione di rete, viene eseguito un breve test di autodiagnostica.

- ③ La tastiera è pronta quanto mostra il modo "Disp":
- A Stato attuale del dispositivo
- B Parametrizzazione attivata tramite morsetto
- C Posizione di memoria 1 del menu User (C0517): numero codice, numero sottocodice e valore attuale
- D Valore attuale in % rispetto al valore definito in C0004
- ④ Premere ●, per uscire dal modo "Disp".

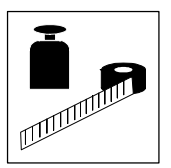

## Messa in servizio

Parametrizzazione con il terminale E82ZBB

## 4.3.2 Elementi del display e tasti funzione

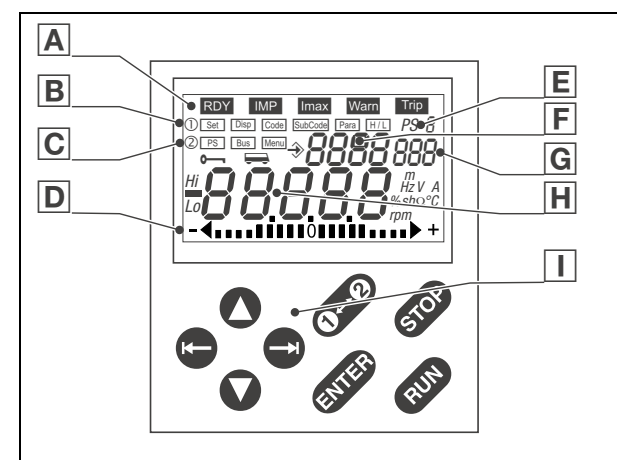

| Α | Display d  | lisplay di stato                                                                                                    |                                                                                                    |  |  |  |  |  |
|---|------------|----------------------------------------------------------------------------------------------------|----------------------------------------------------------------------------------------------------|--|--|--|--|--|
|   |            | Significato                                                                                                    | Spiegazione                                                                                                    |  |  |  |  |  |
|   | RDY        | Pronto per il funzionamento                                                                                                    |                                                                                                    |  |  |  |  |  |
|   | IMP        | Inibizione impulsi attiva                                                                                                    | Blocco delle uscite di potenza                                                                                                    |  |  |  |  |  |
|   | Imax       | Superamento dei limiti di corrente impostati in modo motore o generatore                                                                                                    | C0022 (motore) o C0023 (generatore)                                                                                                    |  |  |  |  |  |
|   | Warn       | Avvertenza attiva                                                                                                    |                                                                                                    |  |  |  |  |  |
|   | Trip       | Guasto attivo                                                                                                    |                                                                                                    |  |  |  |  |  |
| В | Barra fun  | zioni 1                                                                                                    |                                                                                                    |  |  |  |  |  |
|   |            | Significato                                                                                                    | Spiegazione                                                                                                    |  |  |  |  |  |
|   | Set        | Impostazione riferimento tramite 오                                                                                                    | Non possibile con protezione password attiva (Display = " $LDc$ ")                                                                                                    |  |  |  |  |  |
|   | Disp       | <ul> <li>Funzione Display (visualizzazione):</li> <li>Visualizzazione menu User, posizione memoria 1<br/>(C0517/1)</li> <li>Visualizzazione parametrizzazione attiva</li> </ul> | Attivo all'accensione                                                                                                    |  |  |  |  |  |
|   | Code       | Selezione codici                                                                                                    | Visualizzazione del numero di codice attivo a quattro cifre F                                                                                                    |  |  |  |  |  |
|   | SubCode    | Selezione sottocodici                                                                                                    | Visualizzazione del numero di sottocodice attivo a tre cifre G                                                                                                    |  |  |  |  |  |
|   | Para       | Modifica del valore di un (sotto)codice                                                                                                    | Visualizzazione del valore attuale a cinque cifre H                                                                                                    |  |  |  |  |  |
|   | H/L        | Visualizzazione valori più lunghi di 5 cifre                                                                                                    |                                                                                                    |  |  |  |  |  |
|   |            | H: posizioni "high" (valori superiori)                                                                                                    | Visualizzazione "HI"                                                                                                    |  |  |  |  |  |
|   |            | L: posizioni "low" (valori inferiori)                                                                                                    | Visualizzazione "LO"                                                                                                    |  |  |  |  |  |
| С | Barra fun  | zioni 2                                                                                                    |                                                                                                    |  |  |  |  |  |
|   |            | Significato                                                                                                    | Spiegazione                                                                                                    |  |  |  |  |  |
|   | PS         | Selezione parametrizzazione da 1 a 4 per modifica                                                                                                    | <ul> <li>Visualizzazione, ad esempio, di PS Z(E)</li> <li>L'attivazione della parametrizzazione è possibile solo tramite<br/>segnali digitali (configurazione con C0410)</li> </ul> |  |  |  |  |  |
|   | Bus        | Selezione partecipante al system bus (CAN)                                                                                                    | II dispositivo selezionato può essere parametrizzato dall'attuale<br>azionamento<br>= Funzione attiva                                                                               |  |  |  |  |  |
|   | Menu       | Selezione menu                                                                                                    | USEr Elenco dei codici nel menu User (C0517)                                                                                                    |  |  |  |  |  |
|   |            | In seguito all'inserzione è attivo il menu User                                                                                                    | RLL Elenco di tutti i codici                                                                                                    |  |  |  |  |  |
|   |            |                                                                                                    | <i>Funcl</i> Solo codici specifici per moduli funzione bus, ad es.<br>INTERBUS, PROFIBUS-DP, LECOM-B,                                                                               |  |  |  |  |  |
| D | Visualizza | azione grafico a barre                                                                                                    |                                                                                                    |  |  |  |  |  |
|   |            | Valore impostato in C0004 in %<br>(impostazione Lenze: utilizzazione dispositivo C0056)                                                                                         | Intervallo di visualizzazione: da - 180 % a + 180 % (ogni fascia<br>= 20 %)                                                                                                    |  |  |  |  |  |
| Е | Visualizza | azione parametrizzazione                                                                                                    |                                                                                                    |  |  |  |  |  |
|   |            | In modo [Disp]:<br>Visualizzazione della parametrizzazione attivata tramite<br>segnale digitale                                                                                 |                                                                                                    |  |  |  |  |  |
|   |            | Altrimenti:<br>Visualizzazione della parametrizzazione da modificare                                                                                                    | Selezionare le singole parametrizzazioni in modo <b>PS</b> nella barra funzioni 2                                                                                                   |  |  |  |  |  |

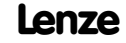

## **Messa in servizio** Parametrizzazione con il terminale E82ZBB

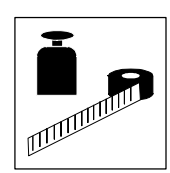

| F | Visualizzazione numero codice      |                                                                            |                                                                                                    |  |  |  |  |  |  |  |
|---|------------------------------------|----------------------------------------------------------------------------|----------------------------------------------------------------------------------------------------|--|--|--|--|--|--|--|
| G | Visualizzazione numero sottocodice |                                                                            |                                                                                                    |  |  |  |  |  |  |  |
| Η | Visualiz                           | zazione valore parametro o messaggio di errore                             |                                                                                                    |  |  |  |  |  |  |  |
|   | Tasti fu                           | nzione                                                                     |                                                                                                    |  |  |  |  |  |  |  |
|   |                                    | Funzione                                                                   | Spiegazione                                                                                                    |  |  |  |  |  |  |  |
|   | RUN                                | Abilitazione controllo                                                     | In caso di azionamento con modulo funzione è necessario inoltre che<br>il morsetto X3/28 sia impostato sul livello HIGH |  |  |  |  |  |  |  |
|   | STOP                               | Inibizione controllo (CINH) o Arresto rapido (QSP)                         | Configurazione in C0469                                                                                                 |  |  |  |  |  |  |  |
|   | <b>0</b> ⊷0                        | Commutazione barra funzioni 1 $\leftrightarrow$ barra funzioni 2           |                                                                                                    |  |  |  |  |  |  |  |
|   | 00                                 | Spostamento verso destra/sinistra nella barra funzioni<br>attiva           | La funzione attiva appare selezionata                                                                                   |  |  |  |  |  |  |  |
|   | 00                                 | Aumento/diminuzione del valore<br>Modifica rapida: tenere premuto il tasto | Solo i valori che lampeggiano possono essere modificati                                                                 |  |  |  |  |  |  |  |
|   | ENTER                              | Memorizzazione parametro, quando lampeggia                                 |                                                                                                    |  |  |  |  |  |  |  |

## 4.3.3 Modifica e memorizzazione dei parametri

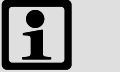

### Nota:

- In seguito all'inserzione è attivo il menu USEr. Per richiamare tutti i codici è necessario passare al menu RLL.
- Con la tastiera è possibile solo modificare i valori dei parametri nelle parametrizzazioni.
- L'attivazione di una parametrizzazione avviene solo tramite segnali digitali (configurazione con C0410).
- La tastiera mostra nella funzione Disp la parametrizzazione correntemente attiva.

| Passo |                           | Sequenza di<br>tasti            | Risultato        | Azione                                                                                                    |  |
|-------|---------------------------|---------------------------------|------------------|----------------------------------------------------------------------------------------------------|--|
| 1.    | Collegare la tastiera     |                                 | Disp<br>XX.XX Hz | È attiva la funzione Disp. Viene visualizzato il primo codice nel menu User (C0517/1, impostazione Lenze: C0050 = frequenza di uscita). |  |
| 2.    | Se necessario, passare al | <b>0-0</b>                      | 0                | Passare alla barra funzioni 2                                                                                                    |  |
| 3.    | menu "ALL"                | <b>00</b>                       | Menu             |                                                                                                    |  |
| 4.    |                           | 00                              | RLL              | Selezionare il menu "ALL" (elenco di tutti i codici)                                                                                    |  |
| 5.    |                           | 00                              | 0                | Confermare la selezione e passare alla barra funzioni 1                                                                                 |  |
| 6.    | Selezionare la            | <b>0-0</b>                      | 0                | Passare alla barra funzioni 2                                                                                                    |  |
| 7.    | parametrizzazione da      | <b>00</b>                       | PS               |                                                                                                    |  |
| 8.    | mounicale                 | 00                              | I H              | Selezionare la parametrizzazione che si desidera modificare                                                                             |  |
| 9.    |                           | 00                              | 0                | Confermare la selezione e passare alla barra funzioni 1                                                                                 |  |
| 10.   | Inibire il controllo      | STOP                            | RDY IMP          | Necessario solo quando si modificano i codici C0002, C0148, C0174<br>e/o C0469                                                          |  |
| 11.   | Impostare un parametro    | <b>00</b>                       | Code             |                                                                                                    |  |
| 12.   |                           | 00                              | XXXX             | Selezionare il codice                                                                                                    |  |
| 13.   |                           | 0                               | SubCode          | Per i codici senza sottocodici: passaggio automatico a Para                                                                             |  |
| 14.   |                           | 00                              | XXX              | Selezionare il sottocodice                                                                                                    |  |
| 15.   |                           | •                               | Para             |                                                                                                    |  |
| 16.   |                           | 00                              | XXXXX            | Impostare il parametro                                                                                                    |  |
| 17.   |                           | STDr E Confermare il valore imm |                  | Confermare il valore immesso quando → lampeggia                                                                                         |  |
|       |                           | •                               |                  | Confermare il valore immesso quando                                                                                                    |  |
| 18.   |                           |                                 |                  | Per impostare altri parametri, ripetere la procedura dal punto 11. o 6.                                                                 |  |

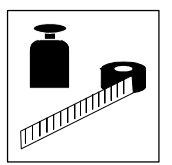

## Messa in servizio

Parametrizzazione con il terminale E82ZBB

### 4.3.4 Struttura dei menu

Per un facile utilizzo, i codici sono raggruppati in due menu:

- Il menu "SEr
  - si attiva in seguito a ciascun collegamento alla rete oppure in seguito all'inserimento della tastiera durante il funzionamento;
  - contiene tutti i codici impostati in fabbrica per un'applicazione standard con controllo della caratteristica U/f lineare;
  - può essere modificato a proprio piacimento in C0517.
- Il menu RLL
  - contiene tutti i codici;
  - mostra un elenco dei codici in ordine crescente.

# 4.4 Il menu USEr - Panoramica dei 10 parametri più importanti per l'azionamento

Ogni volta che si effettua il collegamento alla rete o dopo l'inserimento della tastiera durante il funzionamento, i 10 codici più importanti preimpostati nel codice C0517, risultano immediatamente disponibili.

Per impostazione predefinita in fabbrica, il menu uSEr contiene tutti i codici per un'applicazione standard con controllo della caratteristica U/f lineare:

| Codice | Denominazione                        | Impostazione Lenze: |                                                                                                    |                        |                        |                     |  |
|--------|--------------------------------------|---------------------|----------------------------------------------------------------------------------------------------|------------------------|------------------------|---------------------|--|
| C0050  | Frequenza di uscita                  |                     | Display: frequenza di uscita senza compensazione dello slittamento                                                           |                        |                        |                     |  |
| C0034  | Intervallo valore di riferimento     | 0                   | I/O standard         X3/8:         0 5 V / 0 10 V / 0 20 mA           I/O applicazione         X3/1U:         0 5 V / 0 10 V |                        |                        |                     |  |
|        |                                      |                     |                                                                                                    |                        |                        |                     |  |
|        |                                      |                     |                                                                                                    | X3/2U: 0 5 V / 0 10 V  |                        |                     |  |
| C0007  | Configurazione fissa uscite digitali | 0                   | E4                                                                                                    | E3                     | E2                     | E1                  |  |
|        |                                      |                     | CW/CCW                                                                                                    | DCB                    | J0G2/3                 | J0G1/3              |  |
|        |                                      |                     | orario/antiorario                                                                                                    | freno c.c.             | selezione valori d     | i riferimento fissi |  |
| C0010  | Frequenza di uscita minima           | 0.00 Hz             |                                                                                                    |                        |                        |                     |  |
| C0011  | Frequenza di uscita massima          | 50.00 Hz            |                                                                                                    |                        |                        |                     |  |
| C0012  | Riferimento principale tempo di      | 5.00 s              |                                                                                                    |                        |                        |                     |  |
|        | accelerazione                        |                     |                                                                                                    |                        |                        |                     |  |
| C0013  | Riferimento principale tempo di      | 5.00 s              |                                                                                                    |                        |                        |                     |  |
|        | decelerazione                        |                     |                                                                                                    |                        |                        |                     |  |
| C0015  | Frequenza nominale U/f               | 50.00 Hz            |                                                                                                    |                        |                        |                     |  |
| C0016  | Incremento di U <sub>min</sub>       | dipende dal dis     | positivo                                                                                                    |                        |                        |                     |  |
| C0002  | Trasferimento/Reimpostazione         |                     | Reimpostazione dello stato alla consegna; trasferimento di parametrizzazioni tramite                                         |                        |                        |                     |  |
|        | parametrizzazione                    |                     | tastiera; memorizzazione                                                                                                    | e, caricamento o copia | di impostazioni di bas | e personalizzate    |  |

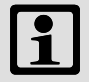

## Nota:

Tramite C0002 "Trasferimento/Reimpostazione parametrizzazione" è possibile trasferire le configurazioni da un controllo all'altro, oppure reimpostare la configurazione predefinita da Lenze, caricando nuovamente i valori impostati in fabbrica (ad esempio, quando si perde il filo durante una parametrizzazione).

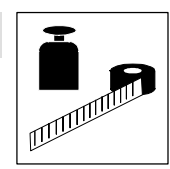

### Commutazione tra i menu JEr e RLL

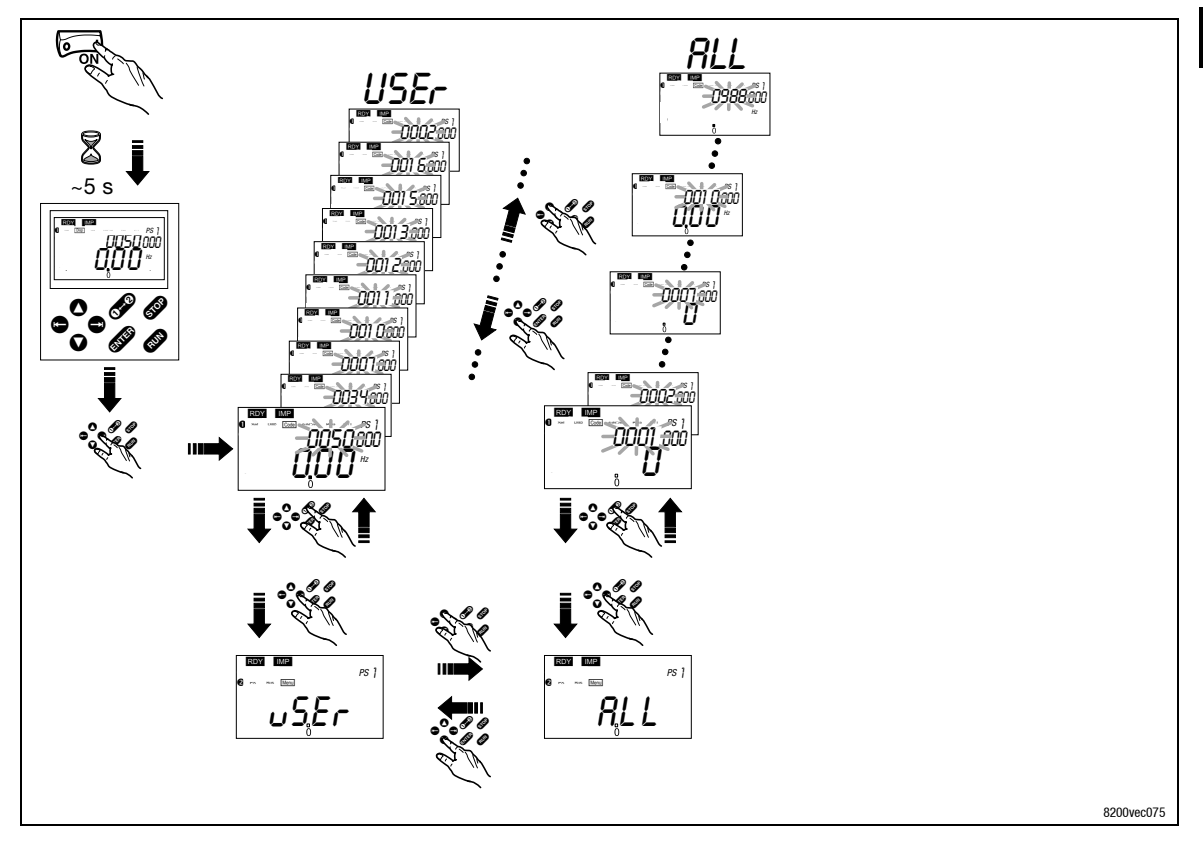

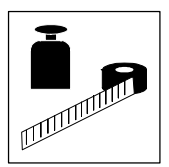

Messa in servizio

Controllo con caratteristica lineare V/f

## 4.5 Controllo con caratteristica V/f

Le seguenti istruzioni si applicano a controlli (inverter) dotati di un modulo funzione I/O standard e un motore AC trifase selezionato correttamente.

| Sequenza  | di accensione                                                                                                    | Nota                                                                                                    |                                                                                                    |
|-----------|----------------------------------------------------------------------------------------------------|----------------------------------------------------------------------------------------------------|----------------------------------------------------------------------------------------------------|
| 1.        | Collegare la tastiera                                                                                                    |                                                                                                    |                                                                                                    |
| 2.        | Accertarsi che la funzione di inibizione controllo sia attiva dopo la connessione alla rete.                                                                                                    | 20 X3 _28<br>misc001                                                                                                    | Morsetto X3/28 = LOW                                                                                                    |
| 3.        | Accendere l'alimentazione                                                                                                    | ON CT Misc002                                                                                                    |                                                                                                    |
| 4.        | La tastiera passa in modo "Disp" dopo circa 2 s e indica la<br>frequenza di uscita (C0050)                                                                                                    | COVENER COMPARENT (C) PS }                                                                                                    | Il menu <i>USE</i> r è attivo                                                                                                  |
| 5.        | Passare in modo Code per configurare le impostazioni di base dell'azionamento                                                                                                    |                                                                                                    | Lampeggia sul display: 0050                                                                                                    |
| 6.        | Adattare il campo di tensione/corrente al riferimento analogico<br>(C0034)<br>Impostazione Lenze: -0-, (0 5 V/0 10 V/0 20 mA)                                                                                   | 003 Y 000<br>003 Y 000                                                                                                    | Impostare il DIP switch sull'I/O standard sullo<br>stesso campo (vedere Istruzioni di montaggio per il<br>modulo I/O Standard) |
| 7.        | Adattare la configurazione dei morsetti al cablaggio (C0007)<br>Impostazione Lenze: -0-, ovvero<br>E1: selezione riferimento fisso JOG1/3<br>E2: JOG2/3<br>E3: freno c.c. (DCB)<br>E4: rotaz. oraria/antioraria |                                                                                                    |                                                                                                    |
| 8.        | Impostare la frequenza di uscita minima (C0010)<br>Impostazione Lenze: 0.00 Hz                                                                                                    | C0011                                                                                                    |                                                                                                    |
| 9.        | Impostare la frequenza di uscita massima (C0011)<br>Impostazione Lenze: 50.00 Hz                                                                                                    | C0010 C0010 C0000 C00000 C0000 C0000 C0000 C0000 C0000 C0000 C0000 C0000 C0000 C0000 |                                                                                                    |
| 10.       | Impostare il tempo di accelerazione T <sub>ir</sub> (C0012)<br>Impostazione Lenze: 5.00 s                                                                                                    |                                                                                                    | $T_{ir} = t_{ir} \cdot \frac{C0011}{f_2 - f_1}$<br>t <sub>ir</sub> = tempo di accelerazione desiderato                         |
| 11.       | Impostare il tempo di decelerazione T <sub>if</sub> (C0013)<br>Impostazione Lenze: 5.00 s                                                                                                    |                                                                                                    | $T_{iff} = t_{if} \cdot \frac{C0011}{f_2 - f_1}$<br>t_{if} = tempo di decelerazione desiderato                                 |
| 12.       | Impostare la frequenza nominale V/f (C0015)<br>Impostazione Lenze: 50.00 Hz                                                                                                    | U <sub>out</sub>                                                                                                    |                                                                                                    |
| 13.       | Impostare l'aumento V <sub>min</sub> (C0016)<br>Impostazione Lenze: dipende dal tipo di controllo                                                                                                    | U <sub>min</sub><br>0<br>0<br>0<br>C0015 f                                                                                                    | L'impostazione Lenze è idonea per tutte le<br>applicazioni più comuni                                                          |
| 14.       | Per cambiare le impostazioni, passare al menu <i>RLL</i> .                                                                                                    | attivare, ad es., le frequenze<br>JOG (C0037, C0038, C0039) o<br>la sorveglianza della<br>temperatura motore (C0119)                                                                                                    |                                                                                                    |
| Dopo aver | e terminato l'impostazione dei parametri:                                                                                                    |                                                                                                    |                                                                                                    |
| 15.       | Selezione riferimento                                                                                                    | ad es. tramite potenziometro ai<br>morsetti 7, 8, 9                                                                                                    |                                                                                                    |
| 16.       | Abilitare II controllo.                                                                                                    | X3<br>20 28 misc002                                                                                                    | Morsetto X3/28 = HIGH                                                                                                    |
| 17.       | L'azionamento dovrebbe ora funzionare, ad es. a 30 Hz                                                                                                    |                                                                                                    | Se l'azionamento non si avvia, premere anche<br>RUN .                                                                          |

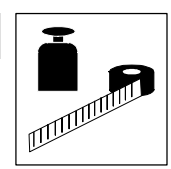

## 4.6 Controllo vettoriale

Le seguenti istruzioni si applicano a controlli (inverter) dotati di un modulo funzione I/O standard e un motore AC trifase selezionato correttamente.

| Sequenz | a di accensione                                                                                                    |                                                                                                 | Osservazione                                                                                                    |
|---------|----------------------------------------------------------------------------------------------------|-------------------------------------------------------------------------------------------------|----------------------------------------------------------------------------------------------------|
| 1.      | Inserire la tastiera                                                                                                    |                                                                                                 |                                                                                                    |
| 2.      | Accertarsi che la funzione di inibizione controllo sia attiva dopo l'inserzione della rete.                                                                                                    | X3 20 X3                                                                                        | Morsetto X3/28 = LOW                                                                                                    |
| 3.      | Accendere l'alimentazione di rete.                                                                                                    | ON<br>ON<br>misc002                                                                             |                                                                                                    |
| 4.      | Dopo circa 2 s, la tastiera passa in modo "Disp" e visualizza la frequenza di uscita (C0050).                                                                                                    |                                                                                                 | II menu <i>USE</i> r è attivo.                                                                                                    |
| 5.      | Passare al menu <i>RLL</i> .                                                                                                    |                                                                                                 |                                                                                                    |
| 6.      | Passare in modo Codel, per eseguire le impostazioni di base per l'azionamento.                                                                                                    |                                                                                                 | Nel display lampeggia <i>DDD1</i>                                                                                                    |
| 7.      | Adattare la configurazione dei morsetti al cablaggio (C0007)<br>Impostazione Lenze: 0, cioè<br>E1: JOG1/3 selezione riferimenti fissi<br>E2: JOG2/3<br>E3: freno c.c. DCB<br>E4: CW/CCW rotazione oraria/antioraria |                                                                                                 |                                                                                                    |
| 8.      | Impostare la frequenza di uscita minima (C0010).<br>Impostazione Lenze: 0.00 Hz                                                                                                    | C0011                                                                                           |                                                                                                    |
| 9.      | Impostare la frequenza di uscita massima (C0011).<br>Impostazione Lenze: 50.00 Hz                                                                                                    | C0010                                                                                           |                                                                                                    |
| 10.     | Impostare il tempo di accelerazione T <sub>ir</sub> (C0012).<br>Impostazione Lenze: 5.00 s                                                                                                    |                                                                                                 | $\begin{array}{rcl} {{}^{T}}_{ir} & = & t_{ir} \cdot \frac{C0011}{f_2 - f_1} \\ & t_{ir} = tempo \ di \ accelerazione \ desiderato \end{array}$                                                   |
| 11.     | Impostare il tempo di decelerazione T <sub>if</sub> (C0013).<br>Impostazione Lenze: 5.00 s                                                                                                    |                                                                                                 | $\begin{array}{ll} {\mathsf T}_{if} & = & {\mathsf t}_{if} \cdot \frac{\text{c0011}}{{\mathsf f}_2 - {\mathsf f}_1} \\ & {\mathsf t}_{if} = \text{tempo di decelerazione desiderato} \end{array}$ |
| 12.     | Impostare il modo "Controllo vettoriale" (C0014 = 4)<br>Impostazione Lenze: Controllo caratteristica V/f lineare (C0014 = 2)                                                                                        |                                                                                                 |                                                                                                    |
| 13.     | Adattare il campo tensione/campo corrente per la selezione del<br>riferimento analogico (C0034).<br>Impostazione Lenze: 0, (0 5 V/0 10 V/0 20 mA)                                                                   | •<br>•<br>•<br>•<br>•<br>•<br>•<br>•<br>•<br>•<br>•<br>•<br>•<br>•<br>•<br>•                    | Impostare il DIP-switch sul modulo I/O Standard<br>sullo stesso campo (vedere Istruzioni di montaggio<br>dell'I/O Standard)                                                                       |
| 14.     | Specificare i dati del motore.                                                                                                    | anzo Hans Lenze Stratte I D S 1865 Antzen 🖌 🗲                                                   | Vedere la targhetta del motore.                                                                                                    |
| A)      | Velocità nominale motore (C0087)                                                                                                    | 8-401 1/3 MDFMA_112-228 1/54 1.0 F KTY/TK0<br>7/7/1 400/980/900 V 50/50/37161435/1735/2545 min* |                                                                                                    |
| B)      | Corrente nominale motore (C0088)                                                                                                    | 4.00/4.00/7.10 (V 0.25/0.25/14.2 /) (CO 0.82/0.82/0.82<br>Scher: Desine V A Vm                  | Specificare il valore per il tipo di collegamento del                                                                                                    |
|         | Impostazione Lenze: dipende dal dispositivo                                                                                                    | C96 Y50:1022/287:1023<br>Autr.Nr. 1.50-Nr. INCt.Nr.                                             | motore (stella/triangolo)!                                                                                                    |
| C)      | Frequenza nominale motore (C0089)<br>Impostazione Lenze: 50 Hz                                                                                                    |                                                                                                 |                                                                                                    |
| D)      | Tensione nominale motore (C0090)                                                                                                    |                                                                                                 | Specificare il valore per il tipo di collegamento del                                                                                                    |
| E)      | Cos motore() (COO91)                                                                                                    | -                                                                                               | וווטנטוים נאבוומינוומוועטוטן:                                                                                                    |
| L)      | Impostazione Lenze: dipende dal dispositivo                                                                                                    |                                                                                                 |                                                                                                    |

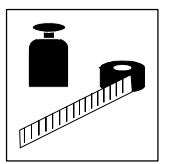

## Messa in servizio

Controllo vettoriale

| Sequenz | za di accensione                                                                              |                                                                                                    | Osservazione                                                                                                    |
|---------|-----------------------------------------------------------------------------------------------|----------------------------------------------------------------------------------------------------|----------------------------------------------------------------------------------------------------|
| 15.     | Avviare l'identificazione dei parametri motore (C0148).                                       |                                                                                                    | Eseguire questa operazione solo con motore<br>freddo!                                                                                                    |
| A)      | Assicurare che il controllo sia inibito.                                                      | 20 ×3                                                                                                    | Morsetto X3/28 = LOW                                                                                                    |
| B)      | Impostare C0148 = 1.                                                                          | Premere ENTER.                                                                                                    |                                                                                                    |
| C)      | Abilitare il controllo.                                                                       | 20 X3 misc002                                                                                                    | <ul> <li>Morsetto X3/28 = HIGH</li> <li>Si avvia l'identificazione:         <ul> <li>Il segmento IMP2 si spegne.</li> <li>Il motore riceve corrente ed emette un leggero sibilo.</li> <li>Il motore non gira!</li> </ul> </li> </ul>                                                                                                    |
| D)      | Quando dopo ca. 30 s il segmento IMP è nuovamente attivo,<br>inibire nuovamente il controllo. | 20 ×3 _28 misc001                                                                                                    | <ul> <li>Morsetto X3/28 = LOW</li> <li>L'identificazione è terminata.</li> <li>Vengono calcolati e memorizzati:         <ul> <li>Frequenza nominale V/f (C0015)</li> <li>Compensazione scorrimento (C0021)</li> <li>Induttività statore motore (C0092)</li> </ul> </li> <li>Viene misurata e memorizzata:         <ul> <li>Resistenza statore motore (C0084) =             <ul> <li>resistenza totale del cavo motore e del             motore</li> </ul> </li> </ul></li></ul> |
| 16.     | Impostare, se necessario, altri parametri.                                                    | Attivare, ad esempio, le<br>frequenze fisse (JOG) (C0037,<br>C0038, C0039) o la<br>sorveglianza temperatura<br>motore (C0119) |                                                                                                    |
| Dopo av | ere impostato tutti i parametri:                                                              | I.                                                                                                    |                                                                                                    |
| 17.     | Selezionare il valore di riferimento.                                                         | Ad esempio, tramite il<br>potenziometro sui<br>morsetti 7, 8, 9                                                               |                                                                                                    |
| 18.     | Abilitare il controllo.                                                                       | 20 28 misc002                                                                                                    | Morsetto X3/28 = HIGH                                                                                                    |
| 19.     | L'azionamento dovrebbe ora funzionare, ad es., a 30 Hz                                        | <b>3</b> 000 *                                                                                                    | Se l'azionamento non si avvia, premere in aggiunta<br>GUN.                                                                                                    |

### Ottimizzazione del controllo vettoriale

Il controllo vettoriale è generalmente pronto per il funzionamento dopo l'identificazione dei parametri motore, senza alcuna ulteriore misura. L'ottimizzazione del controllo vettoriale va eseguita solo nei seguenti casi:

| Comportamento dell'azionamento                                                                                                    | Possibile soluzione                                                                                                    |
|----------------------------------------------------------------------------------------------------|----------------------------------------------------------------------------------------------------|
| Rotazione più difficoltosa del motore e corrente motore (C0054) ><br>60 % della corrente nominale a vuoto (funzionamento stazionario)          | <ol> <li>Ridurre del 10% l'induttività del motore (C0092).</li> <li>Controllare la corrente del motore in C0054.</li> <li>Se la corrente motore (C0054) &gt; 50 % della corrente nominale<br/>motore:         <ul> <li>Ridurre ulteriormente C0092, finché la corrente del motore non<br/>risulta pari a ca. il 50 % della corrente nominale del motore.</li> <li>Ridurre C0092 di max. il 20 %!</li> <li>Attenzione: riducendo C0092, la coppia diminuisce!</li> </ul> </li> </ol> |
| Coppia troppo bassa a frequenze f < 5 Hz (coppia di spunto)                                                                                    | Aumentare la resistenza del motore (C0084) oppure l'induttività del motore (C0092)                                                                                                    |
| Velocità non costante a carico elevato (riferimento e velocità del motore non sono più proporzionali)                                          | Aumentare la compensazione scorrimento (C0021)<br>Una sovracompensazione, tuttavia, rende l'azionamento instabile!                                                                                                    |
| Messaggi di errore OC1, OC3, OC4 o OC5 con tempi di accelerazione<br>(CO012) < 1 s (il controllo non riesce più a seguire i processi dinamici) | <ul> <li>Modificare il tempo dell'azione integrativa del controllo I<sub>max</sub> (C0078):</li> <li>Riducendo C0078, il controllo I<sub>max</sub> diventa più veloce (più dinamico)</li> <li>Aumentando C0078, il controllo I<sub>max</sub> diventa più lento ( più "uniforme")</li> </ul>                                                                                                    |

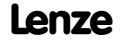

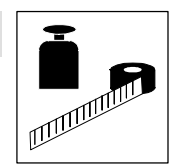

## 4.7 Codici importanti per una rapida messa in servizio

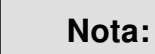

1

- La tabella seguente descrive in dettaglio i codici menzionati negli esempi per la messa in servizio.
- Non modificare codici di cui non si conosce il significato. Tutti i codici sono descritti in dettaglio nel manuale di sistema.

### Come leggere la tabella dei codici

| Colonna    | Abbreviazione |    | Significato                                                                                         |                                                                                           |  |  |  |
|------------|---------------|----|----------------------------------------------------------------------------------------------------|-------------------------------------------------------------------------------------------|--|--|--|
| Codice     | Схххх         |    | Codice Cxxxx                                                                                        | Il valore del parametro di un codice può essere diverso in ogni                           |  |  |  |
|            | 1             |    | Sottocodice 1 di Cxxxx                                                                              | parametrizzazione.                                                                        |  |  |  |
|            | 2             |    | Sottocodice 2 di Cxxxx                                                                              | Il valore del parametro viene accettato immediatamente (ONLINE)                           |  |  |  |
|            | *             |    | Il valore del parametro è ug                                                                        | l valore del parametro è uguale in tutte le parametrizzazioni                             |  |  |  |
|            | ENTER         |    | Tastiera E82ZBC                                                                                     | l parametri modificati verranno accettati dopo avere premuto 🚥                            |  |  |  |
|            |               |    | Tastiera XT EMZ9371BC                                                                               | l parametri modificati verranno accettati dopo avere premuto 💷                            |  |  |  |
|            | ഞ             |    | Tastiera E82ZBC                                                                                     | l parametri modificati verranno accettati dopo avere premuto en se il controllo è inibito |  |  |  |
|            |               |    |                                                                                                    | l parametri modificati verranno accettati dopo avere premuto 🕬 🕬                          |  |  |  |
|            | (A)           |    | Codice, sottocodice o selezione sono disponibili solo quando si utilizza un modulo I/O Applicazione |                                                                                           |  |  |  |
|            | uSEr          |    | Con l'impostazione Lenze il codice è disponibile nel menu USER                                      |                                                                                           |  |  |  |
| Nome       |               |    | Nome del codice                                                                                     |                                                                                           |  |  |  |
| Lenze      |               |    | Impostazione Lenze (impostazione/valore predefinito impostato in C0002)                             |                                                                                           |  |  |  |
|            | $\rightarrow$ |    | Per ulteriori informazioni, vedere la nota "IMPORTANTE"                                             |                                                                                           |  |  |  |
| Selezione  | 1 {%}         | 99 | Valore min. {u                                                                                      | nità} Valore max.                                                                         |  |  |  |
| IMPORTANTE | -             |    | Breve spiegazione importante                                                                        |                                                                                           |  |  |  |

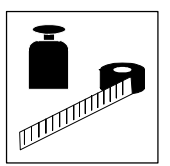

## Messa in servizio

## I codici più importanti per la messa in servizio

| Codice                            |                                                               | Impostazioni possibili                 |           |                                                                                                    | IMPORTANTE                                                                                                    |  |
|-----------------------------------|---------------------------------------------------------------|----------------------------------------|-----------|----------------------------------------------------------------------------------------------------|----------------------------------------------------------------------------------------------------|--|
| N.                                | Nome                                                          | Lenze                                  | Selezione |                                                                                                    |                                                                                                    |  |
| 0002*                             | Gestione<br>parametrizzazioni                                 | 0                                      | 0         | Pronto                                                                                                    | <ul> <li>PAR1 PAR4:</li> <li>Parametrizzazioni del controllo</li> <li>PAR1 PAR4 contengono anche parametri per i moduli I/O Standard, I/O Applicazione, Interfaccia AS o System bus (CAN)</li> <li>FPAR1:</li> <li>Parametrizzazione specifica dei moduli funzione bus di campo INTERBUS, PROFIBUS-DP, LECOM-B, DeviceNet/CANopen</li> <li>FPAR1 viene salvata nel modulo funzione</li> </ul> |  |
|                                   | Ripristino                                                    |                                        | 1         | Impostazione Lenze ⇔ PAR1                                                                                   | Ripristino dell'impostazione di fabbrica nella                                                                                                    |  |
|                                   | dell'impostazione                                             |                                        | 2         | Impostazione Lenze ⇔ PAR2                                                                                   | parametrizzazione selezionata                                                                                                    |  |
|                                   | predennita                                                    |                                        | 3         | Impostazione Lenze ⇔ PAR3                                                                                   |                                                                                                    |  |
|                                   |                                                               |                                        | 4         | Impostazione Lenze ⇔ PAR4                                                                                   |                                                                                                    |  |
|                                   |                                                               |                                        | 31        | Impostazione Lenze ⇔ FPAR1                                                                                  | Ripristino dell'impostazione predefinita nel<br>modulo funzione bus di campo                                                                                                    |  |
|                                   |                                                               |                                        | 61        | Impostazione Lenze ⇔ PAR1 + FPAR1                                                                           | Ripristino dell'impostazione predefinita nella                                                                                                    |  |
|                                   |                                                               |                                        | 62        | Impostazione Lenze ⇔ PAR2 + FPAR1                                                                           | parametrizzazione selezionata del controllo e del<br>modulo funzione bus di campo                                                                                                    |  |
|                                   |                                                               |                                        | 63        | Impostazione Lenze ⇔ PAR3 + FPAR1                                                                           |                                                                                                    |  |
|                                   |                                                               |                                        | 64        | Impostazione Lenze ⇔ PAR4 + FPAR1                                                                           |                                                                                                    |  |
| C0002*<br>STOP<br>USEr<br>(cont.) | Trasferimento<br>parametrizzazioni<br>utilizzando la tastiera |                                        |           |                                                                                                    | Utilizzare la tastiera per trasferire<br>parametrizzazioni ad altri controlli.<br>Durante il trasferimento, non è possibile<br>accedere ai parametri tramite altri canali.                                                                                                    |  |
|                                   |                                                               |                                        |           | Tastiera ⇒ Controllo                                                                                        | Tutte le parametrizzazioni disponibili (PAR1                                                                                                    |  |
|                                   |                                                               |                                        | 70        | Con modulo funzione I/O Applicazione, INTERBUS,<br>PROFIBUS-DP, LECOM-B, DeviceNet/CANopen                  | PAR4 e FPAR1) vengono sovrascritte con i<br>corrispondenti dati inseriti dalla tastiera                                                                                                    |  |
|                                   |                                                               |                                        | 10        | Con tutti gli altri moduli funzione                                                                         |                                                                                                    |  |
| C0002*                            | Trasferimento                                                 |                                        |           | Tastiera ⇒ PAR1 (+ FPAR1)                                                                                   | Sovrascrittura della parametrizzazione                                                                                                    |  |
| u SEr                             | utilizzando la tastiera                                       | ametrizzazioni<br>lizzando la tastiera | 71        | Con modulo funzione I/O Applicazione, INTERBUS,<br>PROFIBUS-DP, LECOM-B, DeviceNet/CANopen                  | corrispondenti dalla tastiera                                                                                                    |  |
| (COIL.)                           |                                                               |                                        | 11        | Con tutti gli altri moduli funzione                                                                         | _                                                                                                    |  |
|                                   |                                                               |                                        |           | Tastiera ⇒ PAR2 (+ FPAR1)                                                                                   |                                                                                                    |  |
|                                   |                                                               |                                        | 72        | Con modulo funzione I/O Applicazione, INTERBUS,<br>PROFIBUS-DP, LECOM-B, DeviceNet/CANopen                  |                                                                                                    |  |
|                                   |                                                               |                                        |           | 12                                                                                                    | Con tutti gli altri moduli funzione                                                                                                    |  |
|                                   |                                                               |                                        |           | Tastiera ⇒ PAR3 (+ FPAR1)                                                                                   |                                                                                                    |  |
|                                   |                                                               |                                        | 73        | Con modulo funzione I/O Applicazione, INTERBUS,<br>PROFIBUS-DP, LECOM-B, DeviceNet/CANopen                  |                                                                                                    |  |
|                                   |                                                               |                                        | 13        | Con tutti gli altri moduli funzione                                                                         |                                                                                                    |  |
|                                   |                                                               |                                        |           | Tastiera ⇒ PAR4 (+ FPAR1)                                                                                   |                                                                                                    |  |
|                                   |                                                               |                                        | 74        | Con modulo funzione I/O Applicazione, INTERBUS,<br>PROFIBUS-DP, LECOM-B, DeviceNet/CANopen                  |                                                                                                    |  |
|                                   |                                                               |                                        | 14        | Con tutti gli altri moduli funzione                                                                         |                                                                                                    |  |
|                                   |                                                               |                                        |           | Controllo⇔ Tastiera                                                                                         | Tutte le parametrizzazioni disponibili (PAR1                                                                                                    |  |
|                                   |                                                               | 80                                     | 80        | Con modulo funzione I/O Applicazione, INTERBUS,<br>PROFIBUS-DP, LECOM-B, DeviceNet/CANopen                  | rak4 e FPAKT) vengono copiati nella tastiera                                                                                                    |  |
|                                   |                                                               |                                        | 20        | Con tutti gli altri moduli funzione                                                                         |                                                                                                    |  |
|                                   |                                                               |                                        | 40        | Tastiera ⇔ Modulo funzione<br>Solo con modulo funzione INTERBUS, PROFIBUS-DP,<br>LECOM-B, DeviceNet/CANopen | Sovrascrittura solo della parametrizzazione<br>FPAR1 specifica per il modulo                                                                                                    |  |
|                                   |                                                               |                                        |           | Modulo funzione⇔ Tastiera                                                                                   | Copia della parametrizzazione FPAR1 specifica                                                                                                    |  |
|                                   |                                                               |                                        | 50        | Solo con modulo funzione INTERBUS, PROFIBUS-DP, LECOM-B, DeviceNet/CANopen                                  | per il modulo                                                                                                    |  |

## Messa in servizio I codici più importanti per la messa in servizio

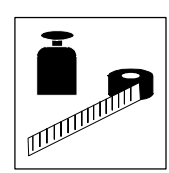

| Codice                                   |                                                     | Impostazioni possibili |           |                          |                |                |          | IMPORTANTE                                                                                                    |
|------------------------------------------|-----------------------------------------------------|------------------------|-----------|--------------------------|----------------|----------------|----------|----------------------------------------------------------------------------------------------------|
| Ν.                                       | Nome                                                | Lenze                  | Selezione | Selezione                |                |                |          |                                                                                                    |
| C0002*<br>500<br><i>J 5Er</i><br>(cont.) | Salvataggio delle<br>impostazioni<br>personalizzate |                        | 9         | PAR1 ⇔ Impo              | stazioni perso | nalizzate      |          | <ul> <li>È possibile memorizzare le proprie impostazioni<br/>di base per un controllo (ad es., stato alla<br/>consegna della macchina):</li> <li>1. Accertarsi che la parametrizzazione 1 sia<br/>attiva</li> <li>2. Inibizione controllo</li> <li>3. Impostare C0003 = 3, confermare con (112)</li> <li>4. Impostare C0002 = 9, confermare con (112)</li> <li>5. Impostare C0003 = 1, confermare con (112)</li> <li>6. Abilitare il controllo.</li> </ul> |
| C0002*                                   | Caricamento/copia                                   |                        |           |                          |                |                |          | Utilizzando questa funzione, PAR1 può essere                                                                                                    |
| uSEr                                     | base personalizzate                                 |                        | 5         | Imnostazioni r           | personalizzate | ⇒ PAR1         |          | Bipristino delle impostazioni di base                                                                                                    |
| (cont.)                                  |                                                     |                        | 6         | Impostazioni r           | personalizzate | ⇒ PAR2         |          | personalizzate nella parametrizzazione                                                                                                    |
|                                          |                                                     |                        | 3<br>7    | Impostazioni r           | personalizzate | ⇒ PAR3         |          | selezionata                                                                                                    |
|                                          |                                                     |                        | 8         | Impostazioni p           | personalizzate | ⇒ PAR4         |          |                                                                                                    |
| COOO3*                                   | Salvataggio parametri<br>non volatile               | 1                      | 0         | Parametro nor            | n memorizzato  | nella EEPRON   | И        | Perdita dei dati dopo la disconnessione dalla rete                                                                                                    |
|                                          |                                                     |                        | 1         | Parametro ser            | npre memoriz   | zato nella EEP | ROM      | <ul> <li>Attivo dopo ogni connessione alla rete di<br/>alimentazione</li> <li>Non sono consentite modifiche cicliche ai<br/>parametri tramite il modulo bus.</li> </ul>                                                                                                    |
|                                          |                                                     |                        | 3         | Impostazioni p<br>EEPROM | oersonalizzate | memorizzate    | nella    | La parametrizzazione 1 viene salvata come<br>impostazione di base personalizzata con C0002<br>= 9                                                                                                    |
| C0007<br>ENTER<br>u SEr                  | Configurazione fissa<br>uscite digitali             |                        |           |                          |                |                |          | La modifica di C0007 viene copiata nel<br>relativo sottocodice di C0410. Configurando<br>liberamente C0410, C0007 viene impostato<br>su 255!                                                                                                    |
|                                          |                                                     | 0                      |           | E4                       | E3             | E2             | E1       | CW/CCW = Orario/Antiorario                                                                                                    |
|                                          |                                                     |                        | 0         | CW/CCW                   | DCB            | J0G2/3         | JOG1/3   | • DCB = Freno c.c.                                                                                                    |
|                                          |                                                     |                        | 1         | CW/CCW                   | PAR            | J0G2/3         | J0G1/3   | <ul> <li>QSP = Arresto rapido</li> <li>PAB - Cambio parametrizzazione</li> </ul>                                                                                                    |
|                                          |                                                     |                        | 2         | CW/CCW                   | QSP            | JOG2/3         | JOG1/3   | (PAR1 $\Leftrightarrow$ PAR2)                                                                                                    |
|                                          |                                                     |                        | 3         | CW/CCW                   | PAR            | DCB            | J0G1/3   | - PAR1 = LOW, PAR2 = HIGH                                                                                                    |
|                                          |                                                     |                        | 4         | CW/CCW                   | QSP            | PAR            | J0G1/3   | <ul> <li>Il morsetto deve essere assegnato alla<br/>funziono "DAP" in DAP1 o in DAP2</li> </ul>                                                                                                    |
|                                          |                                                     |                        | 5         | CW/CCW                   | DCB            | TRIP-Set       | JOG1/3   | – Utilizzare configurazioni con "PAR" solo se                                                                                                    |
|                                          |                                                     |                        | 6         | CW/CCW                   | PAR            | TRIP-Set       | JOG1/3   | C0988 = 0                                                                                                    |
|                                          |                                                     |                        | /         | CW/CCW                   | PAR            | DAD            | TRIP-Set | <ul> <li>TRIP-Set = errore esterno</li> </ul>                                                                                                    |
|                                          |                                                     |                        | 0         | CW/CCW                   | OSP            | TRIP-Set       | .1061/3  | -                                                                                                    |
|                                          |                                                     |                        | 9<br>10   | CW/CCW                   | TRIP-Set       | UP             | DOWN     |                                                                                                    |
| C0007                                    |                                                     |                        | 10        | F4                       | F3             | F2             | F1       | <ul> <li>selezione valori di</li> </ul>                                                                                                    |
| ENTER                                    |                                                     |                        | 11        | CW/CCW                   | DCB            | UP             | DOWN     | riferimento fissi attivo                                                                                                    |
| uSEr                                     |                                                     |                        | 12        | CW/CCW                   | PAR            | UP             | DOWN     | JOG1/3 JOG2/3 C0046                                                                                                    |
| (cont.)                                  |                                                     |                        | 13        | CW/CCW                   | QSP            | UP             | DOWN     | LOW LOW JOG1<br>HIGH LOW JOG2                                                                                                    |
|                                          |                                                     |                        | 14        | CCW/QSP                  | CW/QSP         | DCB            | JOG1/3   | LOW HIGH JOG3                                                                                                    |
|                                          |                                                     |                        | 15        | CCW/QSP                  | CW/QSP         | PAR            | JOG1/3   | HIGH HIGH                                                                                                    |
|                                          |                                                     |                        | 16        | CCW/QSP                  | CW/QSP         | J0G2/3         | J0G1/3   | ]                                                                                                    |
|                                          |                                                     |                        | 17        | CCW/QSP                  | CW/QSP         | PAR            | DCB      | 1                                                                                                    |
|                                          |                                                     |                        | 18        | CCW/QSP                  | CW/QSP         | PAR            | TRIP-Set | 4                                                                                                    |
|                                          |                                                     |                        | 19        | CCW/QSP                  | CW/QSP         | DCB            | TRIP-Set |                                                                                                    |

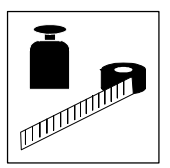

## Messa in servizio

## I codici più importanti per la messa in servizio

| Codice         |                        | Impostaz | ioni possibil         | i              |               |              |          | IMPORTANTE                                                                               |
|----------------|------------------------|----------|-----------------------|----------------|---------------|--------------|----------|------------------------------------------------------------------------------------------|
| N.             | Nome                   | Lenze    | Selezione             |                |               |              |          |                                                                                          |
| C0007          |                        |          |                       | E4             | E3            | E2           | E1       | UP/DOWN = Funzioni motopotenziometro                                                     |
| ENTER          |                        |          | 20                    | CCW/QSP        | CW/QSP        | TRIP-Set     | J0G1/3   | H/Re = Commutazione manuale/remoto                                                       |
| u5Er<br>(cont) |                        |          | 21                    | CCW/QSP        | CW/QSP        | UP           | DOWN     | <ul> <li>PCTRL1-I-OFF = DISATTIVAZIONE COMPONENTE I<br/>controllo di processo</li> </ul> |
| (COIIL.)       |                        |          | 22                    | CCW/QSP        | CW/QSP        | UP           | J0G1/3   | <ul> <li>DFIN1-ON = Ingresso in frequenza digitale</li> </ul>                            |
|                |                        |          | 23                    | H/Re           | CW/CCW        | UP           | DOWN     | 0 10 kHz                                                                                 |
|                |                        |          | 24                    | H/Re           | PAR           | UP           | DOWN     | <ul> <li>PCTRL1-OFF = Disattivazione controllo di</li> </ul>                             |
|                |                        |          | 25                    | H/Re           | DCB           | UP           | DOWN     | processo                                                                                 |
|                |                        |          | 26                    | H/Re           | J0G1/3        | UP           | DOWN     |                                                                                          |
|                |                        |          | 27                    | H/Re           | TRIP-Set      | UP           | DOWN     |                                                                                          |
|                |                        |          | 28                    | J0G2/3         | J0G1/3        | PCTRL1-I-OFF | DFIN1-ON |                                                                                          |
|                |                        |          | 29                    | J0G2/3         | DCB           | PCTRL1-I-OFF | DFIN1-ON |                                                                                          |
|                |                        |          | 30                    | J0G2/3         | QSP           | PCTRL1-I-OFF | DFIN1-ON |                                                                                          |
| C0007          |                        |          |                       | E4             | E3            | E2           | E1       |                                                                                          |
| ENTER          |                        |          | 31                    | DCB            | QSP           | PCTRL1-I-OFF | DFIN1-ON |                                                                                          |
| uSEr<br>(cont) |                        |          | 32                    | TRIP-Set       | QSP           | PCTRL1-I-OFF | DFIN1-ON |                                                                                          |
| (cont.)        |                        |          | 33                    | QSP            | PAR           | PCTRL1-I-OFF | DFIN1-ON |                                                                                          |
|                |                        |          | 34                    | CW/QSP         | CCW/QSP       | PCTRL1-I-OFF | DFIN1-ON |                                                                                          |
|                |                        |          | 35                    | J0G2/3         | J0G1/3        | PAR          | DFIN1-ON |                                                                                          |
|                |                        |          | 36                    | DCB            | QSP           | PAR          | DFIN1-ON |                                                                                          |
|                |                        |          | 37                    | J0G1/3         | QSP           | PAR          | DFIN1-ON |                                                                                          |
|                |                        |          | 38                    | JOG1/3         | PAR           | TRIP-Set     | DFIN1-ON |                                                                                          |
|                |                        |          | 39                    | J0G2/3         | J0G1/3        | TRIP-Set     | DFIN1-ON |                                                                                          |
|                |                        |          | 40                    | J0G1/3         | QSP           | TRIP-Set     | DFIN1-ON |                                                                                          |
| C0007          |                        |          |                       | E4             | E3            | E2           | E1       |                                                                                          |
|                |                        |          | 41                    | JOG1/3         | DCB           | TRIP-Set     | DFIN1-ON |                                                                                          |
| (cont)         |                        |          | 42                    | QSP            | DCB           | TRIP-Set     | DFIN1-ON |                                                                                          |
| (0011.)        |                        |          | 43                    | CW/CCW         | QSP           | TRIP-Set     | DFIN1-ON |                                                                                          |
|                |                        |          | 44                    | UP             | DOWN          | PAR          | DFIN1-ON |                                                                                          |
|                |                        |          | 45                    | CW/CCW         | QSP           | PAR          | DFIN1-ON |                                                                                          |
|                |                        |          | 46                    | H/Re           | PAR           | QSP          | J0G1/3   |                                                                                          |
|                |                        |          | 47                    | CW/QSP         | CCW/QSP       | H/Re         | J0G1/3   |                                                                                          |
|                |                        |          | 48                    | PCTRL1- 0FF    | DCB           | PCTRL1-I-OFF | DFIN1-ON |                                                                                          |
|                |                        |          | 49                    | PCTRL1- 0FF    | J0G1/3        | QSP          | DFIN1-ON |                                                                                          |
|                |                        |          | 50                    | PCTRL1- 0FF    | J0G1/3        | PCTRL1-I-OFF | DFIN1-ON |                                                                                          |
|                |                        |          | 51                    | DCB            | PAR           | PCTRL1-I-OFF | DFIN1-ON |                                                                                          |
|                |                        |          | 255                   | Libera configu | razione in CC | 0410         |          | Solo visualizzazione                                                                     |
|                |                        |          |                       |                |               |              |          | in CO410 possono andare perdute                                                          |
| C0010          | Frequenza di uscita    | 0.00     | 0.00                  |                | {0 02 Hz}     |              | 650.00   | C0010 non è efficace con selezione                                                       |
| uSEr           | minima                 | 0.00     | $\rightarrow$ 14.5 Hz |                | [0.02 112]    |              | 000.00   | riferimento bipolare (-10 V +10 V                                                        |
|                |                        |          |                       |                |               |              |          | C0010 definisce solo l'ingresso analogico 1                                              |
| C0011          | Frequenza di uscita    | 50.00    | 7.50                  |                | {0.02 Hz}     |              | 650.00   | → Intervallo impostazione velocità 1 : 6 per                                             |
| uSEr           | massima                |          | → 87 Hz               |                | []            |              |          | assolutamente richiesta per funzionamento                                                |
|                |                        |          |                       |                |               |              |          | con motoriduttori Lenze.                                                                 |
| C0012          | Riferimento principale | 5.00     | 0.00                  |                | {0.02 s}      |              | 1300.00  | Riferimento: variazione frequenza 0 Hz C0011                                             |
| uSEr           | tempo di               |          |                       |                | . ,           |              |          | <ul> <li>Riferimento addizionale ⇒ C0220</li> </ul>                                      |
|                | accelerazione          |          |                       |                |               |              |          | Tempi di accelerazione attivabili tramite                                                |
| 0004-          |                        |          |                       |                | (0.0          |              |          | segnali digitali ⇔ CU101                                                                 |
| C0013          | Riterimento principale | 5.00     | 0.00                  |                | {0.02 s}      |              | 1300.00  | Riferimento: variazione frequenza C0011 0 Hz                                             |
| 0527           | decelerazione          |          |                       |                |               |              |          | <ul> <li>Tempi di decelerazione attivabili tramite</li> </ul>                            |
|                |                        |          |                       |                |               |              |          | segnali digitali ⇔ C0103                                                                 |

## Messa in servizio I codici più importanti per la messa in servizio

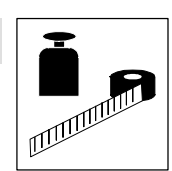

| Codice                         |                                                            | Impostaz | ioni possib | ili                                                                                                    | IMPORTANTE                                                                                                    |  |  |
|--------------------------------|------------------------------------------------------------|----------|-------------|----------------------------------------------------------------------------------------------------|----------------------------------------------------------------------------------------------------|--|--|
| N.                             | Nome                                                       | Lenze    | Selezione   |                                                                                                    |                                                                                                    |  |  |
| COO14                          | Modo operativo                                             | 2        | 2           | Controllo caratteristica V/f V $\sim$ f (caratteristica lineare con incremento costante di $V_{min}$ )                                                                                                    | <ul> <li>È possibile la messa in servizio senza<br/>identificazione dei parametri motore</li> <li>Vantaggio dell'identificazione con C0148:<br/>– Uniformità di rotazione migliorata a basse</li> </ul>                |  |  |
|                                |                                                            |          | 3           | Controllo caratteristica V/f V $\sim f^2$ (caratteristica quadratica con incremento costante di $V_{min}$ )                                                                                                    | velocità<br>– Vengono calcolati e memorizzati i valori di<br>frequenza nominale V/f (C0015) e<br>scorrimento (C0021). Tali valori non vanno<br>pertanto selezionati                                                    |  |  |
|                                |                                                            |          | 4           | Controllo vettoriale                                                                                                    | Alla prima selezione, specificare i dati                                                                                                    |  |  |
|                                |                                                            |          | 5           | <ul> <li>Controllo coppia sensorless con limitazione della velocità</li> <li>Riferimento coppia tramite C0412/6</li> <li>Limitazione velocità tramite riferimento 1 (NSET1-N1), quando C0412/1 è assegnato, altrimenti tramite la frequenza massima (C0011)</li> </ul> | motore ed identificare i parametri motore<br>con C0148<br>In caso contrario, non sarà possibile<br>eseguire la messa in servizio                                                                                       |  |  |
| C0015<br>JSEr                  | Frequenza nominale<br>V/f                                  | 50.00    | 7.50        | {0.02 Hz} 960.00                                                                                                    | <ul> <li>C0015 viene calcolato e memorizzato<br/>quando viene eseguita l'identificazione dei<br/>parametri motore con C0148.</li> <li>L'impostazione si applica a tutte le tensioni<br/>di rete ammissibili</li> </ul> |  |  |
| C0016<br>J <i>SEr</i>          | Incremento di V <sub>min</sub>                             | →        | 0.00        | {0.01 %} 40.00                                                                                                    | → dipende dal dispositivo<br>L'impostazione si applica a tutte le tensioni di<br>rete ammissibili                                                                                                    |  |  |
| C0034*                         | Intervallo di selezione<br>riferimento                     |          |             |                                                                                                    | Osservare la posizione degli switch del modulo<br>funzione!                                                                                                    |  |  |
| enter<br>u SEr                 | I/O–Standard (X3/8)                                        | 0        | 0           | Tensione unipolare 0 5 V / 0 10 V<br>Corrente 0 20 mA                                                                                                    |                                                                                                    |  |  |
|                                |                                                            |          | 1           | Corrente 4 20 mA                                                                                                    | È possibile cambiare la direzione di rotazione solo con un segnale digitale.                                                                                                    |  |  |
|                                |                                                            |          | 2           | Tensione bipolare -10 V +10 V                                                                                                    | <ul> <li>Frequenza di uscita minima (C0010) non<br/>efficace</li> <li>Regolazione individuale di offset e guadagno</li> </ul>                                                                                          |  |  |
|                                |                                                            |          | 3           | Corrente 4 20 mA - sorveglianza circuito aperto                                                                                                    | TRIP Sd5, se I < 4 mA<br>È possibile cambiare la direzione di rotazione<br>solo con un segnale digitale.                                                                                                    |  |  |
| C0034*<br>Enter<br>(A)<br>JSEr | Intervallo di selezione<br>riferimento<br>I/O applicazione |          |             |                                                                                                    | Osservare l'impostazione dei ponticelli del modulo funzione!                                                                                                    |  |  |
| 1                              | X3/1U, X3/1I                                               | 0        | 0           | Tensione unipolare 0 5 V / 0 10 V                                                                                                    |                                                                                                    |  |  |
| 2                              | X3/2U, X3/2I                                               |          | 1           | Tensione bipolare -10 V +10 V                                                                                                    | Frequenza di uscita minima (C0010) non efficace                                                                                                    |  |  |
| -                              |                                                            |          | 2           | Corrente 0 20 mA                                                                                                    |                                                                                                    |  |  |
|                                |                                                            |          | 3           | Corrente 4 20 mA                                                                                                    | È possibile cambiare la direzione di rotazione solo con un segnale digitale.                                                                                                    |  |  |
|                                |                                                            |          | 4           | Corrente 4 20 mA con sorveglianza circuito aperto                                                                                                    | È possibile cambiare la direzione di rotazione<br>solo con un segnale digitale.<br>TRIP Sd5 se I < 4 mA                                                                                                    |  |  |
| C0037                          | JOG1                                                       | 20.00    | -650.00     | {0.02 Hz} 650.00                                                                                                    | JOG = Riferimento                                                                                                    |  |  |
| C0038                          | JOG2                                                       | 30.00    | -650.00     | {0.02 Hz} 650.00                                                                                                    | Frequenze JOG addizionali ⇔ C0440                                                                                                    |  |  |
| C0039                          | JOG3                                                       | 40.00    | -650.00     | {0.02 Hz} 650.00                                                                                                    |                                                                                                    |  |  |
| C0050*<br>J SEr                | Frequenza di uscita<br>(MCTRL1-NOUT)                       |          | -650.00     | {Hz} 650.00                                                                                                    | Solo visualizzazione: frequenza in uscita senza compensazione dello scorrimento                                                                                                    |  |  |
| C0087                          | Velocità nominale<br>motore                                | →        | 300         | {1 rpm} 16000                                                                                                    | → Dipende dal controllo                                                                                                    |  |  |
| C0088                          | Corrente nominale<br>motore                                | →        | 0.0         | {0.1 A} 650.0                                                                                                    | → Dipende dal controllo<br>0.0 2.0 x corrente nominale in uscita del<br>controllo                                                                                                    |  |  |

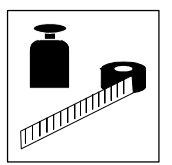

## Messa in servizio

## I codici più importanti per la messa in servizio

| Codice                                                   |                                                                                                    | Impostazioni possibili                      |                                                                      |                                                                                                    |                                                                                                    |                                           | IMPORTANTE                                                                                                    |  |
|----------------------------------------------------------|----------------------------------------------------------------------------------------------------|---------------------------------------------|----------------------------------------------------------------------|----------------------------------------------------------------------------------------------------|----------------------------------------------------------------------------------------------------|-------------------------------------------|----------------------------------------------------------------------------------------------------|--|
| N.                                                       | Nome                                                                                                    | Lenze                                       | Selezione                                                            | ezione                                                                                                    |                                                                                                    |                                           |                                                                                                    |  |
| C0089                                                    | Frequenza nominale<br>motore                                                                                     | 50                                          | 10                                                                   | {1 Hz}                                                                                                    | 960                                                                                                    |                                           |                                                                                                    |  |
| C0090                                                    | Tensione nominale<br>motore                                                                                      | →                                           | 50                                                                   | {1 V}                                                                                                    | 500                                                                                                    | $\rightarrow$                             | 230 V con controlli a 230 V,<br>400 V con controlli a 400 V                                                                                                    |  |
| C0091                                                    | Cos motore $\boldsymbol{\phi}$                                                                                   | →                                           | 0.40                                                                 | {0.1}                                                                                                    | 1.0                                                                                                    | $\rightarrow$                             | Dipende dal controllo                                                                                                    |  |
| C0119                                                    | Configurazione della<br>sorveglianza<br>temperatura motore<br>(ingresso PTC) /<br>rilevamento guasto di<br>terra | 0                                           | 0<br>1<br>2<br>3<br>4<br>5                                           | Ingresso PTC non attivo<br>Ingresso PTC attivo,<br>TRIP impostato<br>Ingresso PTC attivo,<br>Avvertenza impostata<br>Ingresso PTC non attivo<br>Ingresso PTC attivo,<br>TRIP impostato<br>Ingresso PTC attivo,<br>Avvertenza impostata                                      | Rilevamento guasto di<br>terra attivo<br>Rilevamento guasto di<br>terra                                                                  |                                           | Configurazione uscita segnali in C0415<br>Se si utilizzano diverse parametrizzazioni, la<br>sorveglianza deve essere regolata<br>separatamente per ciascun set di parametri.<br>Disattivare il rilevamento guasto di terra,<br>qualora sia stato attivato in modo non<br>intenzionale.<br>Se il rilevamento guasto di terra è attivo, il<br>motore si avvia dopo l'abilitazione del<br>controllo con un ritardo di circa 40 ms.                                                                         |  |
| C0140*                                                   | Riferimento<br>frequenza addizionale<br>(NSET1-NADD)                                                             | 0.00                                        | -650.00                                                              | {0.02 Hz}                                                                                                    | 650.00                                                                                                    |                                           | Selezione tramite la funzione <u>set</u> della<br>tastiera o il canale parametri<br>Viene aggiunto al valore di riferimento<br>principale<br>Il valore viene memorizzato all'inserzione in<br>rete o alla rimozione della tastiera                                                                                                    |  |
| C0148*                                                   | Identificazione<br>parametri motore                                                                              | 0                                           | 0                                                                    | <ul> <li>Pronto</li> <li>Avvio identificazione <ul> <li>Vengono misurati e mer<br/>nominale V/f (C0015), c<br/>scorrimento (C0021) e i<br/>motore (C0092)</li> <li>Viene inoltre misurata la<br/>motore (C0084) = resist<br/>del motore e del motore</li> </ul> </li> </ul> | norizzati frequenza<br>ompensazione dello<br>nduttività dello statore del<br>n resistenza dello statore del<br>enza totale del cablaggio | Ese<br>1.  <br>2. ;<br>3.  <br>4. ,<br>5. | eguire solo a motore freddo!<br>Inibire il controllo ed attendere che<br>l'azionamento si fermi<br>Specificare i valori corretti riportati sulla<br>targhetta del motore in C0087, C0088,<br>C0089, C0090 e C0091<br>Impostare C0148 = 1, quindi confermare con<br>GTEP<br>Abilitare il controllo:<br>L'identificazione<br>– si avvia, IMP si spegne<br>– il motore emette un lieve sibilo, ma non<br>gira!<br>– dura ca. 30 s<br>– termina quando IMP si accende<br>nuovamente<br>Inibire il controllo |  |
| $ \begin{array}{c}                                     $ | Memoria 1<br>Memoria 2<br>Memoria 3<br>Memoria 4<br>Memoria 5<br>Memoria 6<br>Memoria 7<br>Memoria 8             | 50<br>34<br>7<br>10<br>11<br>12<br>13<br>15 | C0050<br>C0034<br>C0007<br>C0010<br>C0011<br>C0012<br>C0013<br>C0015 | Frequenza di uscita (MCTR<br>Intervallo selezione riferime<br>Configurazione fissa - segn<br>Frequenza di uscita minima<br>Frequenza di uscita massin<br>Riferimento principale temp<br>Riferimento principale temp<br>Frequenza nominale V/f                               | L1-NOUT)<br>ento analogico<br>ali ingressi digitali<br>a<br>na<br>na<br>no di accelerazione<br>no di decelerazione                       |                                           | Jopo Finserzione in fete o quando si utilizza<br>la funzione [Disp] viene visualizzato il codice<br>C0517/1.<br>Nell'impostazione Lenze, il menu User<br>contiene i codici più importanti per<br>l'impostazione della modalità "controllo V/f<br>con caratteristica lineare"<br>Quando è attiva la protezione con password,<br>è possibile accedere solo ai codici<br>memorizzati in C0517.<br>Immettere i numeri di codice richiesti nei<br>sottocodici.                                               |  |
| 9<br>10                                                  | Memoria 9<br>Memoria 10                                                                                          | 16<br>2                                     | C0016<br>C0002                                                       | Aumento V <sub>min</sub><br>Trasferimento parametrizza                                                                                                    | zioni                                                                                                    | Nor<br>atti<br>ass                        | n è possibile inserire i codici, che sono<br>ivi solo quando vengono utilizzati<br>sieme a un modulo I/O Applicazione.                                                                                                    |  |

Errori di funzionamento

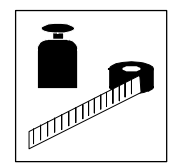

## 5 Ricerca ed eliminazione dei guasti

## 5.1 Anomalie nel funzionamento dell'azionamento

| Anomalia                                                                  | Causa                                                                                                    | Possibile soluzione                                                                                 |
|---------------------------------------------------------------------------|----------------------------------------------------------------------------------------------------|----------------------------------------------------------------------------------------------------|
| II motore non gira                                                        | La tensione del DC bus è troppo bassa                                                                                                    | Controllare la tensione di rete                                                                     |
|                                                                           | (il LED rosso lampeggia ogni 0,4 s);                                                                                                    |                                                                                                    |
|                                                                           | display tastiera: <i>LU</i> )                                                                                                    |                                                                                                    |
|                                                                           | Controllo bloccato                                                                                                    | Eliminare il blocco del controllo; tale blocco può essere                                           |
|                                                                           | (il LED verde lampeggia, display tastiera: IMPI)                                                                                                    | dovuto a svariate cause                                                                             |
|                                                                           | Avvio automatico bloccato (C0142 = 0 o 2)                                                                                                    | Fronte LOW-HIGH su X3/28                                                                            |
|                                                                           |                                                                                                    | (C0142)                                                                                             |
|                                                                           | Freno c.c. (DCB) attivo                                                                                                    | Disattivare il freno c.c.                                                                           |
|                                                                           | Il freno meccanico del motore non è rilasciato                                                                                                    | Rilasciare manualmente o elettricamente il freno<br>meccanico del motore                            |
|                                                                           | Arresto rapido (Quickstop - QSP) attivo (display tastiera: MP)                                                                                           | Disattivare l'arresto rapido (Quickstop)                                                            |
|                                                                           | Riferimento = 0                                                                                                    | Impostare il riferimento                                                                            |
|                                                                           | Riferimento JOG attivato e Frequenza JOG = 0                                                                                                    | Impostare il riferimento JOG (C0037 C0039)                                                          |
|                                                                           | Guasto/errore attivo                                                                                                    | Eliminare il guasto/errore                                                                          |
|                                                                           | Parametrizzazione non valida attiva                                                                                                    | Passare alla corretta parametrizzazione tramite morsetto                                            |
|                                                                           | È stato impostato il modo di funzionamento C0014 = -4-, -5-, ma non è stato eseguito il rilevamento dei parametri del motore                             | Rilevare i parametri motore (C0148)                                                                 |
|                                                                           | Assegnazione di svariate funzioni, che si escludono reciprocamente, alla stessa fonte di segnale in C0410                                                | Correggere la configurazione in CO410                                                               |
|                                                                           | Fonte di tensione interna X3/20 utilizzata dai moduli funzione<br>Standard-I/O, INTERBUS, PROFIBUS-DP o LECOM-B (RS485):<br>Manca ponte tra X3/7 e X3/39 | Collegare i morsetti                                                                                |
| ll motore gira in modo                                                    | Cavo motore difettoso                                                                                                    | Controllare il cavo motore                                                                          |
| irregolare                                                                | È stata impostata una corrente massima troppo bassa (C0022, C0023)                                                                                       | Regolare l'impostazione in base all'applicazione                                                    |
|                                                                           | Motore sottoeccitato o sovraeccitato                                                                                                    | Controllare la parametrizzazione (C0015, C0016, C0014)                                              |
|                                                                           | Le impostazioni in C0084, C0087, C0088, C0089, C0090, C0091 e/o<br>C0092 non sono in linea con i dati del motore                                         | Adeguare le impostazioni manualmente oppure eseguire<br>un rilevamento dei parametri motore (C0148) |
| II motore assorbe troppa                                                  | Il valore impostato in C0016 è troppo elevato                                                                                                    | Correggere l'impostazione                                                                           |
| corrente                                                                  | Il valore impostato in C0015 è troppo basso                                                                                                    | Correggere l'impostazione                                                                           |
|                                                                           | Le impostazioni in C0084, C0087, C0088, C0089, C0090, C0091 e/o<br>C0092 non sono in linea con i dati del motore                                         | Adeguare le impostazioni manualmente oppure eseguire<br>un rilevamento dei parametri motore (C0148) |
| ll motore gira, i riferimenti<br>sono "O"                                 | È stato impostato un riferimento con la funzione Set della tastiera                                                                                      | Impostare il riferimento a "0" con C0140 = 0                                                        |
| Il rilevamento parametri                                                  | Il motore è sottodimensionato rispetto alla potenza nominale                                                                                             |                                                                                                    |
| motore si interrompe con un                                               | dell'apparecchio                                                                                                    |                                                                                                    |
| errore LP1                                                                | Freno c.c. (DCB) attivo tramite morsetto                                                                                                    |                                                                                                    |
| Comportamento                                                             | Varie cause                                                                                                    | Ottimizzare il controllo vettoriale (🛄 40)                                                          |
| dell'azionamento non<br>soddisfacente con controllo<br>vettoriale         |                                                                                                    |                                                                                                    |
| Caduta della coppia con                                                   | Varie cause                                                                                                    | Contattare Lenze                                                                                    |
| deflussaggio del campo                                                    |                                                                                                    |                                                                                                    |
| Ribaltamento del motore in<br>funzionamento con<br>deflussaggio del campo |                                                                                                    |                                                                                                    |
|                                                                           | <b>I</b>                                                                                                    |                                                                                                    |

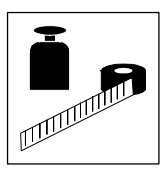

Indicazioni di guasto

## 5.2 LED sul controllo (indicazioni di stato)

| LED                      |                          | Stato operativo                                |     | <b>.</b> |
|--------------------------|--------------------------|------------------------------------------------|-----|----------|
| rosso 🛈                  | verde ②                  |                                                |     |          |
| spento                   | acceso                   | Controllo abilitato                            | L   | ╴┖       |
| acceso                   | acceso                   | Rete collegata e avvio automatico disabilitato |     | ] []     |
| spento                   | lampeggia<br>lentamente  | Controllo inibito                              |     |          |
| spento                   | lampeggia<br>velocemente | Rilevamento parametri del motore in corso      |     |          |
| lampeggia<br>velocemente | spento                   | Disattivazione per sottotensione               | (1) | 2        |
| lampeggia<br>lentamente  | spento                   | Guasto attivo, verificare in C0161             |     |          |

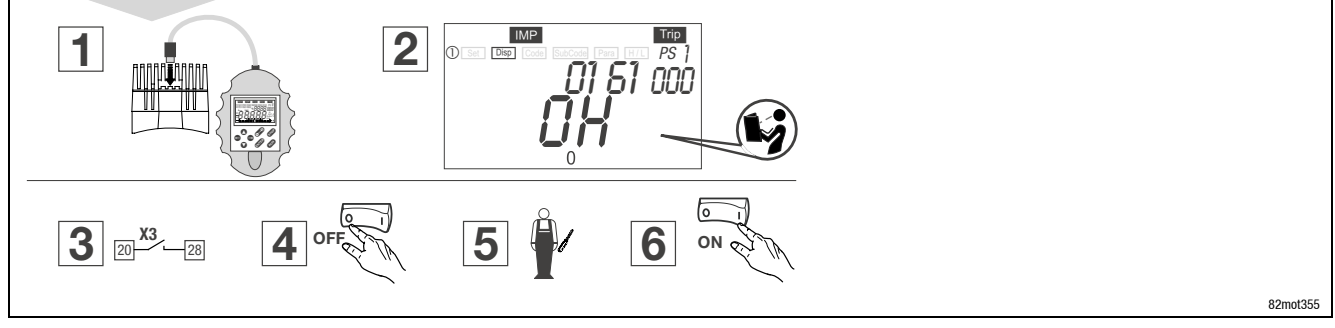

Per resettare il controllo quando si verifica un guasto (TRIP-Reset):

- 1. Durante il funzionamento, inserire la tastiera nella porta AIF.
- 2. Leggere e annotare il messaggio visualizzato.
- 3. Disabilitare il controllo.
- 4. Disconnettere il controllo dall'alimentazione di rete.
- 5. Eseguire la ricerca ed eliminazione del guasto.
- 6. Accendere nuovamente il controllo.

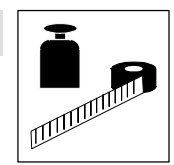

## 5.3 Messaggi di errore

## 5.3.1 Messaggi di errore/guasto sulla tastiera o nel programma di parametrizzazione Global Drive Control

| Tastiera                          | PC <sup>1)</sup>                         | Errore/guasto                                                                                                    | Causa                                                                                                    | Possibile soluzione                                                                                                    |
|-----------------------------------|------------------------------------------|----------------------------------------------------------------------------------------------------|----------------------------------------------------------------------------------------------------|----------------------------------------------------------------------------------------------------|
| nOEr                              | 0                                        | Nessun errore/guasto                                                                                                    | -                                                                                                    | -                                                                                                    |
| ccr                               | 71                                       | Guasto/errore di sistema                                                                                                    | Forti interferenze sui cavi di controllo                                                                            | Posare cavi di controllo schermati                                                                                                    |
| Trip                              |                                          |                                                                                                    | Collegamento di massa o di terra nel cablaggio                                                                      |                                                                                                    |
| <i>с ЕО</i><br>Тгір               | 61                                       | Errore di comunicazione in AIF<br>(configurabile in C0126)                                                                                                    | Disturbi nella trasmissione dei comandi di controllo tramite AIF                                                    | Collegare correttamente il modulo di comunicazione al terminale                                                                                                    |
| cEl<br>Trip                       | 62                                       | Errore di comunicazione in<br>CAN-IN1 con controllo Sync                                                                                                    | L'oggetto CAN-IN1 riceve dati con errori oppure la<br>comunicazione è stata interrotta                              | <ul> <li>Verificare la connessione modulo bus⇔ FIF</li> <li>Controllare il trasmettitore</li> <li>Aumentare, eventualmente, il tempo di sorveglianza in<br/>C0357/1</li> </ul>                                                           |
| c 22<br>Trip                      | 63                                       | Errore di comunicazione in<br>CAN-IN2                                                                                                    | L'oggetto CAN-IN2 riceve dati con errori oppure la<br>comunicazione è stata interrotta                              | <ul> <li>Verificare la connessione modulo bus⇔ FIF</li> <li>Controllare il trasmettitore</li> <li>Aumentare, eventualmente, il tempo di sorveglianza in<br/>C0357/2</li> </ul>                                                           |
| c 23<br>Třip                      | 64                                       | Errore di comunicazione in<br>CAN-IN1 con controllo<br>temporizzato o in base ad<br>evento                                                                         | L'oggetto CAN-IN1 riceve dati con errori oppure la<br>comunicazione è stata interrotta                              | <ul> <li>Verificare la connessione modulo bus⇔ FIF</li> <li>Controllare il trasmettitore</li> <li>Aumentare, eventualmente, il tempo di sorveglianza in<br/>C0357/3</li> </ul>                                                           |
| cEY<br>Trip                       | 65                                       | BUS-OFF<br>(si sono verificati molti errori di<br>comunicazione)                                                                                                   | Il controllo ha ricevuto troppi telegrammi con errori<br>tramite il system bus e si è quindi disconnesso dal<br>bus | <ul> <li>Controllare che sia presente il terminatore del bus</li> <li>Controllare la schermatura dei cavi</li> <li>Controllare il collegamento PE</li> <li>Controllare il carico sul bus e ridurre eventualmente il baud rate</li> </ul> |
| <i>сЕ</i> 5 66<br><sup>Ттір</sup> | Time-out CAN<br>(configurabile in C0126) | In caso di parametrizzazione in remoto tramite<br>system bus (C0370):<br>Il dispositivo slave non risponde; tempo di<br>sorveglianza per la comunicazione superato | <ul> <li>Controllare il cablaggio del system bus</li> <li>Controllare la configurazione del system bus</li> </ul>   |                                                                                                    |
|                                   |                                          |                                                                                                    | In caso di funzionamento con IO applicazione:<br>Commutazione parametrizzazione errata                              | In tutte le parametrizzazioni il segnale "Commutazione<br>parametrizzazione" (C0410/13, C0410/14) deve essere<br>collegato alla stessa fonte                                                                                             |
|                                   |                                          |                                                                                                    | In caso di funzionamento con il modulo su FIF:<br>Errore interno                                                    | Contattare Lenze                                                                                                    |
| c 28<br>Trip                      | 67                                       | II modulo funzione system bus<br>(CAN) su FIF è nello stato<br>"Avvertenza" oppure<br>"BUS-OFF"<br>(configurabile in C0126)                                        | II controller CAN segnala lo stato "Avvertenza"<br>oppure "BUS-OFF"                                                 | <ul> <li>Controllare che sia presente il terminatore del bus</li> <li>Controllare la schermatura dei cavi</li> <li>Controllare il collegamento PE</li> <li>Controllare il carico sul bus e ridurre eventualmente il baud rate</li> </ul> |
| cE7<br>Trip                       | 68                                       | Errore di comunicazione con<br>parametrizzazione in remoto<br>tramite system bus (C0370)<br>(configurabile in C0126)                                               | Il partecipante al bus non risponde o non è<br>disponibile                                                          | <ul> <li>Controllare che sia presente il terminatore del bus</li> <li>Controllare la schermatura dei cavi</li> <li>Controllare il collegamento PE</li> <li>Controllare il carico sul bus e ridurre eventualmente il baud rate</li> </ul> |
|                                   |                                          |                                                                                                    | In caso di funzionamento con IO applicazione:<br>Commutazione parametrizzazione errata                              | In tutte le parametrizzazioni il segnale "Commutazione<br>parametrizzazione" (C0410/13, C0410/14) deve essere<br>collegato alla stessa fonte                                                                                             |
| EEr<br>Trip                       | 91                                       | Guasto/errore esterno<br>(TRIP-SET)                                                                                                    | È stato attivato un segnale digitale a cui è assegnata la funzione TRIP-Set                                         | Controllare l'encoder esterno                                                                                                    |
| Er-PO<br><br>Er-PIS<br>Trip       | -                                        | Interruzione della<br>comunicazione tra tastiera e<br>dispositivo                                                                                                  | Svariate cause                                                                                                    | Contattare Lenze                                                                                                    |
| FR <sub>O</sub> I<br>Trip         | 95                                       | Gruppo ventilatore E82ZMV<br>(solo 8200 motec 3 7,5 kW)                                                                                                    | Gruppo ventilatore difettoso                                                                                        | Sostituire il gruppo ventilatore                                                                                                    |
| FRni                              | -                                        | TRIP o Avvertenza configurabile<br>in C0608                                                                                                    | Gruppo ventilatore non collegato                                                                                    | Collegare il gruppo ventilatore<br>Controllare il cablaggio                                                                                                    |

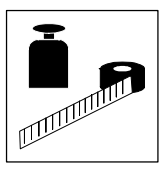

Indicazioni di guasto

| Tastiera     | PC <sup>1)</sup> | Errore/guasto                     | Causa                                                     | Possibile soluzione                                                                                                |
|--------------|------------------|-----------------------------------|-----------------------------------------------------------|----------------------------------------------------------------------------------------------------|
| HOS          | 105              | Guasto/errore interno             |                                                           | Contattare Lenze                                                                                                   |
| Trip         |                  |                                   |                                                           |                                                                                                    |
| 181          | 140              | Errore nel rilevamento            | Il motore non è collegato                                 | Collegare il motore                                                                                                |
| Trip         |                  | parametri                         |                                                           |                                                                                                    |
| LPI          | 32               | Errore in fase motore             | Guasto di una o più fasi del motore                       | Controllare i collegamenti del motore                                                                              |
| Trip         |                  | (VISUAIIZZAZIONE QUANDO CU597     | Corrente del motore eccessivamente bassa                  | <ul> <li>Verificare il valore per incremento umin</li> <li>Collegare un motore con una potenza adeguata</li> </ul> |
| I PI         | 182              | Frrore in fase motore             | -                                                         | oppure adattare il motore con C0599                                                                                |
| L, ,         | 102              | (visualizzazione guando C0597     |                                                           |                                                                                                    |
|              |                  | = 2)                              |                                                           |                                                                                                    |
| LU           | -                | Sottotensione DC bus              | Tensione di rete troppo bassa                             | Controllare la tensione di rete                                                                                    |
| IMP          |                  |                                   | Tensione nella connessione DC troppo bassa                | Controllare il modulo di alimentazione                                                                             |
|              |                  |                                   | Controllo a 400 V collegato a una rete da 240 V           | Collegare il controllo alla corretta tensione di rete                                                              |
| 001          | 11               | Cortocircuito                     | Cortocircuito                                             | Ricercare la causa del cortocircuito; controllare il cavo                                                          |
| Trip         |                  |                                   |                                                           | del motore<br>Controllaro la resistenza di fronatura e il cave alla                                                |
|              |                  |                                   |                                                           | resistenza                                                                                                    |
|              |                  |                                   | Corrente di carica capacitiva del cavo motore             | Utilizzare un cavo motore più corto o con una capacità                                                             |
|              |                  |                                   | troppo elevata                                            | minore                                                                                                    |
| 062          | 12               | Guasto di terra                   | Una fase del motore ha un contatto a terra                | Controllare il motore; controllare il cavo del motore                                                              |
| Trip         |                  |                                   | Corrente di carica capacitiva del cavo motore             | Utilizzare un cavo motore più corto o con una capacità                                                             |
|              |                  |                                   | troppo elevata                                            | MINORE                                                                                                    |
|              |                  |                                   |                                                           | rer imana di prova, disattivare il mevamento guasti di<br>terra                                                    |
| ога          | 13               | Sovraccarico del controllo in     | Tempo di accelerazione troppo breve (C0012)               | Incrementare il tempo di accelerazione                                                                             |
| Trip         |                  | accelerazione o cortocircuito     |                                                           | <ul> <li>Controllare la configurazione dell'azionamento</li> </ul>                                                 |
|              |                  |                                   | Cavo motore difettoso                                     | Controllare il cablaggio                                                                                           |
|              |                  |                                   | Cortocircuito tra le spire nel motore                     | Controllare il motore                                                                                              |
| 064          | 14               | Sovraccarico del controllo in     | Tempo di decelerazione troppo breve (C0013)               | Aumentare il tempo di decelerazione                                                                                |
| Trip         |                  | decelerazione                     |                                                           | <ul> <li>Controllare la selezione della resistenza di frenatura<br/>esterna.</li> </ul>                            |
| 000          | 15               | Souracearico del controllo in     | Souraccarico fraguente ed eccesivamente                   | Controllare la configurazione dell'azionamente                                                                     |
| UL S<br>Trip | 15               | funzionamento stazionario         | prolungato                                                |                                                                                                    |
| 005          | 16               | Sovraccarico del motore           | Sovraccarico termico del motore dovuto ad                 |                                                                                                    |
| Trip         | 10               | (sovraccarico l <sup>2</sup> x t) | esempio, a                                                |                                                                                                    |
|              |                  |                                   | corrente permanente non ammissibile                       | Controllare la configurazione dell'azionamento                                                                     |
|              |                  |                                   | <ul> <li>processi di accelerazione frequenti o</li> </ul> | Controllare l'impostazione di C0120                                                                                |
|              |                  |                                   | eccessivamente prolungati                                 |                                                                                                    |
| OH           | 50               | Temperatura del dissipatore di    | Temperatura ambiente troppo elevata                       | Lasciare raffreddare il controllo e provvedere ad una                                                              |
| Trip         |                  | calore > +85 °C                   |                                                           |                                                                                                    |
| OH           | -                | Temperatura del dissipatore di    | Dissipatore di calore eccessivamente sporco               | Pulire il dissipatore di calore                                                                                    |
| Warn         |                  | $calore > +00^{\circ}C$           | Correnti troppo elevate o processi di accelerazione       | Controllare la configurazione dell'azionamento     Controllare il carico ad eventuelmente combiere i               |
|              |                  |                                   | nequenti eu eccessivamente protungati                     | cuscinetti difettosi                                                                                               |
| ОНЭ          | 53               | Sorveglianza PTC (TRIP)           | Il motore è troppo caldo a causa di correnti              | Controllare la configurazione dell'azionamento                                                                     |
| Trip         |                  | (visualizzazione quando           | eccessivamente elevate oppure di processi di              | 5                                                                                                    |
|              |                  | C0119 = 1 o 4)                    | accelerazione frequenti e troppo prolungati               |                                                                                                    |
| 0.00         | <b>.</b>         | 0                                 | Nessun PTC collegato                                      | Collegare il PTC o disattivare la sorveglianza                                                                     |
| UHY          | 54               | Sovratemperatura controllo        | emperatura interna ai controllo eccessivamente            | KIQUITE II CATICO SUI CONTIOIIO     Migliorare il sistema di raffreddemente                                        |
| mp           |                  |                                   |                                                           | Controllare il ventilatore nel controllo                                                                           |
| 0H51         | 203              | Sorveglianza PTC                  | Il motore è troppo caldo a causa di correnti              | Controllare la configurazione dell'azionamento                                                                     |
|              |                  | (visualizzazione quando           | eccessivamente elevate oppure di processi di              |                                                                                                    |
|              |                  | C0119 = 2 o 5)                    | accelerazione frequenti e troppo prolungati               |                                                                                                    |
| 1            | 1                |                                   | Nessun PTC collegato                                      | Collegare il PTC o disattivare la sorveglianza                                                                     |

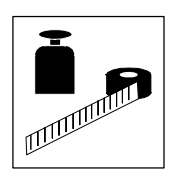

Indicazioni di guasto

| Tastiera                       | PC <sup>1)</sup> | Errore/guasto                                                           | Causa                                                                                                    | Possibile soluzione                                                                                                    |
|--------------------------------|------------------|-------------------------------------------------------------------------|----------------------------------------------------------------------------------------------------|----------------------------------------------------------------------------------------------------|
| 0U<br>Imp                      | -                | Sovratensione DC bus<br>(avvertenza o TRIP                              | Tensione di rete troppo elevata                                                                                                    | Controllare la tensione di alimentazione                                                                                                    |
| OUE<br>Trip                    | 22               | configurabile in CO310)                                                 | Funzionamento del freno                                                                                                    | <ul> <li>Prolungare il tempo di decelerazione</li> <li>In caso di funzionamento con resistenza di frenatura<br/>esterna:         <ul> <li>Controllare il dimensionamento, la connessione e il<br/>cavo della resistenza di frenatura</li> <li>Prolungare il tempo di decelerazione</li> </ul> </li> </ul> |
|                                |                  |                                                                         | Dispersione verso terra sul lato motore                                                                                                    | Controllare il cavo motore e il motore per accertare che<br>non vi sia un guasto con contatto a terra (scollegare il<br>motore dall'inverter)                                                                                                    |
| Pr<br>Trip                     | 75               | Errato trasferimento dei<br>parametri con la tastiera                   | Errori in tutte le parametrizzazioni                                                                                                    | È assolutamente necessario ripetere il trasferimento dati<br>o caricare l'impostazione predefinita da Lenze prima                                                                                                    |
| Pr I<br>Trip                   | 72               | Errato trasferimento di PAR1<br>con la tastiera                         | Errori nella parametrizzazione 1                                                                                                    | dell'adilitazione dei controlio                                                                                                    |
| Pr2<br>Trip                    | 73               | Errato trasferimento di PAR2 con la tastiera                            | Errori nella parametrizzazione 2                                                                                                    |                                                                                                    |
| <i>Рг3</i><br>Тгір             | 77               | Errato trasferimento di PAR3 con la tastiera                            | Errori nella parametrizzazione 3                                                                                                    | -                                                                                                    |
| РгЧ<br>Trip                    | 78               | Errato trasferimento di PAR4 con la tastiera                            | Errori nella parametrizzazione 4                                                                                                    |                                                                                                    |
| Pr 5<br>Trip                   | 79               | Guasto/errore interno                                                   | Guasto EEPROM                                                                                                    | Contattare Lenze                                                                                                    |
| <i>Р</i> £5<br><sup>Тгір</sup> | 81               | Errore temporale durante il<br>trasferimento della<br>parametrizzazione | Il flusso di dati dalla tastiera o dal PC è stato<br>interrotto, ad es. la tastiera è stata disconnessa<br>durante il trasferimento dei dati | È assolutamente necessario ripetere il trasferimento dati<br>o caricare l'impostazione predefinita da Lenze prima<br>dell'abilitazione del controllo                                                                                                    |
| <i>г 5Е</i><br>Тгір            | 76               | Errore durante<br>l'Auto-TRIP-Reset                                     | Più di 8 segnalazioni di errore/guasto in 10 minuti                                                                                          | Dipende dalla segnalazione di errore/guasto                                                                                                    |
| 5d5<br>Trip                    | 85               | Circuito aperto nell'ingresso<br>analogico 1                            | Corrente all'ingresso analogico < 4 mA con<br>intervallo riferimento 4 20 mA                                                                 | Chiudere il circuito di corrente all'ingresso analogico                                                                                                    |
| 5d7<br>Trip                    | 87               | Circuito aperto nell'ingresso<br>analogico 2                            |                                                                                                    |                                                                                                    |

1) Numero di errore LECOM, visualizzazione nel programma di parametrizzazione Global Drive Control (GDC)

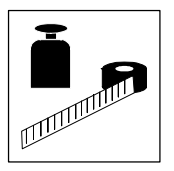

Indicazioni di guasto

Indicazioni di guasto

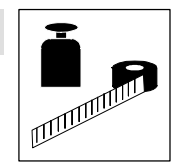